RS/6000 7012 Models 300 Series

# Installation and Service Guide

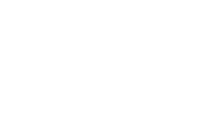

# First Edition (October 1997)

This edition notice applies to the *R/S6000 7012 Models 300 Series Installation and Service Guide.* This edition obsoletes all previous editions.

The following paragraph does not apply to the United Kingdom or any country where such provisions are inconsistent with local law: THIS PUBLICATION IS PRINTED "AS IS" WITHOUT WARRANTY OF ANY KIND, EITHER EXPRESS OR IMPLIED, INCLUDING, BUT NOT LIMITED TO, THE IMPLIED WARRANTIES OF MERCHANTABILITY OR FITNESS FOR A PARTICULAR PURPOSE. Some states do not allow disclaimer of express or implied warranties in certain transactions; therefore, this statement may not apply to you.

This publication could include technical inaccuracies or typographical errors. Changes are periodically made to the information herein; these changes will be incorporated in new editions of the publication.

It is possible that this publication may contain reference to, or information about, products (machines and programs), programming, or services that are not announced in your country. Such references or information must not be construed to mean that such products, programming, or services will be offered in your country. Any reference to a licensed program in this publication is not intended to state or imply that you can use only the licensed program indicated. You can use any functionally equivalent program instead.

AIX is a registered trademark of International Business Machines Corporation.

© Copyright International Business Machines Corporation, 1991, 1997. All rights reserved.

Note to US Government Users – Documentation and programs related to restricted rights – Use, duplication, or disclosure is subject to the restrictions set forth in the GSA ADP Schedule Contract.

# Table of Contents

| Communications Statements                                                 | vii      |
|---------------------------------------------------------------------------|----------|
| Safety Notices                                                            | xi       |
| About This Book                                                           | xiii     |
| Chapter 1. Reference Information                                          | 1-1      |
| System Unit Locations                                                     | 1-1      |
| Front View with Covers, Early Models                                      | 1-1      |
| Front View with Covers, Later Models                                      | 1-2      |
| Rear View without Covers, Models 320, 32E, 32H                            | 1-2      |
| Rear View without Covers, Models 340, 34H, 350, 355, 360/36T, 365,        |          |
| 370/37T, 375                                                              | 1-3      |
| Rear View Models 380, 390, 39H, and 397                                   | 1-3      |
| Front View without Covers, Early Models                                   | 1-4      |
| Front View without Covers – Later Models                                  | 1-4      |
| Front View without Covers – Model 397                                     | 1-5      |
| System Planar Connector Locations. Models 320. 32E. 32H                   | 1-5      |
| System Planar Connector Locations. Models 355, 365, 375                   | 1-6      |
| System Planar Connector Locations, Models 340, 34H, 350, 360/36T, 370/37T | 1-6      |
| System Planar Connector Locations Models 380 and 390                      | 1-7      |
| System Planar Connector Locations Model 39H                               | 1-7      |
| System Planar Connector Locations Model 397                               | 1-8      |
| CPU Card Locations                                                        | 1-8      |
| Memory                                                                    | 1-9      |
| Model 39H                                                                 | 1-9      |
| Model 397                                                                 | 1_0      |
| Data and Power Flow                                                       | 1-10     |
| Bus-Attached Dick Drives, Models 320, 32E and 32H                         | 1-10     |
| SCSLAttached Disk Drives, Models 320, 32L, and 32H                        | 1-10     |
| SCSI-Attached Disk Drives, Models 340, 341, 330, 300/301, 370/371         | 1-11     |
| Data and Dowar Elow: SCSI Attached Dick Drives Models 280, 200, 20H       | 1 1 2    |
| Data and Power Flow: SCSI Attached Disk Drives – Model 207                | 1 12     |
| Specifications (all models except 280, 200, 20H, and 207)                 | 1-13     |
| Specifications (all models except 500, 590, 591, and 597)                 | 1-14     |
|                                                                           | 1 16     |
|                                                                           | 1-10     |
| Service Inspection Guide                                                  | 1-17     |
| Chapter 2. Maintenance Analysis Procedures (MAPS)                         | 2-1520-1 |
| MAP 1520: 7012 Power MAP                                                  | 2-1520-1 |
| MAP 1540: 7012 Minimum Machine Configuration                              | 2-1540-1 |
| Chapter 3. Removal and Replacement Procedures                             | 3-1      |

| Handling Static-Sensitive Devices                                      | 3-2          |
|------------------------------------------------------------------------|--------------|
| Rear Cover                                                             | 3-3          |
| Top Cover                                                              | 3-4          |
| Front Cover                                                            | 3-6          |
| Disk Drive (Bus-Attached): Models 320, 32E, 32H                        | 3-8          |
| Disk Drive (SCSI-Attached): Models 320, 32E, 32H                       | 3-10         |
| Disk Drive (SCSI-Attached): Models 340, 34H, 350, 355, 360/36T, 365,   |              |
| 370/37T, 375                                                           | 3-12         |
| Disk Drive: Models 380, 390, 39H, and 397                              | 3-14         |
| Power Supply                                                           | 3-16         |
| Power Supply (Models 380, 390, 39H, and 397)                           | 3-18         |
| Diskette Drive                                                         | 3-20         |
| Media Drive Removal for Models 380, 390, 39H, and 397                  | 3-22         |
| Adapter Cards, Ethernet Riser Card, and External Diskette Riser Card   | 3-24         |
| Setting the Ethernet Riser Card Jumpers                                | 3-26         |
| Attached Devices                                                       | 3-28         |
| CPU Card                                                               | 3-30         |
| CPU Card (Model 39H)                                                   | 3-31         |
| Voltage Regulator Card (Model 39H)                                     | 3-33         |
|                                                                        | 3-34         |
| Ean and Air Duct (Model 30H Only)                                      | 3-35         |
| Memory Card                                                            | 3-33         |
| Memory SIMMs                                                           | 3-30         |
| System Planar                                                          | 3-40         |
| Card Guida Frama                                                       | 2 /2         |
|                                                                        | 2 15         |
|                                                                        | 2 40         |
|                                                                        | 0-40<br>0-40 |
| Rey LOCK                                                               | 3-40<br>2 50 |
| Resel Switch                                                           | 3-50         |
| Serial Ports Flex Circuit (Models 340, 34H, 350, 355, 360/361, 365,    | 2 52         |
| Seriel Dert (Medele 200, 200, 2011, and 207)                           | 3-52         |
| Senal Port (Models 380, 390, 39H, and 397)                             | 3-53         |
| Three-Digit Display: Models 320, 32E, 32H                              | 3-54         |
| Inree-Digit Display Models 340, 34H, 350, 355, 360/36T, 365,           | 0.55         |
| 370/371, and 375, 380, 390, 39H                                        | 3-55         |
|                                                                        | 3-56         |
|                                                                        | 3-57         |
|                                                                        | 3-58         |
| Contact Strips (Models 340, 34H, 350, 355, 360/36T, 365, 370/37T, 375) | 3-59         |
| Chapter 4. System Installation                                         | 4-1          |
| Chapter 5. Parts Information                                           | 5-1          |
|                                                                        | -            |
| Appendix A. SCSI Device Address Record                                 | A-1          |
| Index                                                                  | X-1          |

# **Communications Statements**

The following statement applies to this product. The statement for other products intended for use with this product will appear in their accompanying manuals.

## **Federal Communications Commission (FCC) Statement**

**Note:** This equipment has been tested and found to comply with the limits for a Class A digital device, pursuant to Part 15 of the FCC Rules. These limits are designed to provide reasonable protection against harmful interference when the equipment is operated in a commercial environment. This equipment generates, uses, and can radiate radio frequency energy and, if not installed and used in accordance with the instruction manual, may cause harmful interference to radio communications. Operation of this equipment in a residential area is likely to cause harmful interference in which case the user will be required to correct the interference at his own expense.

Properly shielded and grounded cables and connectors must be used in order to meet FCC emission limits. Neither the provider or the manufacturer are responsible for any radio or television interference caused by using other than recommended cables and connectors or by unauthorized changes or modifications to this equipment. Unauthorized changes or modifications could void the user's authority to operate the equipment.

This device complies with Part 15 of the FCC Rules. Operation is subject to the following two conditions: (1) this device may not cause harmful interference, and (2) this device must accept any interference received, including interference that may cause undesired operation.

# **European Union (EU) Statement**

This product is in conformity with the protection requirements of EU Council Directive 89/336/EEC on the approximation of the laws of the Member States relating to electromagnetic compatibility. The manufacturer cannot accept responsibility for any failure to satisfy the protection requirements resulting from a non-recommended modification of the product, including the fitting of option cards supplied by third parties. Consult with your dealer or sales representative for details on your specific hardware.

This product has been tested and found to comply with the limits for Class A Information Technology Equipment according to CISPR 22 / European Standard EN 55022. The limits for Class A equipment were derived for commercial and industrial environments to provide reasonable protection against interference with licensed communication equipment.

This is a Class A product. In a domestic environment this product may cause radio interference in which case the user may be required to take adequate measures.

# International Electrotechnical Commission (IEC) Statement

This product has been designed and built to comply with IEC Standard 950.

## **United Kingdom Telecommunications Safety Requirements**

This equipment is manufactured to the International Safety Standard EN60950 and as such is approved in the UK under the General Approval Number NS/G/1234/J/100003 for indirect connection to the public telecommunication network.

The network adapter interfaces housed within this equipment are approved separately, each one having its own independent approval number. These interface adapters, supplied by the manufacturer, do not use or contain excessive voltages. An excessive voltage is one which exceeds 70.7 V peak ac or 120 V dc. They interface with this equipment using Safe Extra Low Voltages only. In order to maintain the separate (independent) approval of the manufacturer's adapters, it is essential that other optional cards, not supplied by the manufacturer, do not use main voltages or any other excessive voltages. Seek advice from a competent engineer before installing other adapters not supplied by the manufacturer.

#### Avis de conformité aux normes du ministère des Communications du Canada

Cet appareil numérique de la classe A respecte toutes les exigences du Réglement sur le matériel brouilleur du Canada.

### **Canadian Department of Communications Compliance Statement**

This Class A digital apparatus meets the requirements of the Canadian Interference-Causing Equipment Regulations.

#### 電波障害自主規制 届出装置の記述

この装置は、第一種情報装置(商工業地域において使用されるべき情報装置) で商工業地域での電波障害防止を目的とした情報処理装置等電波障害自主規制協 議会(VCCI)基準に適合しております。 従って、住宅地域またはその隣接した地域で使用すると、ラジオ、テレビジョ ン受信機等に受信障害を与えることがあります。 取扱説明書に従って正しい取り扱いをしてください。

### VCCI Statement

The following is a summary of the VCCI Japanese statement in the box above.

This equipment is in the Class 1 category (information equipment to be used in commercial and/or industrial areas) and conforms to the standards set by the Voluntary Control Council For Interference by Data Processing Equipment and Electronic Office Machines aimed at preventing radio interference in commercial and/ or industrial areas.

Consequently, when used in a residential area or in an adjacent area thereto, radio interference may be caused to radios and TV receivers, etc.

Read the instructions for correct handling. VCCI-1.

# Electromagnetic Interference (EMI) Statement – Taiwan

### 警告使用者:

這是甲類的資訊產品,在居住的環境中使用時,可能會造成射頻干擾,在這種情況下, 使用者會被要求採取某些適當的對策。

The following is a summary of the EMI Taiwan statement above.

**Warning:** This is a Class A product. In a domestic environment this product may cause radio interference in which case the user will be required to take adequate measures.

### **Radio Protection for Germany**

Dieses Gerät ist berechtigt in Übereinstimmung mit dem deutschen EMVG vom 9.Nov.92 das EG-Konformitätszeichen zu führen.

Der Aussteller der Konformitätserklärung ist die IBM Germany.

Dieses Gerät erfüllt die Bedingungen der EN 55022 Klasse A. Für diese Klasse von Geräten gilt folgende Bestimmung nach dem EMVG:

Geräte dürfen an Orten, für die sie nicht ausreichend entstört sind, nur mit besonderer Genehmigung des Bundesministers für Post und Telekommunikation oder des Bundesamtes für Post und Telekommunikation betrieben werden. Die Genehmigung wird erteilt, wenn keine elektromagnetischen Störungen zu erwarten sind.

(Auszug aus dem EMVG vom 9.Nov.92, Para.3, Abs.4)

Hinweis:

Dieses Genehmigungsverfahren ist von der Deutschen Bundespost noch nicht veröffentlicht worden.

# **Safety Notices**

**Note:** For a translation of these notices, see *System Unit Safety Information*, Order Number SA23-2652.

# **Definitions of Safety Notices**

A *danger* notice indicates the presence of a hazard that has the potential of causing death or serious personal injury.

Danger notices appear on the following pages:

2-1520-1 3-18 3-28 4-2

A *caution* notice indicates the presence of a hazard that has the potential of causing moderate or minor personal injury.

Caution notices appear on the following pages:

2-1520-1 3-28 3-58 4-2 4-3

### Laser Safety Information

**Note:** The Optical Link Card (OLC) referred to in this information is part of the Serial Optic Channel Converter assembly.

This system contains a laser product called the Optical Link Card (OLC). In the U.S., the OLC is certified as a Class 1 laser product that conforms to the requirements contained in the Department of Health and Human Services (DHHS) regulation 21 CFR Subchapter J. Internationally, the OLC is certified as a Class 1 laser product that conforms to the requirements contained in the International Electrotechnical Commission (IEC) standard 825 (1984), the Verband Deutscher Elektrotechniker (VDE) standard 0837 (1986), and the CENELEC (European Committee for Electrotechnical Standardization) Harmonization Document HD 482 S1 (1988). The German testing institute VDE assigned a certificate of conformity to DIN IEC 825/VDE 0837/02.86 and CENELEC HD 482 S1/03.88; the certificate registration number is 3642.

In addition, Statens Provningsanstalt (Swedish National Testing Institute) tested and approved the OLC for use in Sweden as a Class 1 laser product and assigned the approval number SP LA 89:184. The CDRH certification label and the VDE certificate of conformity mark are located on the plastic retainer of the OLC product. Figure 1 shows the system Class 1 information label required by IEC 825.

Class 1 laser products are not considered to be hazardous. The OLC internally contains a gallium aluminum arsenide (GaAlAs) semiconductor laser diode emitting in the wavelength range of 770 to 800 nanometers. This laser diode is a Class 3B laser that is rated at 5.0 milliwatts. The design of the OLC is such that access to laser radiation above a Class 1 level during operation, user maintenance, or service conditions is prevented.

CLASS 1 LASER PRODUCT LASER KLASSE 1 LUOKAN 1 LASERLAITE APPAREIL A LASER DE CLASSE 1

TO IEC 825:1984/CENELEC HD 482 S1

Figure 1. Class 1 System Information Label Required by the IEC 825 Standard

The Optical Link Card (OLC) must only be connected to another OLC or a compatible laser product. Any compatible laser product must contain the open fiber link detection and laser control safety system used in OLC. This is a requirement for correct operation of the optical link. In addition, the OLC product is designed and certified for use in applications with point-to-point optical links only. Using this product in any other type of optical link configuration (for example, links containing optical splitters or star couplers) is considered as not using the product correctly and may require that the user certify the laser product again for conformance to the laser safety regulations.

# **About This Book**

This book uses three-digit model numbers. You may have other documentation that uses four-digit model numbers. For example, the model 32H in this book may be referred to as a model 320H in other documentation. They are the same system units.

This book provides maintenance information that is specific to the 7012 system unit, adapters, and attached devices that do not have their own service information. It also contains Maintenance Analysis Procedures (MAPs) that are not common to other systems.

MAPs that are common to all systems are contained in *Diagnostic Information For Micro Channel Bus Systems*.

This book is used by the service technician for initial installation and to repair system failures. This book assumes that the service technician has had training on the 7012 system unit.

All information in this book pertaining to 7012 Model 397 also applies to 7030 Model 397.

### **Related Information**

The *Diagnostic Information For Micro Channel Bus Systems*, Order Number SA23-2765, Section I, contains the maintenance information and procedures that are common to all systems. The information and procedures in this book apply to any system unit that uses the Diagnostic Programs. Section II contains reference information about adapters, devices, and cabling for the system units. This manual also contains the removal and replacement procedures for the logic boards on the disk drives. This manual provides the service representative pin-out lists and cabling information to use in isolating problems with customer cabling.

*System Unit Safety Information*, Order Number SA23-2652, contains translated versions of the danger and caution notices.

The 7012 300 Series Operator Guide, Order Number SA23-2623, provides information about the controls and features of the system unit.

The *Diskless Workstation Management Guide*, Order Number SC23–2433, contains information about diskless workstations.

Each attached device has a *Setup and Operator Guide* and *a Service Guide* that provides the information needed for that device.

# **Chapter 1. Reference Information**

# **System Unit Locations**

Use the following views of the system unit to locate the disk drive positions, connectors, and system board slot positions. The front of your system unit will resemble one of the following two illustrations.

### Front View with Covers, Early Models

| Top Cover                |  |
|--------------------------|--|
| Serial Number            |  |
| Front Cover              |  |
| Key Mode<br>Switch       |  |
| Reset Button             |  |
| 3-Digit Display          |  |
| Diskette Drive           |  |
| Diskette-Eject<br>Button |  |
| Power-On Light           |  |
| Power Switch             |  |

### Front View with Covers, Later Models

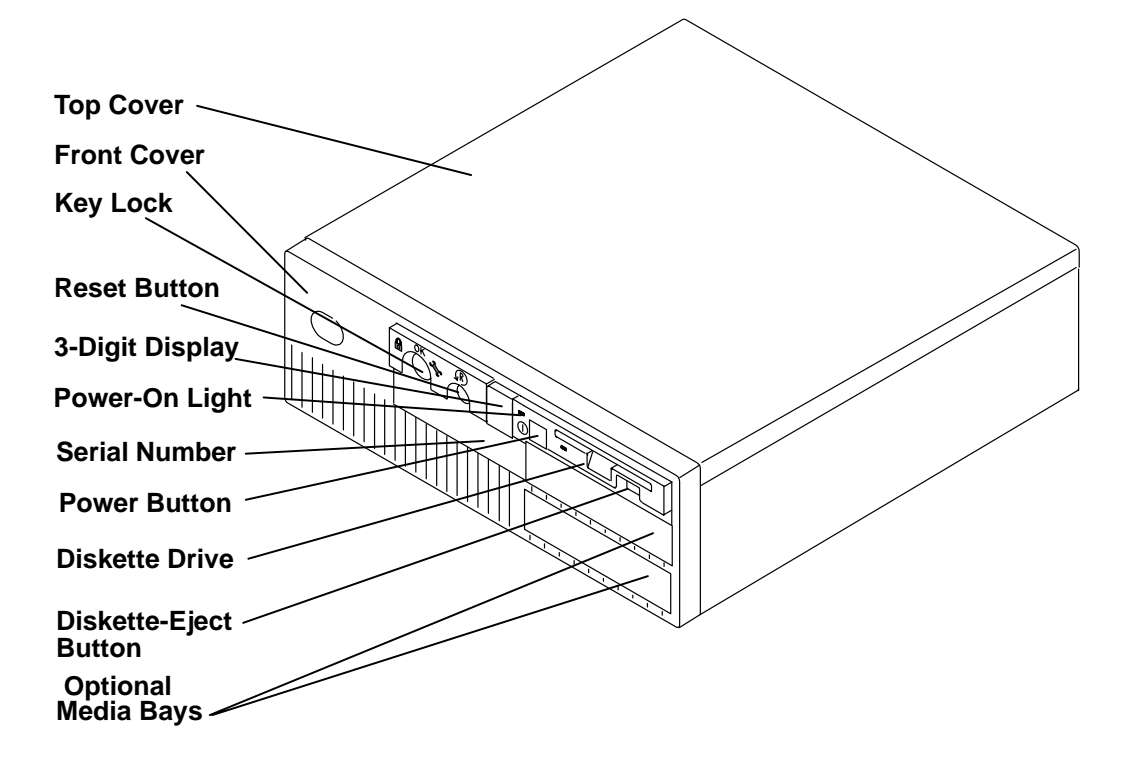

Rear View without Covers, Models 320, 32E, 32H

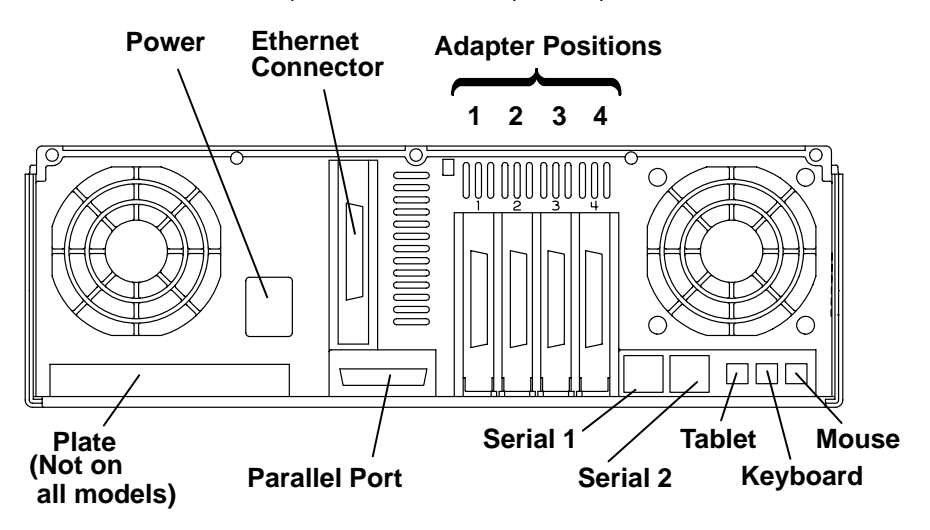

Rear View without Covers, Models 340, 34H, 350, 355, 360/36T, 365, 370/37T, 375

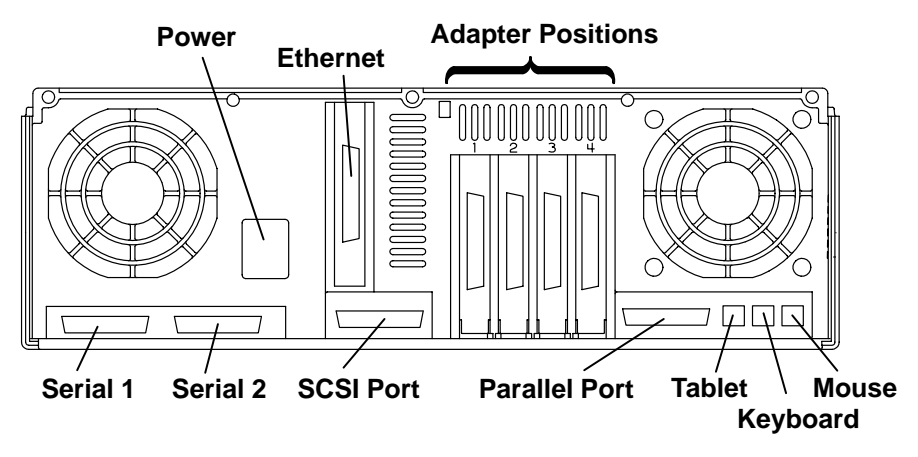

Rear View Models 380, 390, 39H, and 397

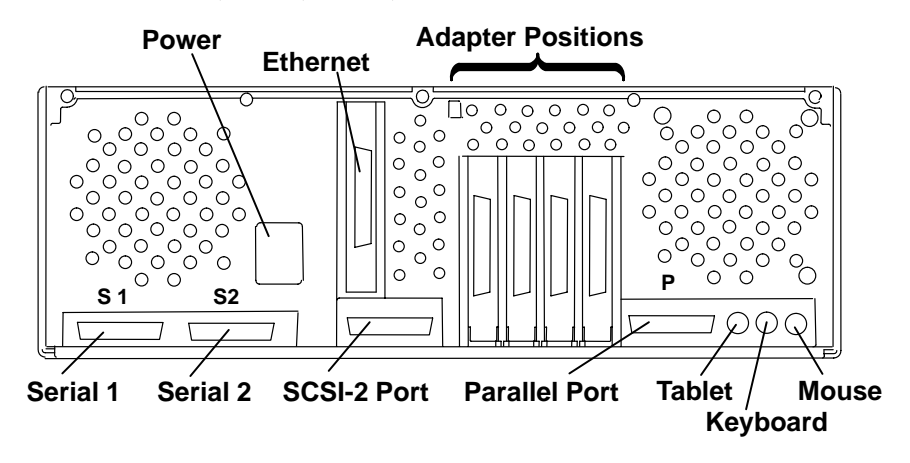

### Front View without Covers, Early Models

The front of your system unit will resemble one of the following two illustrations.

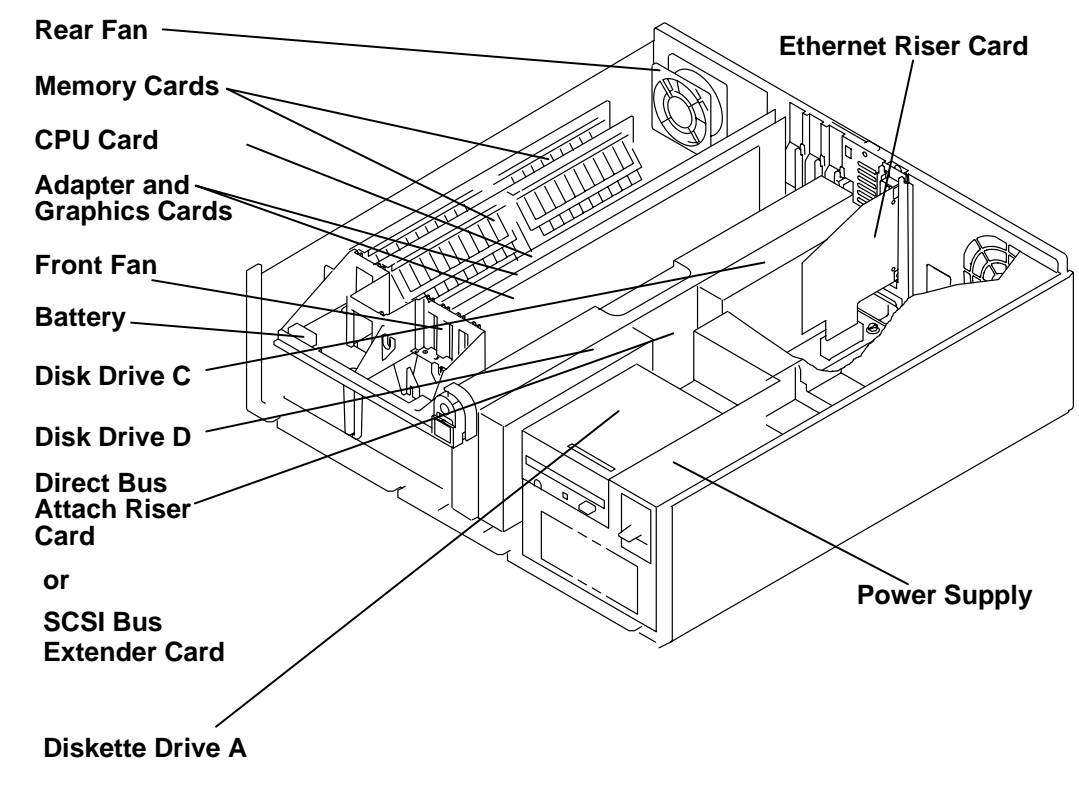

# Front View without Covers – Later Models

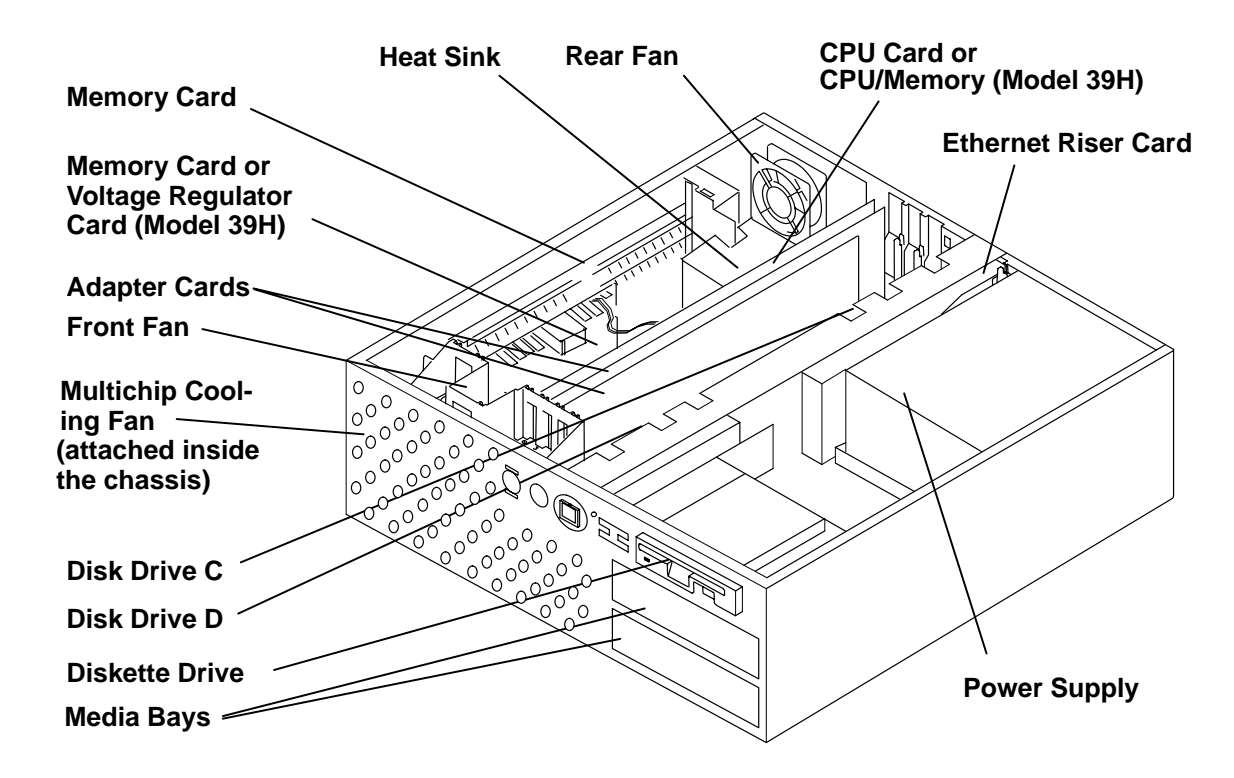

### Front View without Covers – Model 397

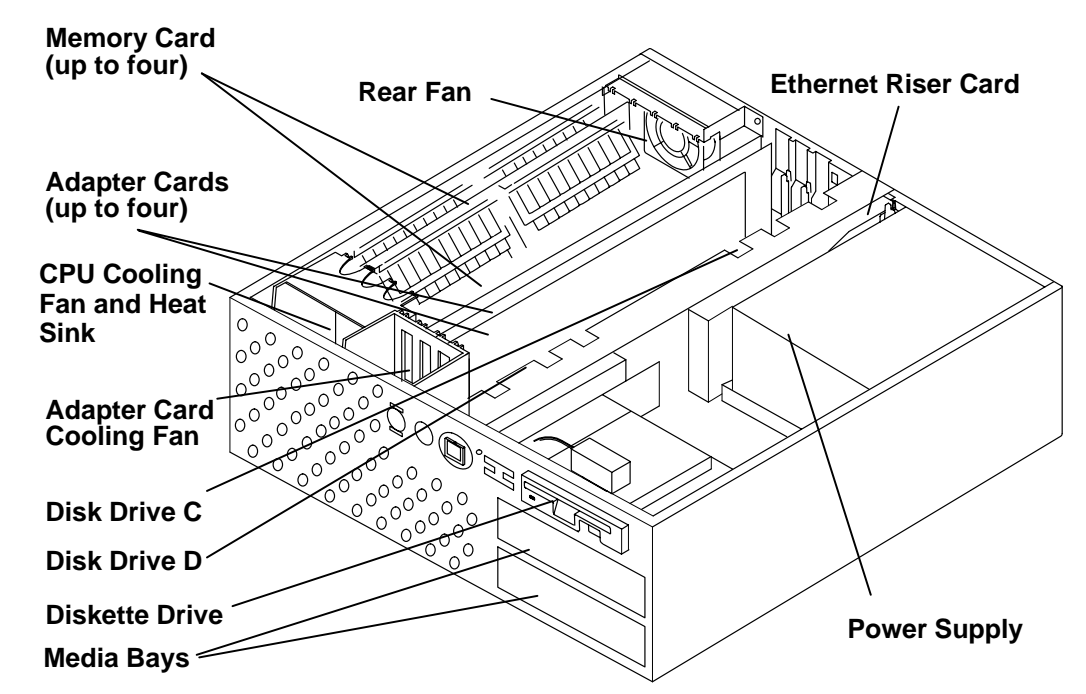

System Planar Connector Locations, Models 320, 32E, 32H

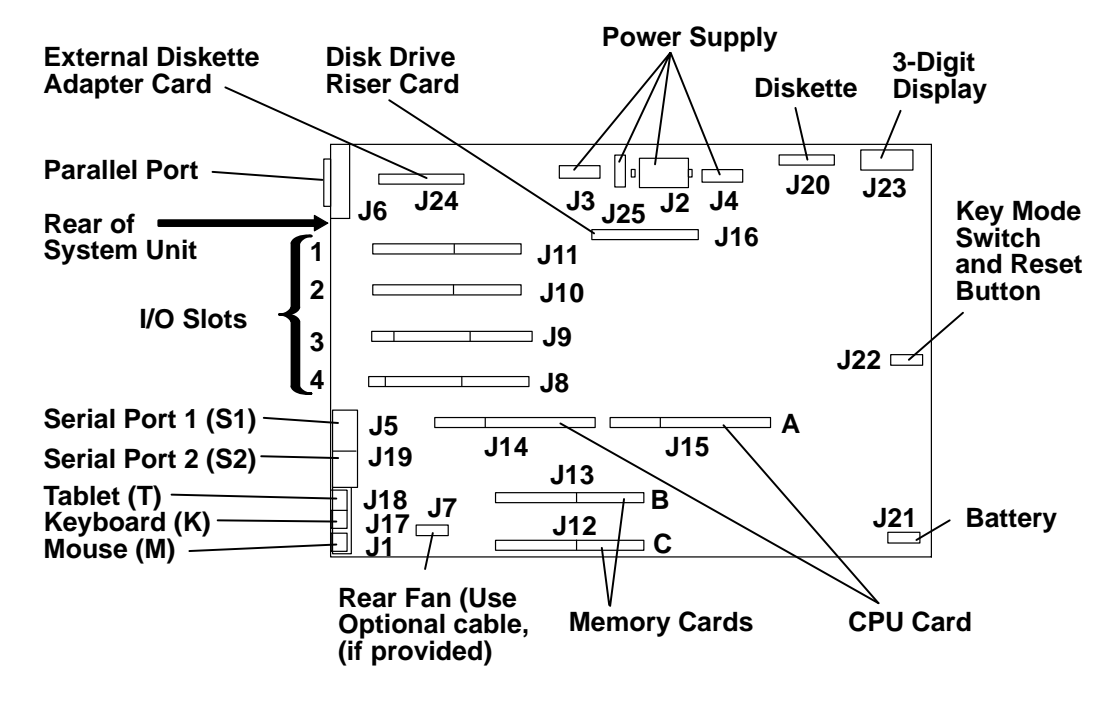

### System Planar Connector Locations, Models 355, 365, 375

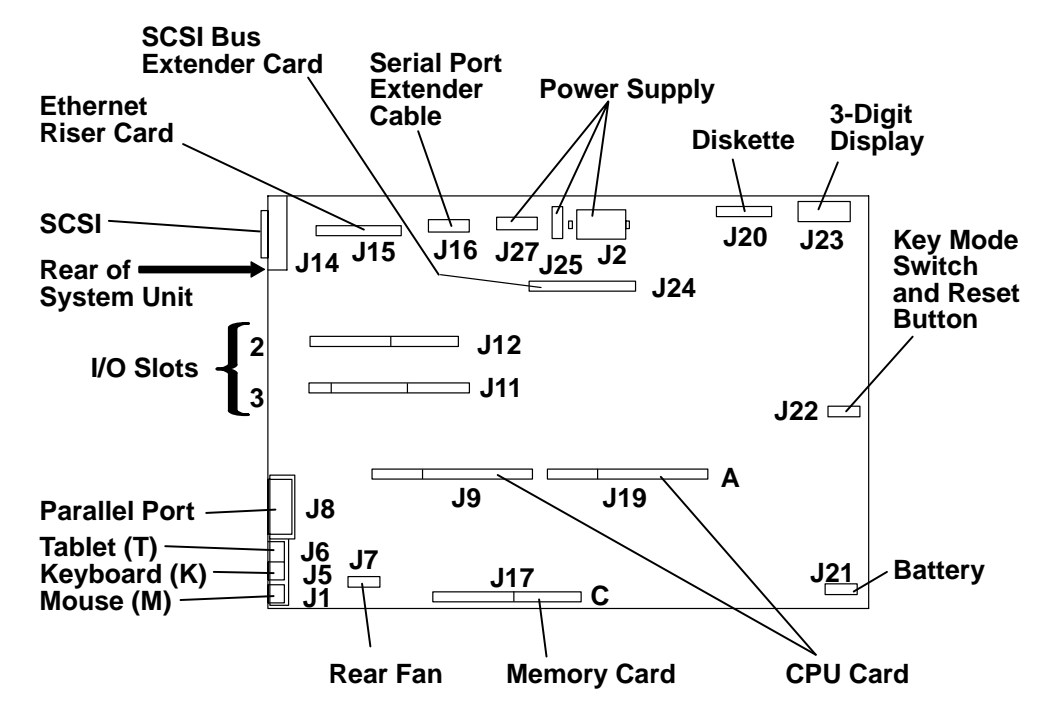

# System Planar Connector Locations, Models 340, 34H, 350, 360/36T, 370/37T

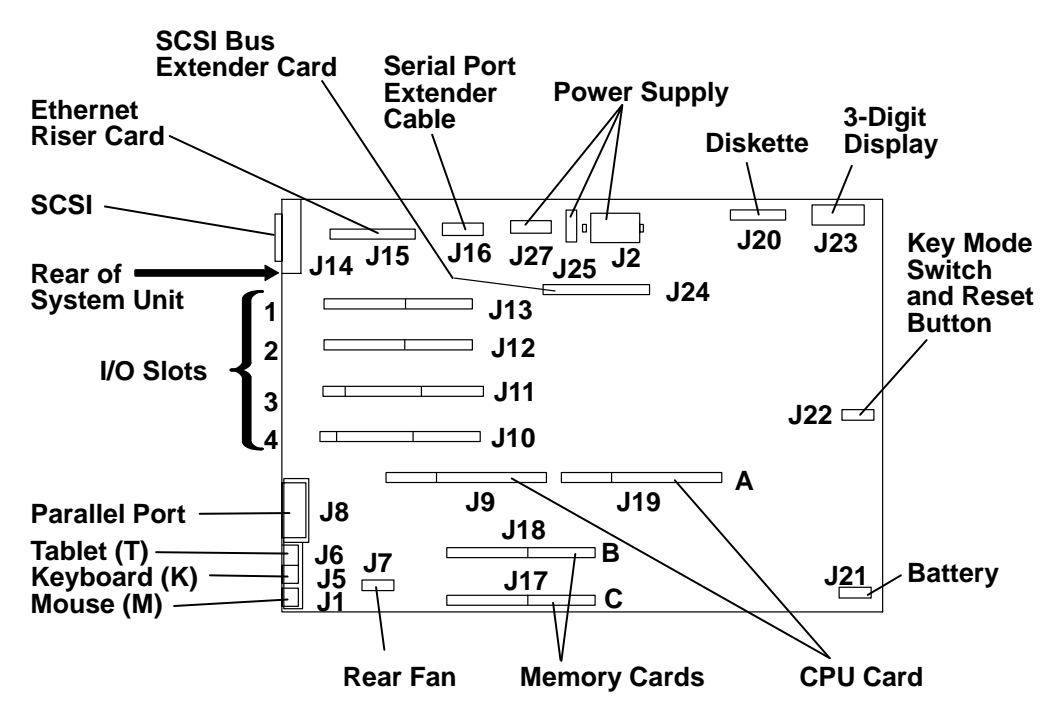

### System Planar Connector Locations Models 380 and 390

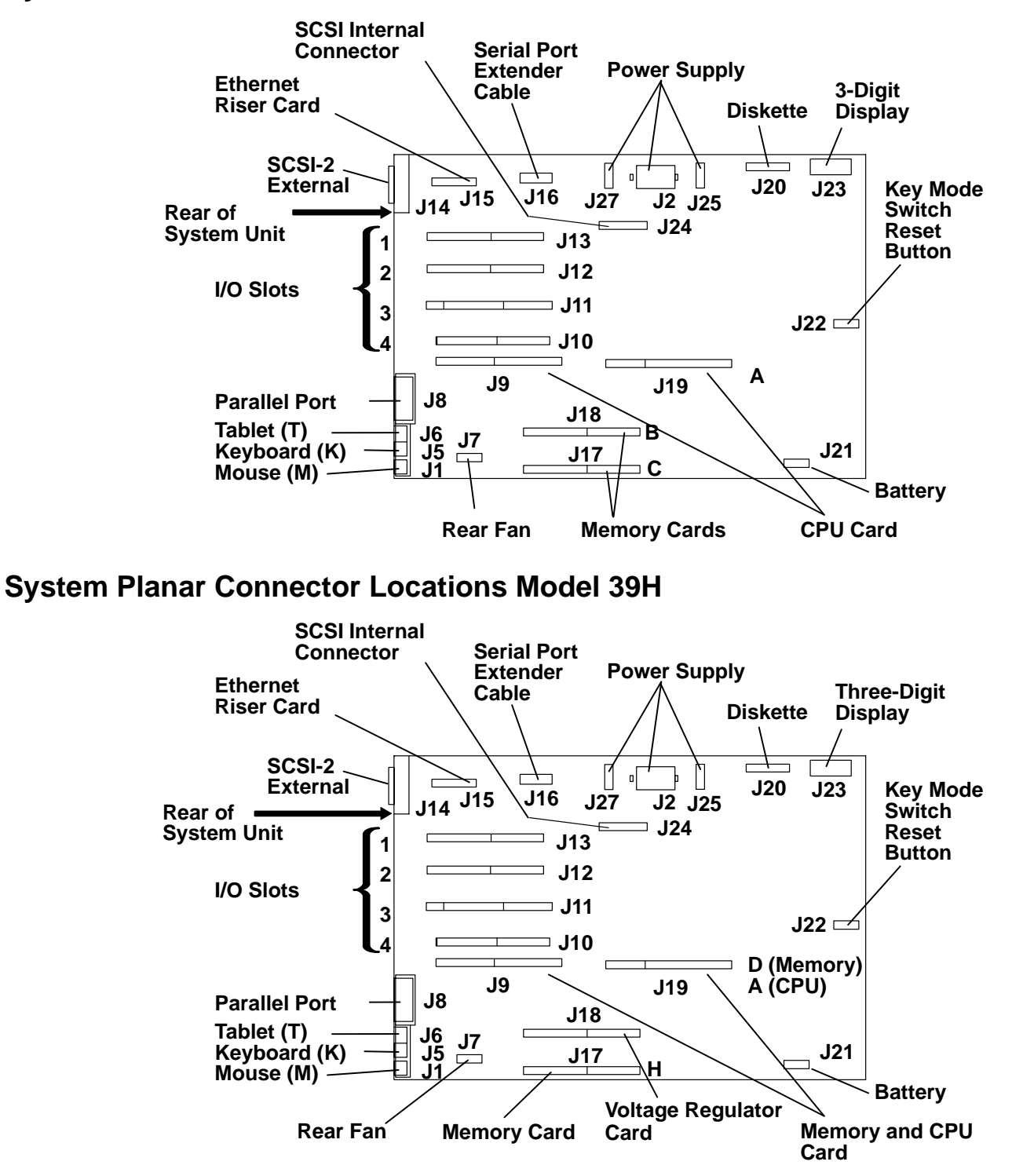

### **System Planar Connector Locations Model 397**

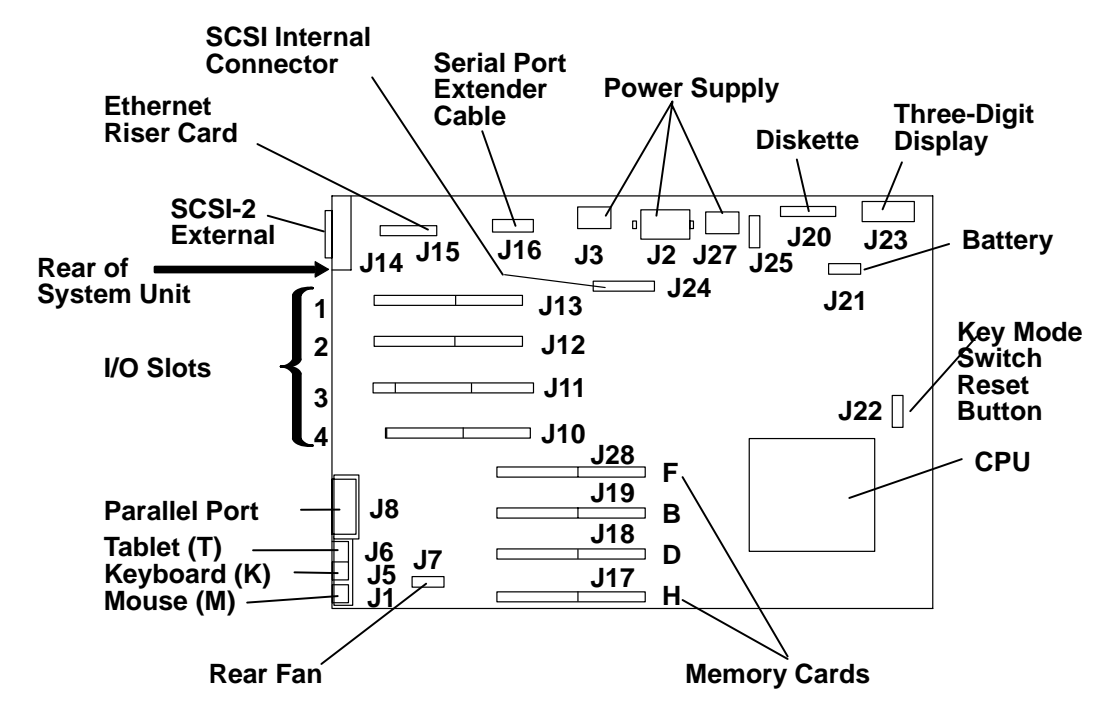

# **CPU Card Locations**

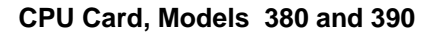

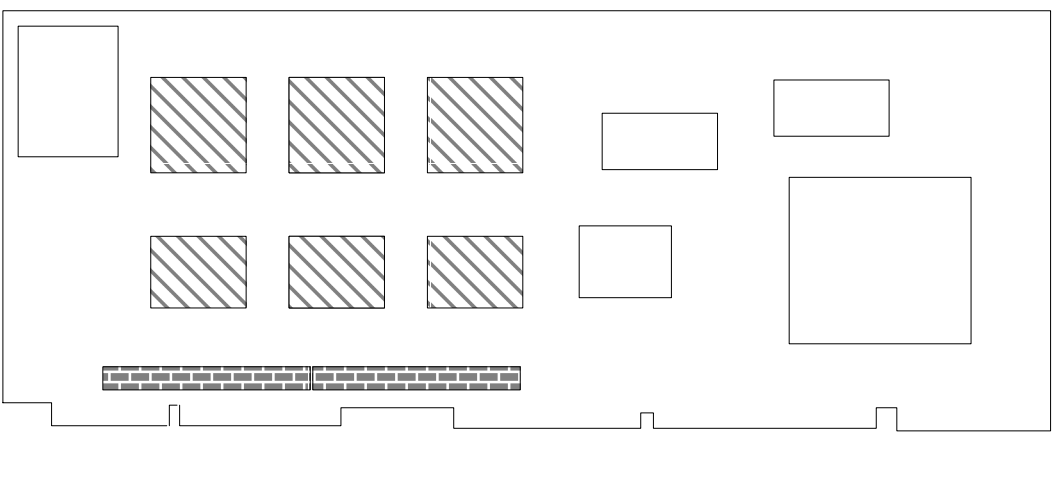

Heat Sinks

Cache Memory

#### CPU Card, Model 39H

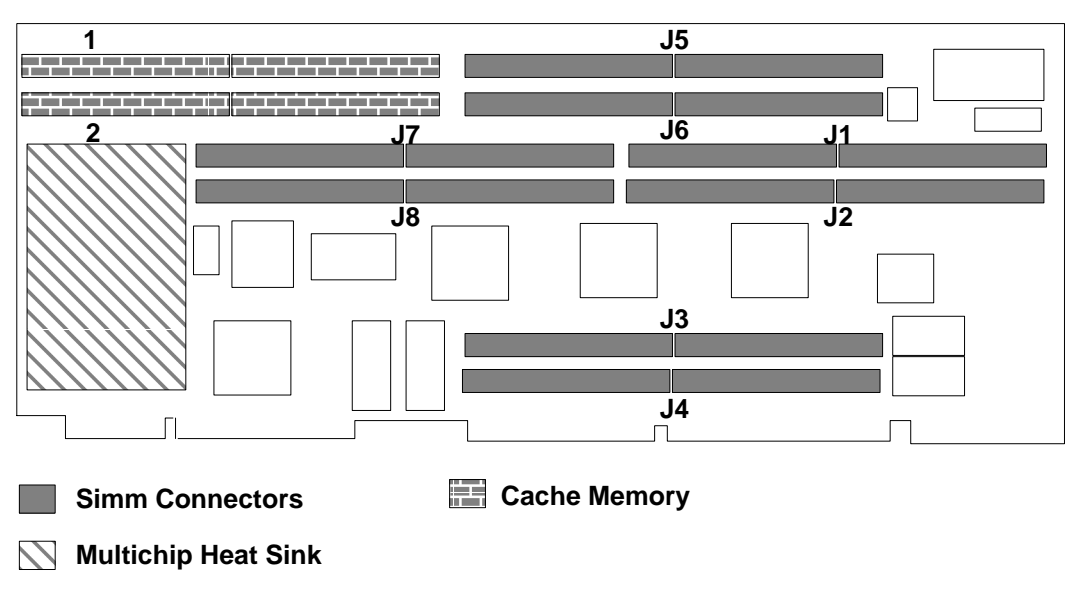

Note: The numbers shown above correspond to actual SIMM locations.

# Memory

### Model 39H

The CPU card for the Model 39H has a different module arrangement than previous CPU cards. Half of the memory is located on the CPU card, the other half is located on the memory card.

The memory must be installed in pairs. Both memory pairs must have the same amount of memory (MB). The following table pertains only to the Model 39H.

| Memory on CPU Card          | Memory in Slot H        |
|-----------------------------|-------------------------|
| 32MB CPU Memory SIMM (Base) | 32MB Memory Card (Base) |
| 64MB CPU Memory SIMM        | 64MB Memory Card        |
| 128MB CPU Memory SIMM       | 128MB Memory Card       |
| 256MB CPU Memory SIMM       | 256MB Memory Card       |

### **Model 397**

The memory modules for Model 397 must be installed either in pairs (2 cards) or quads (4 cards). Each card in a pair or quad must be of equal capacity.

If only a pair of memory modules is installed, use slots D and H. If a quad is installed, use slots B and F, in addition to slots D and H.

# **Data and Power Flow**

# Bus-Attached Disk Drives, Models 320, 32E, and 32H

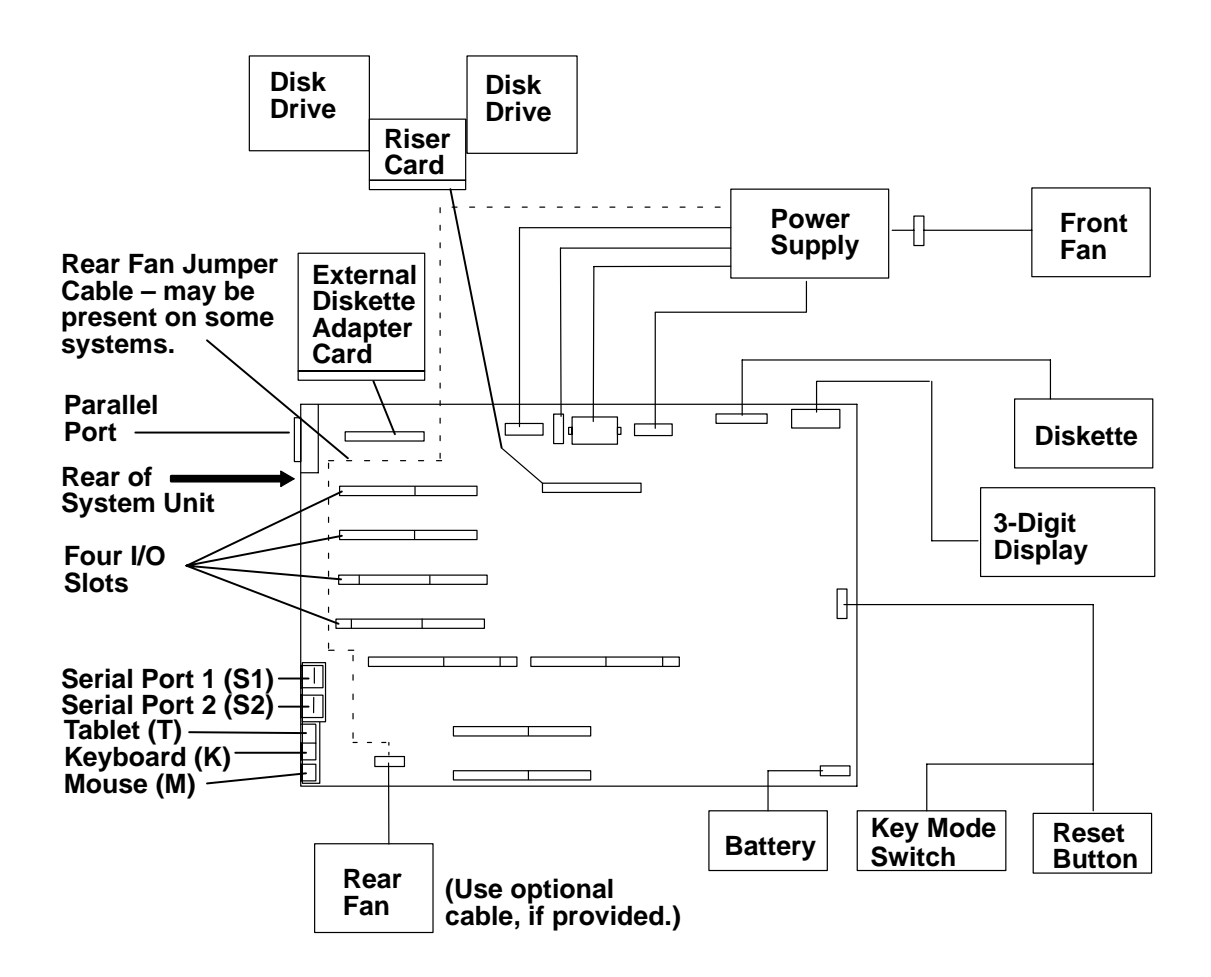

SCSI-Attached Disk Drives, Models 340, 34H, 350, 360/36T, 370/37T

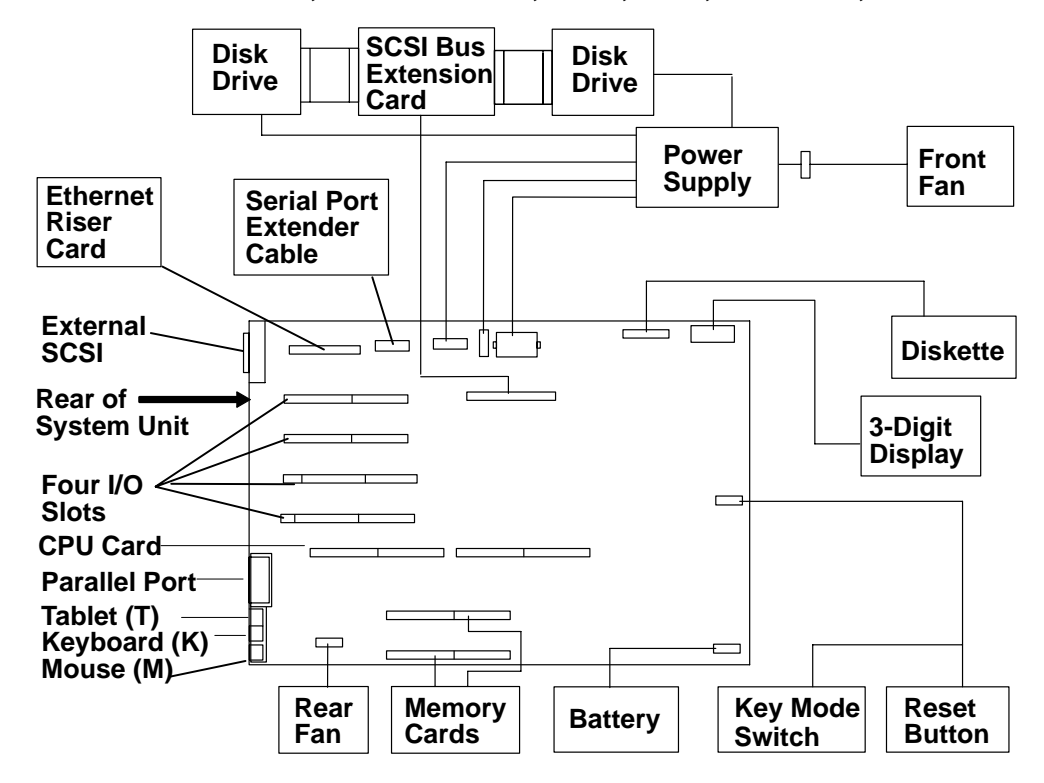

SCSI-Attached Disk Drives, Models 355, 365, 375

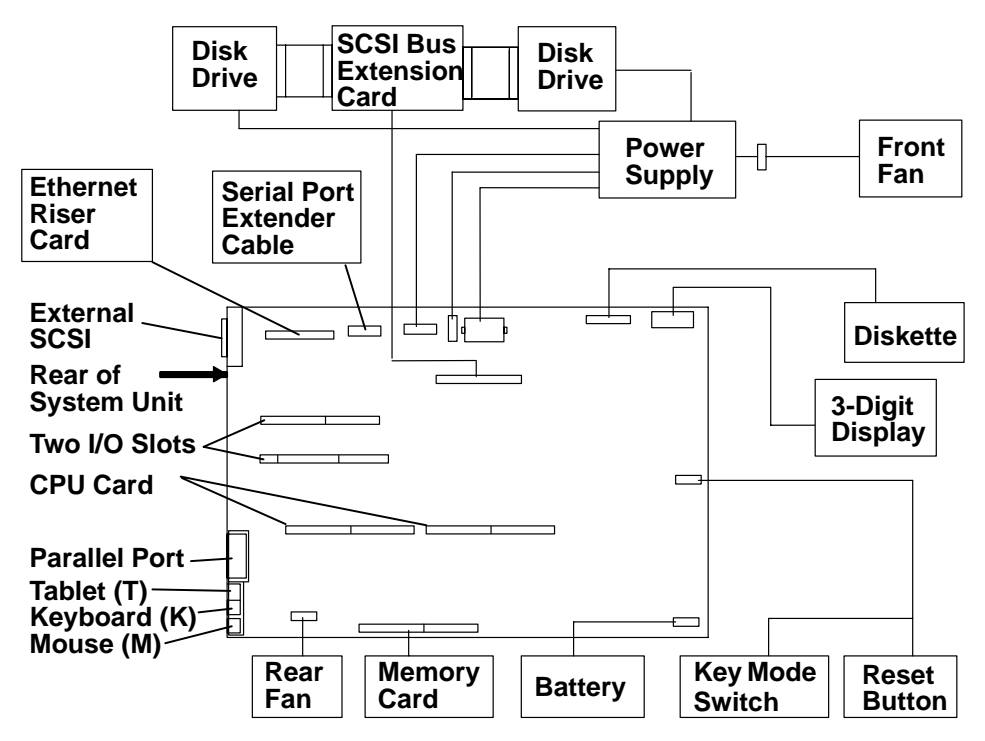

# Data and Power Flow: SCSI Attached Disk Drives – Models 380, 390, 39H

**Note:** If external devices or cables are not connected to the external SCSI-2 connector, the external SCSI-2 connector does not require a terminator.

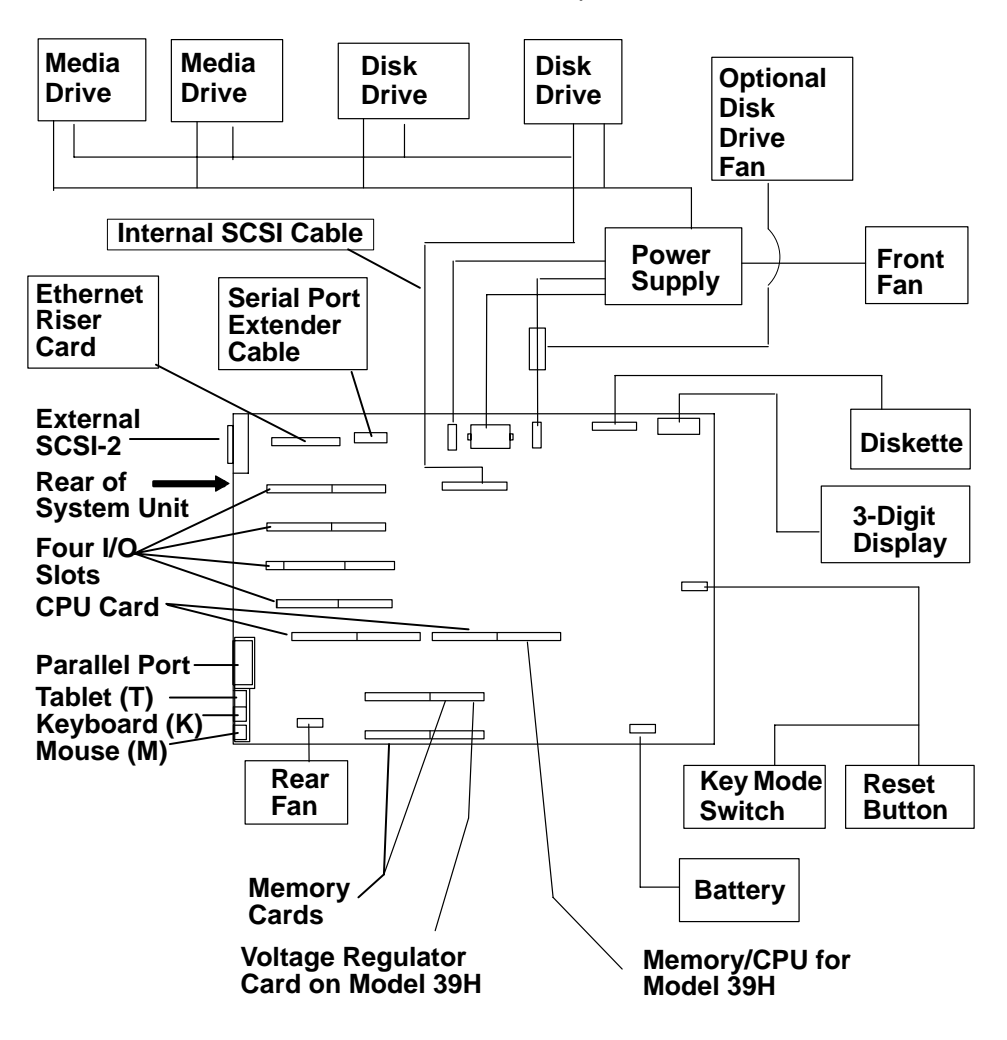

### Data and Power Flow: SCSI Attached Disk Drives – Model 397

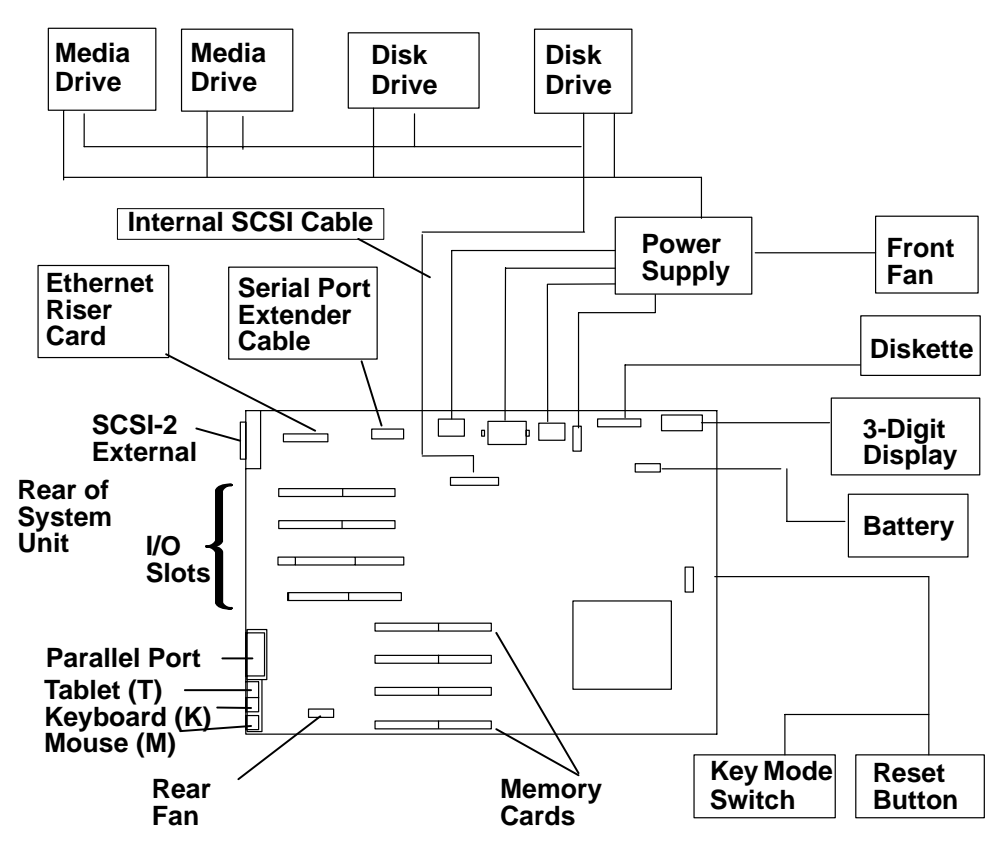

# Specifications (all models except 380, 390, 39H, and 397)

#### **Dimensions (Horizontal Position)**

Height – 165 mm (6-1/2 inches) with foot

Depth - 525 mm (20-3/4 inches)

Width - 460 mm (18 inches)

#### **Dimensions (Vertical Position)**

Height - 470 mm (18-1/2 inches) with foot

Depth - 525 mm (20-3/4 inches)

Width – 280 mm (11-1/4 inches) at the foot

#### Weight (Maximum)

15.5 kg (34 pounds)

#### **Operating Environment – Class B**

Temperature  $-16^{\circ}$  to  $32^{\circ}$  C ( $60^{\circ}$  to  $90^{\circ}$  F)

Humidity – 8% to 80% noncondensing

Maximum Altitude - 2135 m (7000 feet)

#### **Power Source Loading**

0.7 k VA maximum

#### **Power Supply**

225 watts or 265 watts

#### **Operating Voltage**

100 V ac to 125 V ac; 50 Hz (Model 397)

200 V ac to 240 V ac; 60 Hz (Model 397)

#### Heat Output

1200 BTU per hour

# Specifications Models 380, 390, 39H, and 397

#### **Dimensions (Horizontal Position)**

Height: 162 mm (6.4 inches) with foot

Depth: 478 mm (18.8 inches)

Width: 442 mm (17.4 inches)

#### **Dimensions (Vertical Position)**

Height: 454 mm (17.9 inches) with foot

Depth: 478 mm (18.8 inches)

Width: 241 mm (9.5 inches) at the foot

#### Weight (Maximum)

21.8 kg (48 pounds)

#### **Operating Environment – Class B**

Temperature:  $16^{\circ}$  to  $32^{\circ}$  C ( $60^{\circ}$  to  $90^{\circ}$  F)

Humidity: 8% to 80% noncondensing

Maximum Altitude: 2135 m (7000 feet)

#### **Power Source Loading**

0.7 k VA maximum

#### **Power Supply**

275 watts

385 watts (Model 397)

#### **Operating Voltage**

100 V ac to 125 V ac; 50 Hz (Model 397)

200 V ac to 240 V ac; 60 Hz (Model 397)

#### Heat Output

1200 BTU per hour

# **Power Cables**

To avoid electrical shock, a power cable with a grounded attachment plug is provided. Use only properly grounded outlets.

Power cables used in the U.S.A. and Canada are listed by Underwriter's Laboratories (UL) and certified by the Canadian Standards Association (CSA). These power cords consist of:

- Electrical cables, Type SVT or SJT.
- Attachment plugs complying with National Electrical Manufacturers Association (NEMA) 5-15P. That is:

"For 115 V operation, use a UL-listed cable set consisting of a minimum 18 AWG, Type SVT or SJT three-conductor cord a maximum of 15 feet in length and a parallel blade, grounding type attachment plug rated at 15 A, 125 V."

"For 230 V operation in the U.S.A. use a UL-listed cable set consisting of a minimum 18 AWG, Type SVT or SJT three-conductor cable a maximum of 15 feet in length, and a tandem blade, grounding type attachment plug rated at 15 A, 250 V."

• Appliance couplers complying with International Electrotechnical Commission (IEC) Standard 320, Sheet C13.

Power cables used in other countries consist of the following:

- Electrical cables, type HD21.
- Attachment plugs approved by the appropriate testing organization for the specific countries where they are used.

"For units set at 230 V (outside U.S.A.): use a cable set consisting of a minimum 18 AWG cable and grounding type attachment plug rated 15 A, 250 V. The cable set should have the appropriate safety approvals for the country in which the equipment will be installed and should be marked 'HAR'."

Refer to "Chapter 5. Parts Information" to find the power cables that are available.

### **Service Inspection Guide**

Perform a service inspection on the system when:

- The system is inspected for a maintenance agreement.
- Service is requested and service has not recently been performed.
- An alterations and attachments review is performed.
- Changes have been made to the equipment that may affect the safe operation of the equipment.
- External devices that have their own power cable are added.

If the inspection indicates an unacceptable safety condition, the condition must be corrected before servicing the machine.

**Note:** The correction of any unsafe condition is the responsibility of the owner of the system.

Your system unit will resemble one of the following illustrations.

Do the following:

- 1. Check the covers (see the illustration) for sharp edges and for damage or alterations that expose the internal parts of the system unit.
- 2. Check the covers for proper fit to the system unit. They should be in place and secure with the screws tight.

| Early Models                |  |
|-----------------------------|--|
| Top Cover                   |  |
| Serial Number               |  |
| Front Cover                 |  |
| Key Mode<br>Switch          |  |
| Reset Button —              |  |
| 3-Digit Display             |  |
| Diskette Drive              |  |
| Diskette-Eject //<br>Button |  |
| Power-On Light              |  |
| Power Switch                |  |

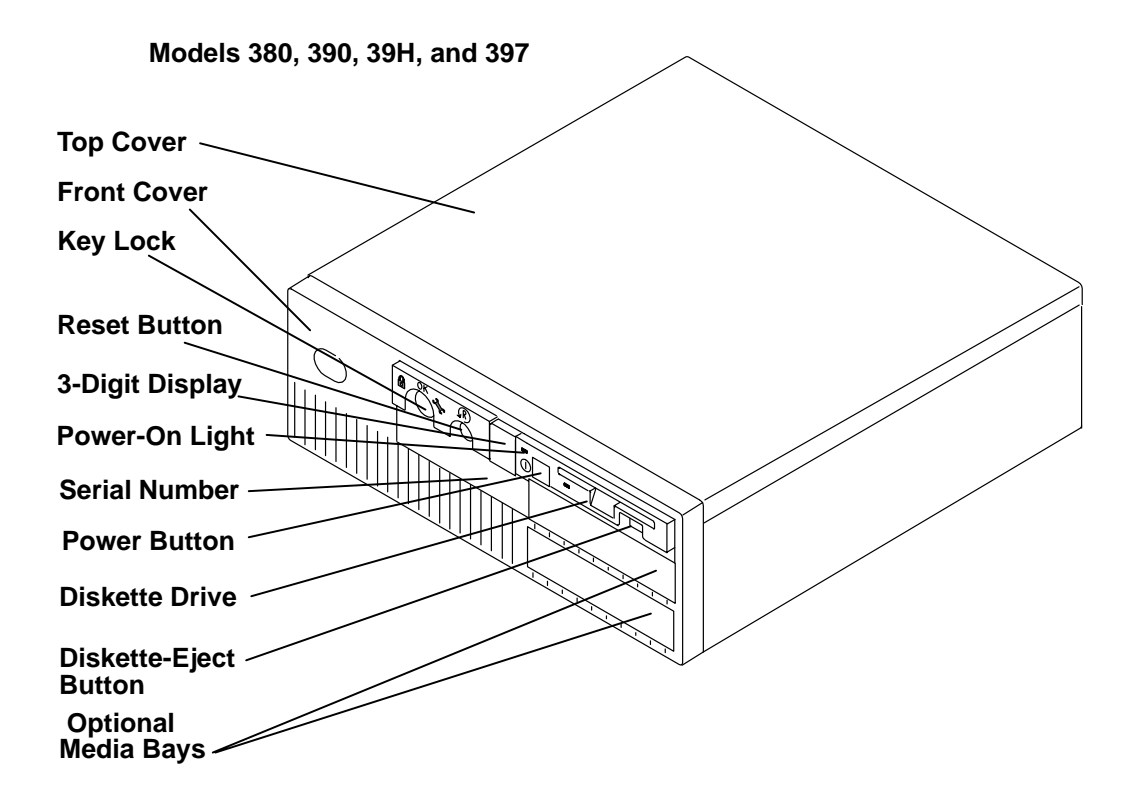

- 3. If installed in the vertical position, ensure that the foot is securely attached and is stable.
- 4. Set the power switch of the system unit to Off.
- 5. Remove the covers.
- 6. Check for alterations or attachments. If there are any, check for obvious safety hazards such as broken wires, sharp edges, or broken insulation.
- 7. Check the internal cables for damage.
- 8. Check for dirt, water, and any other contamination within the system unit.
- 9. Check the voltage label on the back of the system unit to ensure that it matches the voltage at the outlet.
- 10. Check the external power cable for damage.
- 11. With the external power cable connected to the system unit, check for 0.1 ohm or less resistance in this illustrationbetween the ground lug on the external power cable plug and a jack screw on the parallel connector.

The following illustration is a typical representation of the rear view of a system unit.

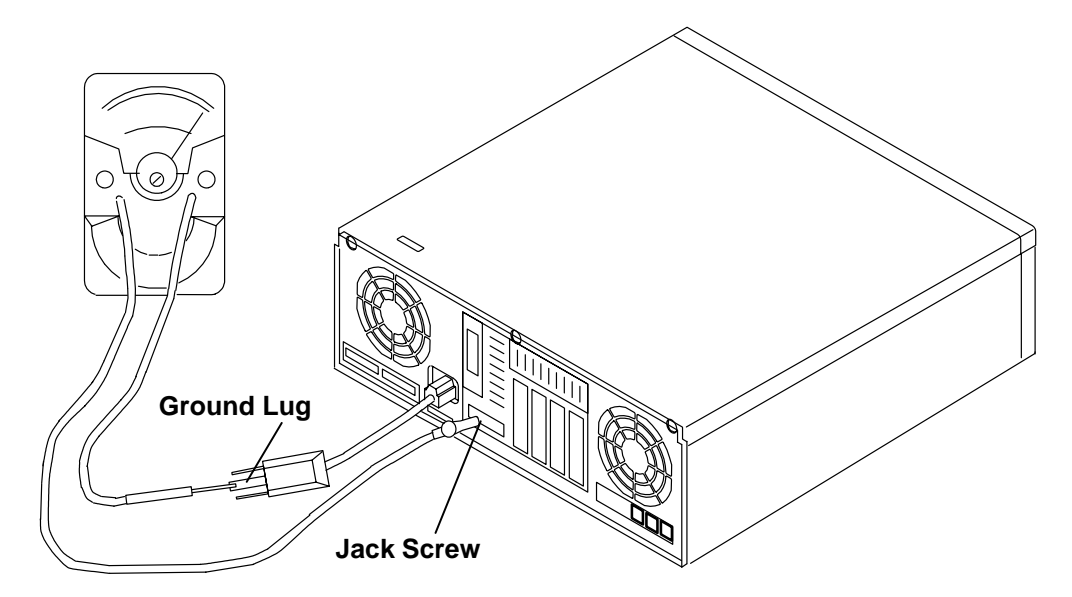

12. If the system unit passes the test in the previous step, install the covers.

13. Check each external device that has its own power cable:

- a. For damage to the power cord.
- b. For the correct grounded power cable.
- c. With the external power cable connected to the device, check for 0.1 ohm or less resistance between the ground lug on the external power cable plug and the metal frame of the device.

# **Chapter 2. Maintenance Analysis Procedures (MAPS)**

# MAP 1520: 7012 Power MAP

#### Notes:

- 1. This is not a start of call MAP. Use this Power MAP only if you have been directed here from a MAP step in the *Diagnostic Information For Micro Channel Bus Systems.*
- 2. All information in this MAP pertaining to 7012 Model 397 also applies to 7030 Model 397.

This procedure is used to locate power problems in the 7012. If a problem is detected, this procedure helps you to isolate the problem to a failing field replaceable unit (FRU).

Observe the following safety notice during service procedures.

Note: For a translation of this notice, see System Unit Safety Information.

#### DANGER

An electrical outlet that is not correctly wired could place hazardous voltage on metal parts of the system or the products that attach to the system. It is the responsibility of the customer to ensure that the outlet is correctly wired and grounded to prevent an electrical shock.

Before installing or removing signal cables, ensure that the power cables for the system unit and all attached devices are unplugged.

When adding or removing any additional devices to or from the system, ensure that the power cables for those devices are unplugged before the signal cables are connected. If possible, disconnect all power cables from the existing system before you add a device.

Use one hand, when possible, to connect or disconnect signal cables to prevent a possible shock from touching two surfaces with different electrical potentials.

During an electrical storm, do not connect cables for display stations, printers, telephones, or station protectors for communication lines.

#### CAUTION:

This product is equipped with a three-wire power cable and plug for the user's safety. Use this power cable in conjunction with a properly grounded electrical outlet to avoid electrical shock.

#### DANGER

To prevent shock hazard, disconnect the power cable from the electrical outlet before relocating the system.

# Step 1

Be sure that the external power cable to the system unit has continuity, is plugged into both the system unit and the power outlet, and that the power outlet has been wired correctly with the correct voltage

| Did you find a | problem?                                                                                                    |
|----------------|----------------------------------------------------------------------------------------------------|
| NO             | Go to Step 2.                                                                                                    |
| YES            | Correct the problem. Go to "Map 0410: Repair Checkout" in the <i>Diagnostic Information For Micro Channel Bus Systems</i> . |

# Step 2

(from Step 1)

- 1. Set the power switch on the system unit to Off.
- 2. Follow the procedure in "Top Cover Removal" on page 3-4.

Attention: P2 and P25 must be connected and disconnected at the same time.

- 3. Disconnect the P2 and P25 power supply connectors from the system planar.
- 4. Disconnect the power connectors P3 and P4 from the disk drives or from the system planar.
- 5. Connect the power cable.
- 6. Set the power switch on the system unit to On. Wait 10 seconds before answering the following question.

Did the power-on light come on and stay on, and are all the fans running continuously?

| NO  | Go to Step 3. |
|-----|---------------|
| YES | Go to Step 5. |

# Step 3

(from Step 2)

| Did the po | ower-on light come on and go off?                                                                                                    |
|------------|----------------------------------------------------------------------------------------------------|
| NO         | Exchange the power supply. Refer to the "Power Supply" removal procedure on page 3-16. Go to "Map 0410: Repair Checkout" in the <i>Diagnostic Information For Micro Channel Bus Systems</i> . |
| YES        | Go to Step 4.                                                                                                    |

# Step 4

(from Step 3)

This problem can be caused by one of the following FRUs:

- Front fan
- Rear fan
- **Note:** It is likely that the voltage regulator has failed when power is supplied and the power light is on for one second or less. The same symptom will occur when the voltage regulator is not connected to the CPU card.
- Voltage regulator card (Model 39H)
- System planar (Models 340, 34H, 350, 355, 360/36T, 365, 370/37T, and 375, 380, 390, 397 if the rear fan is failing)
- Power supply.

The power supply will not stay on if it does not sense the rotation of the cooling fans.

**Note:** The power supply does not sense the fans that cool the disk drives if the fans have only two wires and comes on independent of the operation of the front or rear fans. These fans will not cause the power supply to shutdown.

When the front or rear fans are not connected or are not operating, the power supply will usually power on for approximately three seconds before shutting down.

- 1. Set the power switch on the system unit to Off.
- 2. Test each fan by connecting a new fan. Refer to the "Rear Fan" removal procedure on page 3-45 and the "Front Fan" removal procedure on page 3-46.
- 3. Set the power switch on the system unit to On. Wait 10 seconds before answering the following question.

#### Did the power-on light come on and stay on?

**NO** Repeat this step until the defective fan is identified or all the fans have been tested.

One of the remaining FRUs is defective.

To test each FRU, exchange the FRUs in the following order:

- 1. Voltage regulator card (Model 39H)
- 2. System planar (Models 340, 34H, 350, 355, 360/36T, 365, 370/37T, 375, 380, 390, and 397 if the rear fan is failing)
- 3. Power supply

If the symptom did not change and all the FRUs have been exchanged go to Step 5.

YES Exchange the defective fan. Go to "Map 0410: Repair Checkout" in the Diagnostic Information For Micro Channel Bus Systems.

# Step 5

(from Steps 2 and 4)

1. Set the power switch on the system unit to Off.

Attention: P2 and P25 must be connected and disconnected at the same time.

- 2. Connect the power supply connectors P2 and P25 to the system planar.
- 3. Set the power switch on the system unit to On. Wait 10 seconds before answering the following question.

Did the power-on light come on and stay on?

| NO | Go to Step 6. |
|----|---------------|
|    |               |

YES Go to Step 9.

# Step 6

(from Step 5)

- 1. Set the power switch on the system unit to Off.
- 2. Disconnect the diskette drive cable P20 from the system planar.
- 3. Set the power switch on the system unit to On. Wait 10 seconds before answering the following question.

#### Did the power-on light come on and stay on?

YES Exchange the diskette drive. Go to "Map 0410: Repair Checkout" in the Diagnostic Information For Micro Channel Bus Systems.

# Step 7

(from Step 6)

- 1. Set the power switch on the system unit to Off.
- 2. Disconnect and remove the disk drive frame from the system planar.
- 3. Set the power switch on the system unit to On. Wait 10 seconds before answering the following question.

#### Did the power-on light come on and stay on?

| Go to Step 11. |
|----------------|
|                |

YES Go to Step 8.
(from Step 7)

- 1. Set the power switch on the system unit to Off.
- 2. Disconnect and remove the front disk drive from the frame.
- 3. Install the disk drive frame in the system planar.
- 4. For Models 320, 32E, and 32H with SCSI-attached rear disk drive, connect the data cable to the disk drive and the SCSI adapter on the system planar.
- 5. Set the power switch on the system unit to On. Wait 10 seconds before answering the following question.

#### Did the power-on light come on and stay on?

NO

One of the remaining FRUs is defective.

To test each FRU, exchange the FRUs in the following order:

- 1. Rear disk Drive
- 2. Data cable (Models 320, 32E, and 32H with SCSI-attached disk drives)
- 3. Riser card (Models 320, 32E, and 32H with bus-attached disk drives)
- 4. SCSI bus extender card (Models 340, 34H, 350, 355, 360/36T, 365, 370/37T ,375, 380, 390, 39H, and 397)
- 5. System planar (Models 340, 34H, 350, 355, 360/36T, 365, 370/37T, 375, 380, 390, 39H, 397 and models 320, 32E, and 32H with bus-attached disk drives)

If the symptom did not change and all the FRUs have been exchanged go to Step 11.

YES Exchange the front disk drive. Go to "Map 0410: Repair Checkout" in the Diagnostic Information For Micro Channel Bus Systems.

(from Step 5)

- 1. Set the power switch on the system unit to Off.
- 2. For Models 340, 34H, 350, 355, 360/36T, 365, 370/37T, and 375, 380, 390, 39H, 397, and models 320, 32E, and 32H with SCSI-attached disk drives, connect power connector P3 to the rear disk drive.

For Models 320, 32E, and 32H with bus-attached disk drives, connect power connector P3 to the system planar.

3. Set the power switch on the system unit to On. Wait 10 seconds before answering the following question.

Did the power-on light come on and stay on?

- **NO** Exchange the rear disk drive. Go to "Map 0410: Repair Checkout" in the *Diagnostic Information For Micro Channel Bus Systems*.
- YES Go to Step 10.

### Step 10

(from Step 9)

- 1. Set the power switch on the system unit to Off.
- 2. For Models 340, 34H, 350, 355, 360/36T, 365, 370/37T, and 375, 380, 390, 39H, 397, and models 320, 32E, and 32H with SCSI-attached disk drives,connect power connector P4 to the front disk drive.

For Models 320, 32E, and 32H with bus-attached disk drives, connect power connector P4 to the system planar.

3. Set the power switch on the system unit to On. Wait 10 seconds before answering the following question.

- **NO** Exchange the front disk drive. Go to "Map 0410: Repair Checkout" in the *Diagnostic Information For Micro Channel Bus Systems*.
- YES Go to Step 11.

(from Steps 7, 8, and 10)

- 1. Set the power switch on the system unit to Off.
- 2. Remove one memory card at a time from the system planar. Refer to the "Memory Card" removal procedure on page 3-37.
- 3. Be sure the power has been off at least 15 seconds.
- 4. Set the power switch on the system unit to On. Wait 10 seconds before answering the following question.

#### Did the power-on light come on and stay on?

| NO  | Repeat this step until the defective memory card is identified or all the memory cards have been removed.                                                                            |
|-----|----------------------------------------------------------------------------------------------------|
|     | If all the memory cards have been removed, go to Step 12.                                                                                                    |
| YES | The last memory card that you removed is defective. Exchange the memory card. Go to "Map 0410: Repair Checkout" in the <i>Diagnostic Information For Micro Channel Bus Systems</i> . |

### Step 12

(from Step 11)

- 1. Set the power switch on the system unit to Off.
- 2. Remove the CPU card from the system planar.
- 3. Set the power switch on the system unit to On. Wait 10 seconds before answering the following question.

- NO Go to Step 13.
- YES Exchange the CPU card. Go to "Map 0410: Repair Checkout" in the Diagnostic Information For Micro Channel Bus Systems.

(from Step 12)

- 1. Set the power switch on the system unit to Off.
- 2. Record the slot numbers of the adapters, label and record the location of any cables attached to the adapters.
- 3. Remove one of the adapters from the I/O planar. Refer to the "Adapters, Ethernet Riser Card, External Diskette Riser Card" removal procedure on page 3-24.
- 4. Set the power switch on the system unit to On. Wait 10 seconds before answering the following question.

#### Did the power-on light come on and stay on?

| NO  | Repeat this step until the defective adapter is identified or all the adapters have been removed. |
|-----|---------------------------------------------------------------------------------------------------|
|     | If the symptom did not change and all the adapters have been removed go to Step 20.               |
| YES | Go to Step 14.                                                                                    |

### Step 14

(from Step 13)

Look at the adapter that was removed.

Were there any cables attached to the adapter before it was removed?

| NO  | Go to Step 15. |
|-----|----------------|
| YES | Go to Step 17. |

### Step 15

(from Step 14)

Some adapters may have FRUs on them.

#### Does the failing adapter have any FRUs?

- **NO** Exchange the failing adapter. Go to "Map 0410: Repair Checkout" in the *Diagnostic Information For Micro Channel Bus Systems*.
- YES Go to Step 16.

(from Step 15)

- 1. Set the power switch on the system unit to Off.
- 2. Remove the FRUs on the adapter.
- 3. Replace the failing adapter.
- 4. Set the power switch on the system unit to On. Wait 10 seconds before answering the following question.

#### Did the power-on light come on and stay on?

- **NO** Exchange the failing adapter. Go to "Map 0410: Repair Checkout" in the *Diagnostic Information For Micro Channel Bus Systems*.
- YES One of the FRUs you removed from the adapter is failing. If only one FRU was removed, exchange it. Otherwise, replace the FRUs, one at a time, until you identify the failing FRU. Go to "Map 0410: Repair Checkout" in the *Diagnostic Information For Micro Channel Bus Systems*.

### Step 17

(from Step 14)

- 1. Set the power switch on the system unit to Off.
- 2. Replace the adapter without connecting any cables to it.
- 3. Set the power switch on the system unit to On. Wait 10 seconds before answering the following question.

- **NO** Exchange the adapter. Go to "Map 0410: Repair Checkout" in the *Diagnostic Information For Micro Channel Bus Systems*.
- YES Go to Step 18.

(from Step 17)

- 1. Set the power switch on the system unit to Off.
- 2. Connect one of the cables that was removed to the adapter.
- 3. Set the power switch on the system unit to On. Wait 10 seconds before answering the following question.

#### Did the power-on light come on and stay on?

NO If the cable is removable from the attached device, go to Step 19.
 If the cable cannot be removed from the attached device, exchange or repair the device. Go to "Map 0410: Repair Checkout" in the *Diagnostic Information For Micro Channel Bus Systems*.
 YES Repeat this step until the defective cable is identified or all the cables are connected. Go to "Map 0410: Repair Checkout" in the *Diagnostic*

Information For Micro Channel Bus Systems.

### Step 19

(from Step 18)

- 1. Set the power switch on the system unit to Off.
- 2. Disconnect the cable from the attached device.
- 3. Set the power switch on the system unit to On. Wait 10 seconds before answering the following question.

#### Did the power-on light come on and stay on?

- **NO** Exchange the cable. Go to "Map 0410: Repair Checkout" in the *Diagnostic Information For Micro Channel Bus Systems.*
- YES Exchange or repair the device. Go to "Map 0410: Repair Checkout" in the Diagnostic Information For Micro Channel Bus Systems.

## Step 20

(from Step 13)

- 1. Set the power switch on the system unit to Off.
- 2. Disconnect the key mode/reset switch connector P22 from the system planar.
- 3. Set the power switch on the system unit to On. Wait 10 seconds before answering the following question.

- NO Go to Step 21.
- YES Exchange the key mode/reset switch. Go to "Map 0410: Repair Checkout" in the *Diagnostic Information For Micro Channel Bus Systems*.

(from Step 20)

- 1. Set the power switch on the system unit to Off.
- 2. Disconnect the three-digit display connector P23 from the system planar.
- 3. Set the power switch on the system unit to On. Wait 10 seconds before answering the following question.

#### Did the power-on light come on and stay on?

- NO Go to Step 22.
- YES Exchange the three-digit display. Go to "Map 0410: Repair Checkout" in the Diagnostic Information For Micro Channel Bus Systems.

### Step 22

(from Step 21)

- 1. Set the power switch on the system unit to Off.
- 2. Record the locations of all external cables; then disconnect the cables that are plugged into connectors S1, S2, P, K, T, and M on the rear of the system unit.
- 3. Set the power switch on the system unit to On. Wait 10 seconds before answering the following question.

#### Did the power-on light come on and stay on?

 NO
 For Models 340, 34H, 350, 355, 360/36T, 365, 370/37T, and 375, 380, 390, 39H, and 397 go to Step 23.

For Models 320, 32E, and 32H, exchange the system planar. Go to "Map 0410: Repair Checkout" in the *Diagnostic Information For Micro Channel Bus Systems*.

YES Go to Step 24.

### Step 23

(from Step 22)

- 1. Set the power switch on the system unit to Off.
- 2. Disconnect connector P16 from the system planar.
- 3. Set the power switch on the system unit to On. Wait 10 seconds before answering the following question.

- **NO** Exchange the system planar. Go to "Map 0410: Repair Checkout" in the *Diagnostic Information For Micro Channel Bus Systems*.
- YES Exchange the serial port flex cable. Go to "Map 0410: Repair Checkout" in the *Diagnostic Information For Micro Channel Bus Systems*.

(from Step 22)

- 1. Set the power switch on the system unit to Off.
- 2. Connect one of the cables that was removed.
- 3. Set the power switch on the system unit to On. Wait 10 seconds before answering the following question.

#### Did the power-on light come on and stay on?

**NO** If the cable is removable from the attached device, go to Step 25.

If the cable cannot be removed from the attached device, exchange or repair the device. Go to "Map 0410: Repair Checkout" in the *Diagnostic Information For Micro Channel Bus Systems*.

### Step 25

(from Step 24)

- 1. Set the power switch on the system unit to Off.
- 2. Disconnect the cable from the attached device.
- 3. Set the power switch on the system unit to On. Wait 10 seconds before answering the following question.

- **NO** Exchange the cable. Go to "Map 0410: Repair Checkout" in the *Diagnostic Information For Micro Channel Bus Systems*.
- YES Exchange or repair the device. Go to "Map 0410: Repair Checkout" in the Diagnostic Information For Micro Channel Bus Systems.

YES Repeat this step until all the cables are connected. Go to "Map 0410: Repair Checkout" in the *Diagnostic Information For Micro Channel Bus Systems*.

### MAP 1540: 7012 Minimum Machine Configuration

#### Notes:

- 1. This is not a start of call MAP. You should use these MAPs only if you have been directed here from a MAP step in the *POWERstation and POWERserver Common Diagnostics and Service Guide.*
- 2. All information in this MAP pertaining to 7012 Model 397 also applies to 7030 Model 397.

This MAP is used to locate defective FRUs not found by normal diagnostics. For this procedure, diagnostics are run on a minimum-configured system. If a failure is detected on the minimum-configured system, the remaining FRUs are exchanged one at a time until the failing FRU is identified. If a failure is not detected, FRUs are added back until the failure occurs. The failure is then isolated to the failing FRU.

The MAP steps on the following pages instruct you to reduce the system to one or more of the following configurations:

**Note:** Refer to "Reading Flashing 888 Numbers" in the *Diagnostic Information For Micro Channel Bus Systems* for information about reading flashing 888 sequences.

On the Model 39H, the memory SIMMs are located on the CPU card. Memory must be installed in pairs and the amount of memory installed on the CPU card must be equal to the amount of memory installed on the memory card.

• System planar, CPU card (Model 39H without memory SIMMs), key mode/reset switch, voltage regulator card (Model 39H), and the three-digit display panel.

If no failure is detected, a 213 or the flashing 888 sequence "888-103-12X-X43" (X can be any number) is displayed in the three-digit display. Any other response means one of the remaining FRUs is failing.

 System planar, CPU card, key mode/reset switch, the three-digit display panel, and memory cards.

If no failure is detected, two or more numbers between 221 and 296 alternate in the three-digit display or a solid 262 will be displayed (see page in the Supplement). Any other response means one of the remaining FRUs is failing.

• System planar, CPU card, key mode/reset switch, the three-digit display panel, memory cards, diskette drive, and a terminal attached to a serial port or a keyboard, display, and graphics adapter.

If no failure is detected, the Operating Instructions frame is displayed when the diagnostics are loaded and the system console is selected. Any other response means one of the remaining FRUs is failing.

(from Steps 3, 7, 8, 9, and 14)

- 1. Ensure that the diagnostics and the operating system are shut down.
- 2. Turn the key mode switch to the Service position.
- 3. Set the power switch on the system unit to Off.
- 4. Insert the first diagnostic diskette into the diskette drive.
- 5. Set the power switch on the system unit to On.
- 6. Find the symptom in the following table that best matches the symptom on your system, and then perform the associated task.

| Information in<br>three-digit dis-<br>play                                      | Other conditions                                                       | Do this:                                                                                                    |
|---------------------------------------------------------------------------------|------------------------------------------------------------------------|----------------------------------------------------------------------------------------------------|
| Nothing                                                                         | Diagnostic Operating Screen is displayed                               | Go to Step 14.                                                                                                    |
| c07                                                                             | The diskette drive "In-Use" light is on                                | Insert the next diagnostic<br>diskette.<br>Wait for one of the other<br>symptoms in this table to<br>occur.                                                                               |
| 888 flashing                                                                    |                                                                        | Go to Step 2.                                                                                                    |
| Two or more num-<br>bers between 221<br>and 296 are dis-<br>played alternately. | First diagnostic diskette is loaded                                    | Go to Step 7.                                                                                                    |
| c31                                                                             | Instructions to select the system console displayed on the screen.     | Follow the instructions on<br>the screen. Wait for one of<br>the other symptoms in this<br>table to occur.                                                                                |
| c05                                                                             | The diskette drive "In-Use" light is on                                | The diagnostic diskette is<br>probably bad. Insert the<br>same diskette from a du-<br>plicate diagnostic set. If<br>the duplicate diskette<br>causes the same symp-<br>tom, Go to Step 7. |
| 299 or less                                                                     | Digits on solid for more than 3 minutes, and the power light is on.    | Go to Step 2.                                                                                                    |
| 300 or greater                                                                  | Digits on solid for more than 3 minutes, and the power light is on.    | Go to Step 7.                                                                                                    |
| 570                                                                             | Digits on solid for more than 3 minutes,<br>and the power light is on. | Down level SCSI-2 code.<br>Run diagnostics with re-<br>movable media.                                                                                                    |
| Any symptom not listed above.                                                   |                                                                        | Go to Step 2.                                                                                                    |

(from Steps 1 and 16)

- 1. Set the power switch on the system unit to Off.
- 2. Record the slot numbers of the Micro Channel adapters, label and record the location of any cables attached to the adapters. Remove all the adapters from the system planar.
- 3. Record the slot numbers of the memory cards and then remove all the memory cards from the system planar. If the system is a Model 39H, remove all memory SIMMs from the CPU card.
- 4. Remove the L2 cache SIMM, if installed, from the CPU card.
- 5. Disconnect and remove the disk drive frame and disk drives.
- 6. Disconnect the diskette drive connector P20 from the system planar.
- 7. For Models 320, 32E, and 32H, remove the external diskette drive riser card (if installed).

For Models 340, 34H, 350, 355, 360/36T, 365, 370/37T, and 375 380, 390, 39H, and 397 remove the serial port extender cable connector P16 and the Ethernet riser card from the system planar. Disconnect any external SCSI devices or the terminator from the external SCSI connector.

- 8. Disconnect any cables that are plugged into connectors S1, S2, P, K, T, and M on the rear of the system unit.
- 9. Set the power switch on the system unit to On.

10. Wait for one of the following conditions to occur:

- The system stops for at least three minutes and a constant number, character, or symbol is displayed in the three-digit display and the power light is on.
- The system stops and a flashing 888 is displayed in the three-digit display.
- The power light does not come on, or the power light comes on but does not stay on.

Is a 213 or the flashing 888 sequence 888-103-12X-X43 (X can be any number) displayed in the three-digit display?

NO Go to Step 3.

YES Go to Step 4.

(from Step 2)

One of the FRUs remaining in the system unit is defective.

To test each FRU, exchange the FRUs in the following order:

- 1. CPU card
- 2. L2 cache SIMM if removed from CPU card.
- 3. System planar
- 4. Key mode/reset switch assembly
- 5. Three-digit display
- 6. Power supply.

The system is working correctly if it stops and the number 213 or the flashing 888 sequence 888-103-12x-x43 (X can be any number) is displayed in the three-digit display. If this occurs, the last FRU you exchanged is defective.

- 1. Set the power switch on the system unit to Off.
- Install one memory card. If the system is a Model 39H, install the removed memory SIMMs on the CPU card. Verify that all SIMMs installed on the CPU card are the same size.
- 3. Set the power switch on the system unit to On.

Is a 213 or the flashing 888 sequence 888-103-12x-x43 (X can be any number) displayed in the three-digit display?

**NO** Reinstall the original FRU.

Repeat this step until the defective FRU is identified or all the FRUs have been exchanged.

If the symptom did not change and all the FRUs have been exchanged, call your service support person for assistance.

If the symptom has changed, check for loose cards, cables, and obvious problems. If you do not find a problem, return to Step 1 in this MAP and follow the instructions for the new symptom.

YES Go to "Map 0410: Repair Checkout" in the POWERstation and POWERserver Common Diagnostics and Service Guide.

(from Step 2)

No failure was detected with this configuration.

- 1. Set the power switch on the system unit to Off.
- 2. Install one memory card.

For Models 340, 34H, 350, 355, 360/36T, 365, 370/37T, and 375, 380, 390, 39H, and 397, disconnect the signal and power connectors from all the disk drives and plug the disk drive frame into the system planar. Install the SCSI terminator on the external SCSI connector if it was previously removed.

- 1. Set the power switch on the system unit to On.
- 2. Wait for one of the following conditions to occur:
- The system stops and two or more numbers with values between 221 and 296 are displayed alternately in the three-digit display.
- For Models 340, 34H, 350, 355, 360/36T, 365, 370/37T, and 375, 380, 390, 39H, and 397, the system stops with a value of 243 for up to six minutes and then changes to to a value of 262.
- The system stops for at least three minutes and a constant number, character, or symbol is displayed in the three-digit display and the power light is on.
- The system stops and a flashing 888 is displayed in the three-digit display.
- The power light does not come on, or the power light comes on but does not stay on.

Did the system stop and are two or more numbers between the values of 221 and 296 displayed alternately in the three-digit display or, is the number 262 displayed in the three-digit display?

- NO Go to Step 5.
- **YES** Repeat this step until the defective memory card is identified or all the memory cards are installed and tested.

After all memory is installed and tested, set the power switch on the system unit to Off.

Connect the signal cable for the 3.5-inch diskette drive P20 to the system planar. Go to Step 7, substep 6.

(from Step 4)

The failure may be caused by a defective SIMM on the last memory card installed. To isolate the failing SIMM in a pair of SIMMs, do the following:

- 1. Set the power switch on the system unit to Off. Using a pair of operational SIMMs for the type of memory card used, install the pair of SIMMs in locations 1 and 2 on one of the suspected memory cards.
- 2. Set the power switch on the system unit to On. If operational, the system will stop and two or more numbers with values between 221 and 296 are displayed alternately in the three-digit display, or a solid 262 will be displayed.
- For Models 340, 34H, 350, 355, 360/36T, 365, 370/37T, and 375, 380, 390, 39H, and 397, the system stops with a value of 243 for up to six minutes and then changes to to a value of 262.
- 3. If the system still fails, continue testing the SIMMs in pairs (locations 3 and 4, 5 and 6, 7 and 8) until the system does not fail, or all the SIMMs on the suspected memory cards have been tested.

#### Were you able to isolate the failed pair of SIMMs?

- NO Exchange the memory card. If this does not correct the problem, go to Step 6.
- YES Go to "Map 0410: Repair Checkout" in the POWERstation and POWERserver Common Diagnostics and Service Guide.

(from Step 5)

One of the FRUs remaining in the system unit is defective.

To test each FRU, exchange the FRUs in the following order:

- 1. System planar
- 2. CPU card (if a Model 39H, memory SIMMs must be installed)
- 3. Voltage regulator card (Model 39H)
- 4. Power supply.

The system is working correctly if it stops and two or more numbers between 221 and 296 are displayed in the three-digit display or a solid 262 is displayed. If this occurs, the last FRU you exchanged is defective.

For Models 340, 34H, 350, 355, 360/36T, 365, 370/37T, and 375, 380, 390, 39H, and 397, the system stops with a value of 243 for up to six minutes and then changes to to a value of 262.

- 1. Set the power switch on the system unit to Off.
- 2. Exchange one of the FRUs in the list.
- 3. Set the power switch on the system unit to On.

Did the system stop and are two or more numbers between the values of 221 and 296 displayed alternately in the three-digit display or is the number 262 displayed in the three-digit display?

**NO** Reinstall the original FRU.

Repeat this step until the defective FRU is identified or all the FRUs have been exchanged.

If the symptom did not change and all the FRUs have been exchanged, call your service support person for assistance.

If the symptom has changed, check for loose cards, cables, and obvious problems. If you do not find a problem, return to Step 1 in this MAP and follow the instructions for the new symptom.

YES Go to "Map 0410: Repair Checkout" in the POWERstation and POWERserver Common Diagnostics and Service Guide.

(from Steps 1 and 4)

- 1. Set the power switch on the system unit to Off.
- 2. Record the slot numbers of the Micro Channel adapters, label and record the location of any cables attached to the adapters. Remove all the adapters from the I/O planar.
- 3. Disconnect and remove the disk drive frame and disk drives.
- 4. For Models 320, 32E, and 32H, remove the external diskette drive riser card (if installed).

For all other Models, remove the serial port extender cable connector P16 and the Ethernet riser card from the system planar.

- 5. Disconnect any cables that are plugged into connectors S1, S2, P, K, T, and M on the rear of the system unit.
- 6. Insert the first diagnostic diskette into the diskette drive.
- 7. Set the power switch on the system unit to On.
- 8. Wait for one of the following conditions to occur:
  - The 3.5-inch diskette drive in-use light is on and c05 or c07 is displayed in the three-digit display.
  - The system stops for at least three minutes and a constant number, character, or symbol is displayed in the three-digit display and the power light is on.
  - The system stops and two or more numbers with values between 221 and 296 are displayed alternately in the three-digit display.
  - The system stops and a flashing 888 is displayed in the three-digit display
  - The power light does not come on, or the power light comes on but does not stay on.

Is the 3.5-inch diskette drive in-use light on and  ${\tt c07}$  displayed in the three-digit display.

NO

One of the FRUs remaining in the system unit is defective.

In the following order, exchange the FRUs that have not been exchanged:

- 1. Diskette drive
- 2. Diskette drive signal cable
- 3. Key mode/reset switch assembly
- 4. System planar
- 5. CPU card
- 6. Voltage regulator card (Model 39H)
- 7. Power supply.

Repeat this step until the defective FRU is identified or all the FRUs have been exchanged.

If the symptom did not change and all the FRUs have been exchanged, call your service support person for assistance.

If the symptom has changed check for loose cards, cables, and obvious problems. If you do not find a problem, return to Step 1 in this MAP and follow the instructions for the new symptom.

YES Go to Step 8.

(from Step 7)

- 1. Set the power switch on the system unit to Off.
- 2. Install and connect the disk drive frame and disk drives.
- 3. For Models 320, 32E, and 32H with SCSI-attached disk drives, install the SCSI adapter in the I/O planar and reconnect the signal cable to the SCSI adapter.
- 4. For Models 320, 32E, and 32H with SCSI-attached disk drives, and Models 340, 34H, 350, 355, 360/36T, 365, 370/37T, and 375, 380, 390, 39H, and 397, disconnect the signal and power connectors from all the disk drives.

For Models 320, 32E, and 32H with bus-attached disk drives, disconnect the power connectors P3 and P4 from the system planar.

- 5. Insert the first diagnostic diskette into the diskette drive.
- 6. Set the power switch on the system unit to On.
- 7. Wait for one of the following conditions to occur:
  - The 3.5-inch diskette drive in-use light is on and c05 or c07 is displayed in the three-digit display.
  - The system stops for at least three minutes and a constant number, character, or symbol is displayed in the three-digit display and the power light is on.
  - The system stops and two or more numbers with values between 221 and 296 are displayed alternately in the three-digit display.
  - The system stops and a flashing 888 is displayed in the three-digit display.
  - The power light does not come on, or the power light comes on but does not stay on.

Is the 3.5-inch diskette drive in-use light on and  ${\tt c07}$  displayed in the three-digit display.

NO

One of the FRUs remaining in the system unit is defective.

In the following order, exchange the FRUs that have not been exchanged:

- For Models 320, 32E, and 32H with bus-attached or SCSI-attached disk drives:
  - 1. Rear disk drive (if bus-attached)
  - 2. Front disk drive (if bus-attached)
  - 3. Riser card (if present)
  - 4. SCSI adapter (if present)

**Note:** Refer to *POWERstation and POWERserver Common Diagnostics and Service Guide*, "SCSI-1 Adapter Fuse Blowing".

- 5. SCSI cable (if present)
- 6. SCSI terminator
- 7. System planar
- 8. Power supply.

- For Models 340, 34H, 350, 355, 360/36T, 365, 370/37T, 375, 380, 390, 39H, and 397:
  - 1. SCSI bus extender card
    - **Note:** Refer to *POWERstation and POWERserver Common Diagnostics and Service Guide*, Chapter One; SCSI-1 Adapter Fuse Blowing and PTC Tripping.
  - 2. SCSI cable
  - 3. SCSI terminator
  - 4. System planar
  - 5. Power supply.

Repeat this step until the defective FRU is identified or all the FRUs have been exchanged.

If the symptom did not change and all the FRUs have been exchanged, call your service support person for assistance.

If the symptom has changed, check for loose cards, cables, and obvious problems. If you do not find a problem, return to Step 1 in this MAP and follow the instructions for the new symptom.

YES

#### Step 9

(from Step 8)

1. Set the power switch on the system unit to Off.

Go to Step 9.

- 2. Connect the signal and power connectors for the disk drives one at a time. Start with the connectors for the drive that contains the bootable operating system software.
- 3. Remove any diskette from the diskette drive.
- 4. Set the power switch on the system unit to On.
- 5. Wait for one of the following conditions to occur:
  - The three-digit display is blank.
  - The system stops and c31 is displayed in the three-digit display.
  - The system stops for at least three minutes and a constant number, character, or symbol is displayed in the three-digit display and the power light is on.
  - The system stops and two or more numbers with values between 221 and 296 are displayed alternately in the three-digit display.
  - The system stops and a flashing 888 is displayed in the three-digit display.
  - The power light does not come on, or the power light comes on but does not stay on.

#### Is c31 displayed in the three-digit display or is the three-digit display blank?

**NO** The last SCSI device that you connected is defective.

Exchange the defective device.

Repeat this step until the signal and power connectors for all the disk drives have been connected.

If the symptom did not change and all the disk drives have been exchanged, in the following order exchange the FRUs that have not been exchanged:

- For Models 320, 32E, and 32H with bus-attached or SCSI-attached disk drives:
  - 1. Riser card (if present)
  - 2. SCSI adapter (if present)
    - **Note:** Refer to *POWERstation and POWERserver Common Diagnostics and Service Guide*, Chapter One; SCSI-1 Adapter Fuse Blowing.
  - 3. SCSI cable (if present)
  - 4. System planar
  - 5. Power supply.
- For Models 340, 34H, 350, 355, 360/36T, 365, 370/37T, and 375,380, 390, 39H, and 397:
  - 1. SCSI bus extender card
    - **Note:** Refer to *POWERstation and POWERserver Common Diagnostics and Service Guide*, Chapter One; Integrated SCSI Fuse Blowing.
  - 2. SCSI cable
  - 3. System planar
  - 4. Voltage regulator card (Model 39H)
  - 5. Power supply.

If the symptom did not change and all the FRUs have been exchanged, call your service support person for assistance.

If the symptom has changed, check for loose cards, cables, and obvious problems. If you do not find a problem, return to Step 1 in this MAP and follow the instructions for the new symptom.

**YES** Repeat this step until the signal and power connectors for all the disk drives have been connected.

For Models 320, 32E, and 32H, go to Step 11.

For Models 340, 34H, 350, 355, 360/36T, 365, 370/37T, and 375, 380, 390, 39H, and 397, go to Step 10.

(from Step 9)

- 1. Set the power switch on the system unit to Off.
- 2. Connect the serial port extender cable P16 to the system planar.
- 3. Insert the first diagnostic diskette into the diskette drive.
- 4. Set the power switch on the system unit to On.
- 5. Wait for one of the following conditions to occur:
  - The 3.5-inch diskette drive in-use light is on and c05 or c07 is displayed in the three-digit display.
  - The system stops and c31 is displayed in the three-digit display.
  - The system stops for at least three minutes and a constant number, character, or symbol other than c31 is displayed in the three-digit display and the power light is on.
  - The system stops and two or more numbers with values between 221 and 296 are displayed alternately in the three-digit display.
  - The system stops and a flashing 888 is displayed in the three-digit display.
  - The power light does not come on, or the power light comes on but does not stay on.

#### Is c07 or c31 displayed in the three-digit display or is the three-digit display blank?

- **NO** Exchange the serial port extender cable. Go to "Map 0410: Repair Checkout" in the *POWERstation and POWERserver Common Diagnostics and Service Guide.*
- YES Go to Step 11.

(from Steps 9 and 10)

- 1. Set the power switch on the system unit to Off.
- 2. Connect the cables that were plugged into connectors S1, S2, P, K, T, and M on the rear of the system unit.
- 3. Insert the first diagnostic diskette into the diskette drive.
- 4. Set the power switch on the system unit to On.
- 5. Wait for one of the following conditions to occur:
  - The DIAGNOSTIC OPERATING INSTRUCTIONS screen is displayed.
  - The system stops and c31 is displayed in the three-digit display.
  - The 3.5-inch diskette drive in-use light is on and c07 is displayed in the three-digit display. Insert the next diagnostic diskette. Continue this substep until all diskettes are loaded, c31 is displayed in the three-digit display, or the DIAGNOSTICS OPERATING INSTRUCTIONS screen is displayed.
  - The system stops for at least three minutes and a constant number, character, or symbol other than c31 is displayed in the three-digit display and the power light is on.
  - The system stops and two or more numbers with values between 221 and 296 are displayed alternately in thethree-digit display.
  - The system stops and a flashing 888 is displayed in the three-digit display.
  - The power light does not come on, or the power light comes on but does not stay on.

# Is the DIAGNOSTIC OPERATING INSTRUCTIONS screen displayed or is c31 displayed in the three-digit display?

- **NO** Go to the Problem Determination procedures (test procedures) for the devices attached to the SIO ports and test those devices. If a problem is found, follow the procedures for correcting the problem on that device.
- YES Go to Step 12.

(from Step 11)

The system is working correctly with this configuration. One of the FRUs (adapters) that you removed is probably defective.

- 1. Set the power switch on the system unit to Off.
- 2. Install a FRU (adapter) and connect any cables and devices that were attached to it.
- 3. Insert the first diagnostic diskette into the diskette drive.
- 4. Set the power switch on the system unit to On.
- 5. Wait for one of the following conditions to occur:
  - The DIAGNOSTIC OPERATING INSTRUCTIONS screen is displayed.
  - The system stops and c31 is displayed in the three-digit display.
  - The 3.5-inch diskette drive in-use light is on and c07 is displayed in the three-digit display. Insert the next diagnostic diskette. Continue this substep until all diskettes are loaded or c31 is displayed in the three-digit display.
  - The system stops for at least three minutes and a constant number, character, or symbol other than c31 is displayed in the three-digit display and the power light is on.
  - The system stops and two or more numbers with values between 221 and 296 are displayed alternately in the three-digit display.
  - The system stops and a flashing 888 is displayed in the three-digit display.
  - The power light does not come on, or the power light comes on but does not stay on.

Is the DIAGNOSTIC OPERATING INSTRUCTIONS screen displayed or is c31 displayed in the three-digit display?

- NO Go to Step 13.
- **YES** Repeat this step until all of the FRUs (adapters) are installed.

Go to "Map 0410: Repair Checkout" in the *POWERstation and POWERserver Common Diagnostics and Service Guide.* 

(from Step 12)

- 1. Set the power switch on the system unit to Off.
- 2. Starting with the devices, disconnect a device or cable connector from the last adapter installed.
- 3. Insert the first diagnostic diskette into the diskette drive.
- 4. Set the power switch on the system unit to On.
- 5. Wait for one of the following conditions to occur:
  - The DIAGNOSTIC OPERATING INSTRUCTIONS screen is displayed.
  - The system stops and c31 is displayed in the three-digit display.
  - The 3.5-inch diskette drive in-use light is on and c07 is displayed in the three-digit display. Insert the next diagnostic diskette. Continue this substep until all diskettes are loaded or c31 is displayed in the three-digit display.
  - The system stops for at least three minutes and a constant number, character, or symbol other than c31 is displayed in the three-digit display and the power light is on.
  - The system stops and two or more numbers with values between 221 and 296 are displayed alternately in the three-digit display.
  - The system stops and a flashing 888 is displayed in the three-digit display.
  - The power light does not come on, or the power light comes on but does not stay on.

# Is the DIAGNOSTIC OPERATING INSTRUCTIONS screen displayed or is c31 displayed in the three-digit display?

**NO** Repeat this step until the defective device or cable is identified or all the devices and cables have been disconnected.

One of the FRUs remaining in the system unit is defective.

To test each FRU, exchange the FRUs in the following order:

- 1. Adapter (last one installed)
- 2. System planar
- 3. CPU card
- 4. Voltage regulator card (Model 39H)
- 5. Power supply.

If the symptom did not change and all the FRUs have been exchanged, call your service support person for assistance.

If the symptom has changed, check for loose cards, cables, and obvious problems. If you do not find a problem, return to Step 1 in this MAP and follow the instructions for the new symptom.

**YES** The last device or cable you disconnected is defective.

Exchange the defective device or cable.

Go to "Map 0410: Repair Checkout" in the *POWERstation and POWERserver Common Diagnostics and Service Guide.* 

(from Step 1)

- 1. Set the power switch on the system unit to Off.
- 2. Record the slot numbers of the adapters, label and record the location of any cables attached to the adapters. Remove all the adapters from the system planar except the display adapter (if installed and the attached display will be the system console).
- 3. Disconnect any cables that are plugged into connectors S1, S2, P, K, T, and M on the rear of the system unit.

Note: If a terminal attached to S1 or S2 will be the system console, do not disconnect it.

If a display attached to a display adapter will be the system console, do not disconnect the keyboard.

- 4. Insert the first diagnostic diskette into the diskette drive.
- 5. Set the power switch on the system unit to On.
- 6. Wait for one of the following conditions to occur:
  - The DIAGNOSTIC OPERATING INSTRUCTIONS screen is displayed
  - The system stops and c31 is displayed in the three-digit display. Follow the instructions on the display to select your console display.
  - The 3.5-inch diskette drive in-use light is on and c07 is displayed in the three-digit display. Insert the next diagnostic diskette. Continue this substep until all diskettes are loaded, c31 is displayed in the three-digit display, or the DIAGNOSTICS OPERATING INSTRUCTIONS screen is displayed.
  - The system stops for at least 3 minutes and a constant number, character, or symbol other than c31 is displayed in the three-digit display and the power light is on.
  - The system stops and two or more numbers with values between 221 and 296 are displayed alternately in the three-digit display.
  - The system stops and a flashing 888 is displayed in the three-digit display.
  - The power light does not come on, or the power light comes on but does not stay on.

#### Is the DIAGNOSTIC OPERATING INSTRUCTIONS screen displayed?

- **NO** The symptom has changed. Check for loose cards, cables, and obvious problems. If you do not find a problem, return to Step 1 in this MAP and follow the instructions for the new symptom.
- YES Go to Step 15.

(from Step 14)

- 1. Press the Enter key.
- 2. If the terminal type has not been defined, you must use the Initialize Terminal option on the FUNCTION SELECTION menu to initialize the AIX operating system environment before you can continue with the diagnostics. This is a separate and different operation than selecting the console display.
- 3. Select Advanced Diagnostics Routines.
- 4. When the DIAGNOSTIC MODE SELECTION menu displays, select System Verification.
- 5. Select System Checkout.

#### Did you get an SRN?

- NO One of the adapters or devices you removed is causing the problem. Install the adapters and devices one at a time to determine the failing adapter or device. Test the system after each adapter or device is installed.
- YES Go to Step 16.

### Step 16

(from Step 15)

Look at the FRU part numbers associated with the SRN.

Have you exchanged all the FRUs that correspond to the failing function codes?

**NO** Exchange the FRU with the highest failure percentage that has not been changed.

Repeat this step until all the FRUs associated with the SRN have been replaced or System Checkout runs with no trouble found. Run System Checkout after each FRU is exchanged.

Go to "Map 0410: Repair Checkout" in the *POWERstation and POWERserver Common Diagnostics and Service Guide.* 

YES Go to Step 2.

## **Chapter 3. Removal and Replacement Procedures**

All information in these procedures pertaining to 7012 Model 397 also applies to 7030 Model 397.

Observe the following safety notice during service procedures.

Note: For a translation of this notice, see System Unit Safety Information.

#### DANGER

An electrical outlet that is not correctly wired could place hazardous voltage on metal parts of the system or the products that attach to the system. It is the responsibility of the customer to ensure that the outlet is correctly wired and grounded to prevent an electrical shock.

Before installing or removing signal cables, ensure that the power cables for the system unit and all attached devices are unplugged.

When adding or removing any additional devices to or from the system, ensure that the power cables for those devices are unplugged before the signal cables are connected. If possible, disconnect all power cables from the existing system before you add a device.

Use one hand, when possible, to connect or disconnect signal cables to prevent a possible shock from touching two surfaces with different electrical potentials.

During an electrical storm, do not connect cables for display stations, printers, telephones, or station protectors for communication lines.

#### CAUTION:

This product is equipped with a three-wire power cable and plug for the user's safety. Use this power cable in conjunction with a properly grounded electrical outlet to avoid electrical shock.

#### DANGER

To prevent shock hazard, disconnect the power cable from the electrical outlet before relocating the system.

#### **Handling Static-Sensitive Devices**

**Attention:** Adapters, planars, diskette drives, and disk drives are sensitive to static electricity discharge. These devices are wrapped in antistatic bags, as shown in this illustration, to prevent this damage.

Take the following precautions:

- Do not remove the device from the antistatic bag until you are ready to install the device in the system unit.
- If you have an antistatic wrist strap available, use it while handling the device.
- With the device still in its antistatic bag, touch it to a metal frame of the system.
- Grasp cards and boards by the edges. Hold drives by the frame. Avoid touching the solder joints or pins.
- If you need to lay the device down while it is out of the antistatic bag, lay it on the antistatic bag. Before you pick it up again, touch the antistatic bag and the metal frame of the system at the same time.
- · Handle the devices carefully in order to prevent permanent damage.

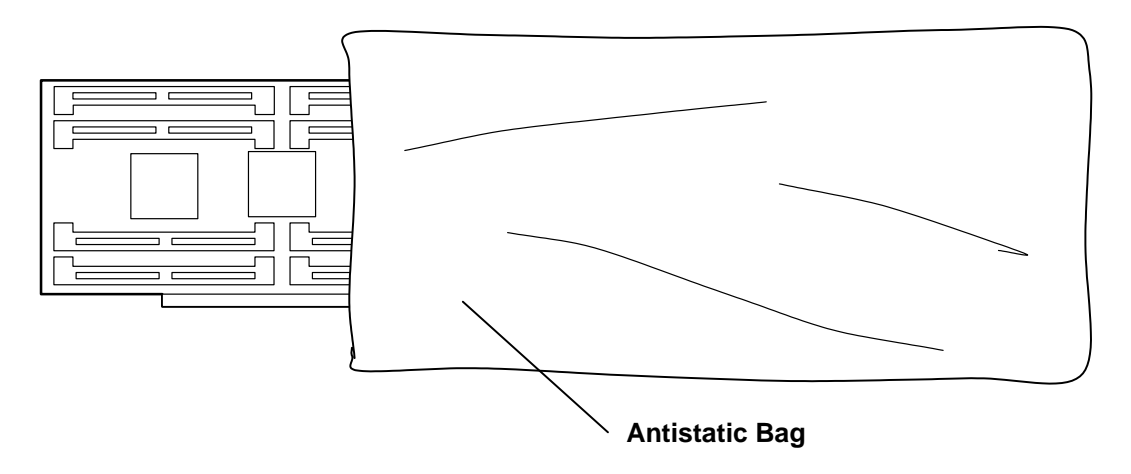

#### **Rear Cover**

**Note:** Not all models have rear covers. If your model has a rear cover, use the following procedure for removal and replacement.

#### Removal

- 1. Grab the lower-right and lower-left corners and tilt the bottom of the rear cover out about 30 degrees. The cover retainers are located at the lower outside edges.
- 2. Pull the rear cover off.

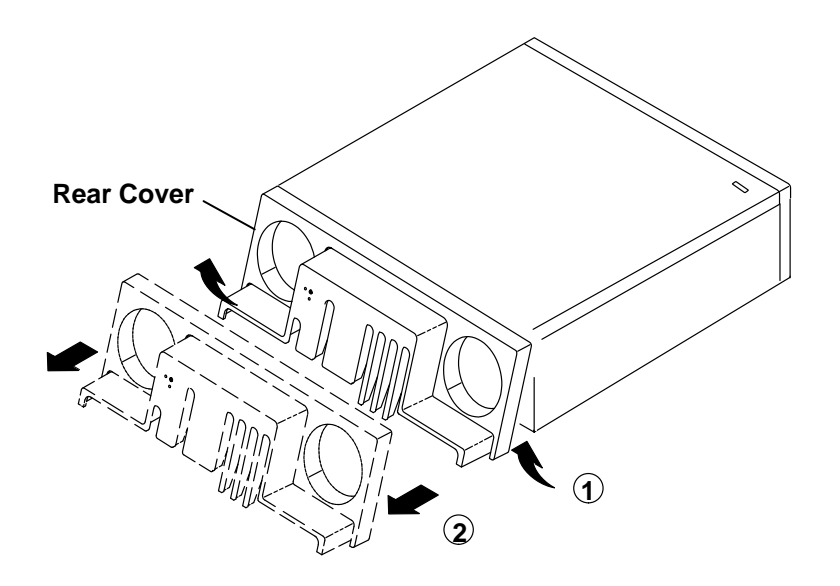

#### Replacement

- 1. Attach the top edge of the rear cover.
- 2. Rotate the bottom of the rear cover to the front and push it into place.

#### **Top Cover**

**Note:** If the machine is normally operated in the vertical position, it may be helpful to remove the base and proceed with the machine in the horizontal position.

#### Removal

- 1. Set the power switches of the attached devices to Off.
- 2. Set the power switch of the system unit to Off.
- 3. Disconnect the power cable.
- 4. Set the key mode switch to the Service position. This unlocks the top cover for removal.
- 5. If your system unit has a rear cover, do the removal procedure in "Rear Cover" on page 3-3.
- 6. Loosen the top cover screws.

Attention: On models 340 and 350, be careful not to damage the contact strip on the right of the power supply.

7. If your system unit has handles, use the handles to slide the top cover to the rear and lift it off.

Attention: Do not operate the system unit with the covers removed. Operating with covers on ensures adequate cooling of the components.

The following illustration is a rear view representation of a system unit.

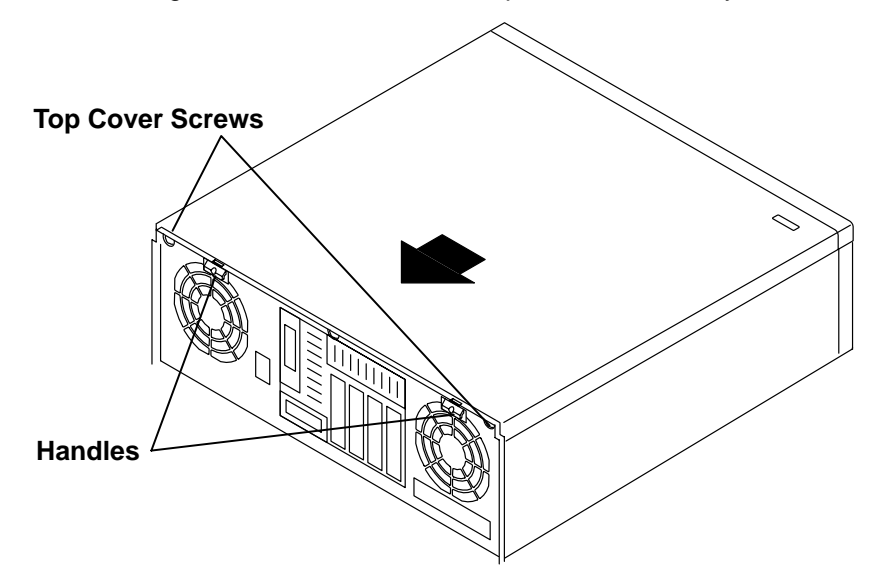

#### Replacement

- 1. Depending on your system unit model, either align the holes at the rear of the top cover with the two pins on the frame; or, place the top cover on the base with the front tab in the slot
- 2. Slide the cover to the front. Ensure that the front lip seats; and depending on your system unit model, the rear hooks are seated under the rear lip.

- 3. Tighten the top cover screws.
- 4. Set the key mode switch back to its normal position.
- 5. If your system unit has a rear cover, do the replacement procedure in "Rear Cover" on page 3-3.
- 6. Connect the power cable.
- 7. Set the power switches of the attached devices to On.
- 8. Set the power switch of the system unit to On.

The following illustration is a rear view representation of a system unit.

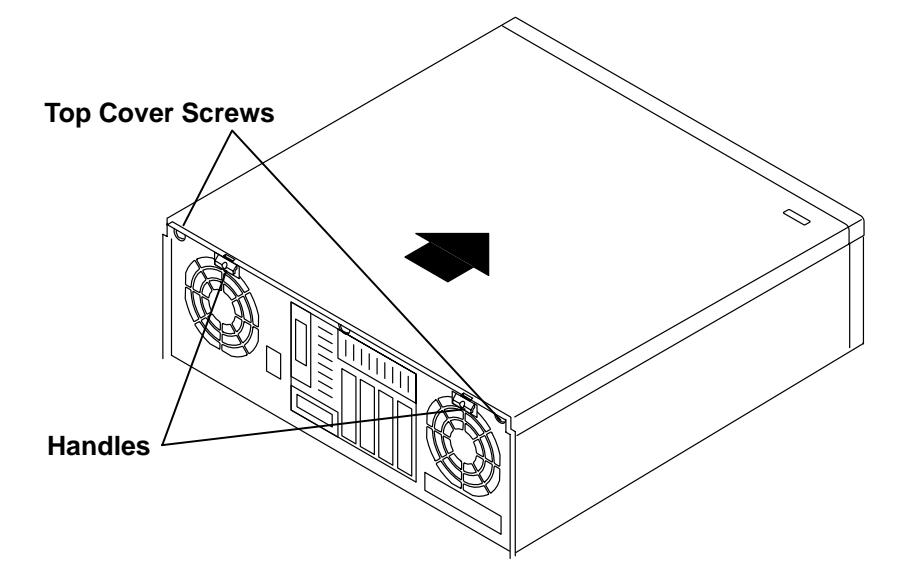

#### **Front Cover**

#### Removal

- 1. Set the power switches of the attached devices to Off.
- 2. Set the power switch of the system unit to Off.
- 3. Disconnect the power cable.
- 4. Set the key mode switch to the Service position.
- 5. Remove the key from the key mode switch.
- 6. Remove media from the diskette drive.
- 7. If your system unit has a rear cover, do the removal procedure in "Rear Cover" on page 3-3.
- 8. Do the "Top Cover" removal procedure on page 3-4.
- 9. Lift the latch/latches to unhook the cover.
- 10.Depending on your system unit, rotate the top of the front cover forward about 45 degrees and pull forward or, pivot the left side of the front cover outward and remove.
- 11. On some system units, the cover can be placed at the front of the machine without disconnecting the key lock and mode switch cable (P22).

Attention: Do not operate the system unit with the covers removed. Operating with the covers on ensures adequate cooling of the components.

Your system unit will resemble one of the following illustrations.

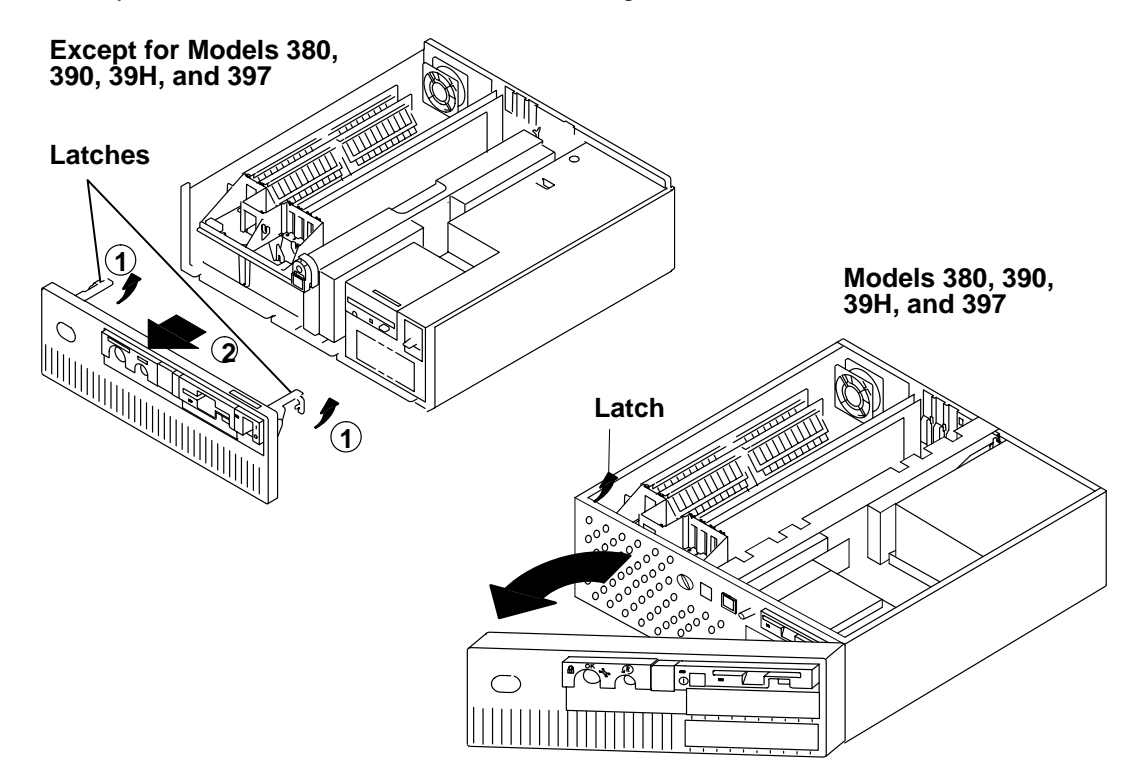

#### Replacement

- 1. Depending on your system unit model, align and insert the tabs at the bottom, or, insert the tabs at the right side of the front cover.
- 2. Depending on your system unit model, rotate the top of the front cover into place, or, pivot the left side of the front cover into place.
- 3. Depending on your system unit mode, push the latches into their closed positions; or, snap the cover into position.
- 4. Do the "Top Cover" replacement procedure on page 3-4.
- 5. If your system unit model has a rear cover, do the replacement procedure in "Rear Cover" on page 3-3.
- 6. Connect the power cable.
- 7. Replace the key in the key mode switch and turn it to the Normal position.
- 8. Set the power switches of the attached devices to On.
- 9. Set the power switches of the system unit to On.

#### Disk Drive (Bus-Attached): Models 320, 32E, 32H

- **Note:** A system may have two bus-attached, or two SCSI-attached, or a combination of one SCSI and one bus-attached drive. For models 320, 32E, and 32H SCSI-attached drives, see page 3-10.
- **Note:** Refer to "Handling Static-Sensitive Devices" on page 3-2 before removing or installing adapters in this system.

#### Removal

- 1. Set the power switches of the attached devices to Off.
- 2. Set the power switch of the system unit to Off.
- 3. Unplug the power cable.
- 4. Do the removal procedure in "Rear Cover" on page 3-3.
- 5. Do the removal procedure in "Top Cover" on page 3-4
- **Note:** If one of the drives is a SCSI-attached drive, remove the power cable from the SCSI drive.
- 6. Pull the frame latch forward.
- 7. Lift the frame assembly out.
- 8. Remove the four screws from the disk drive.
- Remove the disk drive by carefully unplugging it from the riser card, using a side-to-side motion.
- 10. Slide the riser card out.

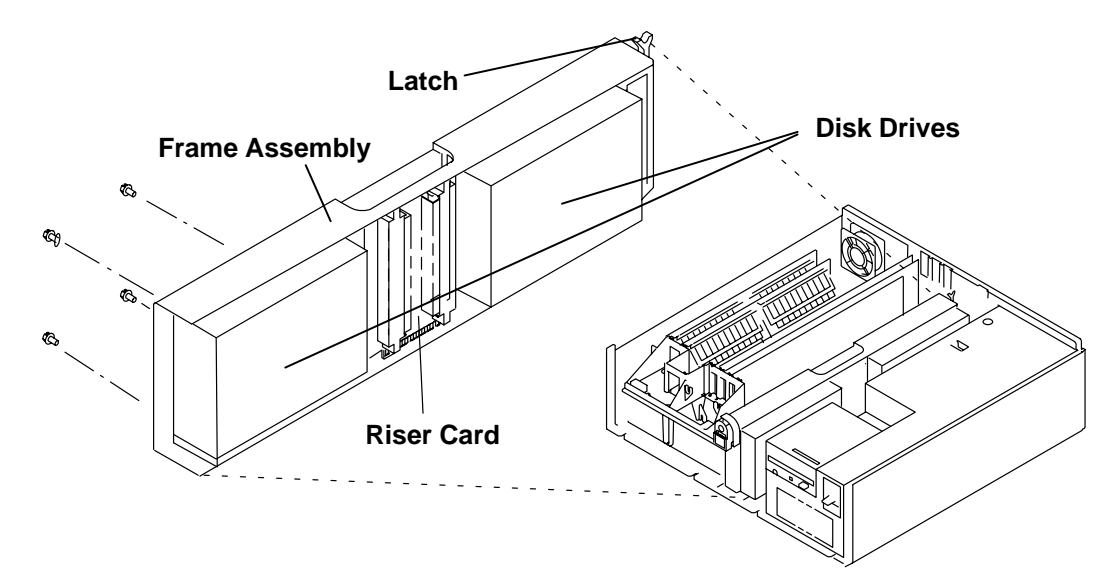

#### Replacement

**Attention:** If you move the disk drive from a colder or warmer environment than the room where it will be used, allow the disk drive to gradually reach the temperature of the room. By allowing the disk drive time to acclimate, data loss or permanent damage to the disk drive can be avoided. The proper time is at least one hour for each 10°C (18°F) of difference between the storage environment and the operating environment.

- 1. Slide the riser card into the guides in the disk drive frame.
- 2. Using a side-to-side motion, carefully plug the disk drive into the riser card.
- 3. Install the four screws into the disk drive.
- 4. Ensure that the power supply connectors P3 and P4 are connected into J3 and J4 on the planar.
- **Note:** If the frame contains a combination of one SCSI and one bus-attached drives, either P3 or P4 are attached to the SCSI drive instead of J3 or J4 on the planar. Also, the cable from the SCSI drive must be attached to the SCSI I/O controller.
- 5. If a SCSI drive is present, route the SCSI signal cable under the rear drive.
- 6. Install the frame assembly and push the latch to its closed position.
- 7. Do the replacement procedure in "Top Cover" on page 3-4.
- 8. Do the replacement procedure in "Rear Cover" on page 3-3.
- 9. Plug in the power cable.
- 10. Set the power switches of the attached devices to On.
- 11. Set the power switch of the system unit to On.

#### Disk Drive (SCSI-Attached): Models 320, 32E, 32H

Reference to the Small Computer Systems Interface (SCSI) Input/Output controller is abbreviated as SCSI I/O controller in this publication.

- **Note:** A system may have two SCSI-attached, two bus-attached, or a combination of one SCSI and one bus-attached drive. For the bus-attached drive, see page 3-8.
- **Note:** Refer to "Handling Static-Sensitive Devices" on page 3-2 before removing or installing adapters in this system.

#### Removal

- 1. Set the power switches of the attached devices to Off.
- 2. Set the power switch of the system unit to Off.
- 3. Unplug the power cable.
- 4. Do the removal procedure in "Rear Cover" on page 3-3.
- 5. Do the removal procedure in "Top Cover" on page 3-4.
- 6. Remove the cable from the SCSI adapter card. Leave the other end attached to the drive or drives.
- 7. If a front drive is installed, disconnect the power supply connector (P4) from the front drive or drives.
- 8. Pull the frame latch forward.
- 9. If a drive is installed in the rear position, partially pull the frame up and disconnect the power supply connector (P3) from the rear drive.
- 10. Remove the frame assembly.
- 11. Remove the SCSI cable from the disk drive.
- 12. Remove the disk drive from the frame (four screws in each drive).

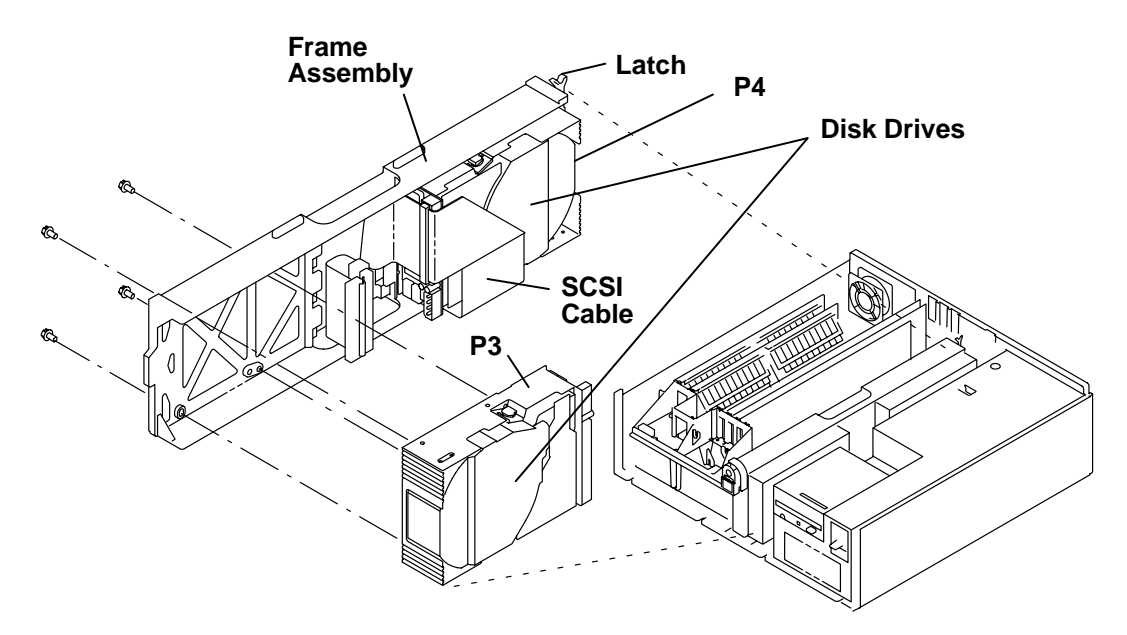
**Attention:** If you move the disk drive from a colder or warmer environment than the room where it will be used, allow the disk drive to gradually reach the temperature of the room. By allowing the disk drive time to acclimate, data loss or permanent damage to the disk drive can be avoided. The proper time is at least one hour for each  $10^{\circ}C$  ( $18^{\circ}F$ ) of difference between the storage environment and the operating environment.

- 1. Set the address settings of the new disk drive the same as the settings of the old drive. For more information, refer to Chapter 9 of *Diagnostic Information For Micro Channel Bus Systems*.
- 2. Install the disk drive in the frame.
- 3. Connect the cable to the drive or drives. Ensure that the keys on the connectors match. The cable must be routed under the disk drive frame assembly.
- **Note:** If you have only one drive, plug the power supply connector (P3 or P4) for the empty position into the appropriate planar connector. For specific locations, refer to the "System Planar Location Connector" figures starting on page 1-5.
- 4. Plug in the power supply connector (P3) to the rear drive and install the frame assembly.
- 5. Ensure that the latch is in its closed position.
- 6. Connect the cable to the SCSI card.
- 7. Plug in the power supply connector (P4) to the front drive.
- 8. Do the replacement procedure in "Top Cover" on page 3-4.
- 9. Do the replacement procedure in "Rear Cover" on page 3-3.
- 10. Plug in the power cable.
- 11. Set the power switches of the attached devices to On.
- 12. Set the power switch of the system unit to On.

# Disk Drive (SCSI-Attached): Models 340, 34H, 350, 355, 360/36T, 365, 370/37T, 375

Reference to the Small Computer Systems Interface (SCSI) Input/Output controller is abbreviated as SCSI I/O controller in this publication.

**Note:** Refer to "Handling Static-Sensitive Devices" on page 3-2 before removing or installing drives in this system.

- 1. Set the power switches of the attached devices to Off.
- 2. Set the power switch of the system unit to Off.
- 3. Disconnect the power cable.
- 4. Do the removal procedure in "Rear Cover" on page 3-3.
- 5. Do the removal procedure in "Top Cover" on page 3-4.
- 6. If a front drive is installed, disconnect the power supply connector (P4) from the front drive.
- 7. Pull the frame latch forward.
- 8. If a drive is installed in the rear position, partially pull the frame up and disconnect the power supply connector (P3) from the rear drive.
- 9. Remove the frame assembly.
- 10. Using the pull loops, remove the SCSI cables from the disk drives.
- 11. Remove the disk drive from the frame (four screws in each drive).
- 12. Remove the two screws from the riser card.
- 13. Slide the riser card out.

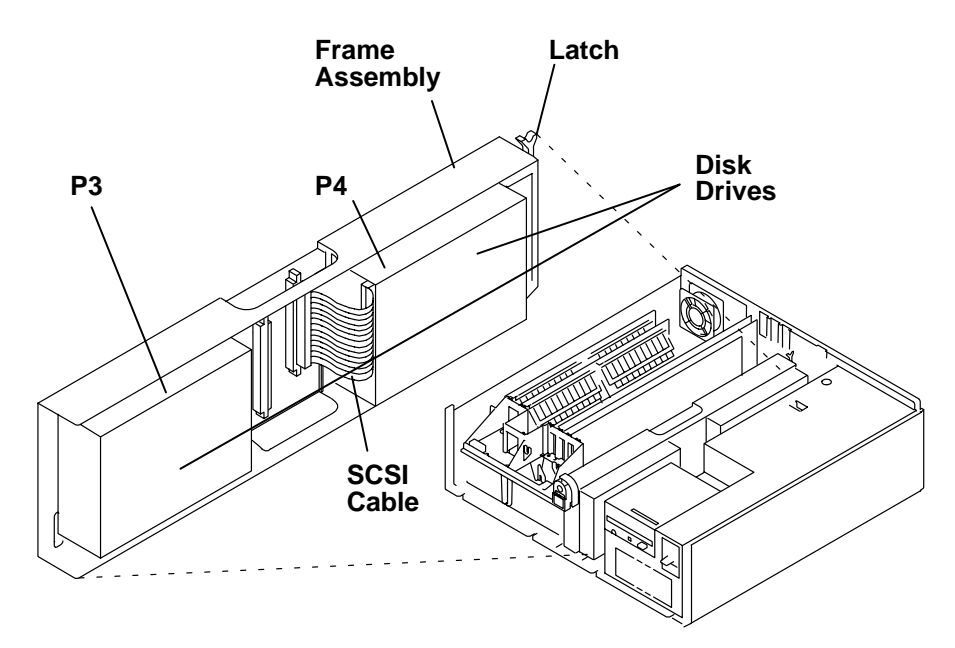

**Attention:** If you move the disk drive from a colder or warmer environment than the room where it will be used, allow the disk drive to gradually reach the temperature of the room. By allowing the disk drive time to aacclimate, data loss or permanent damage to the disk drive can be avoided. The proper time is at least one hour for each  $10^{\circ}C$  ( $18^{\circ}F$ ) of difference between the storage environment and the operating environment.

- 1. Slide the riser card into the guides in the frame assembly.
- 2. Replace the two screws for the riser card.
- 3. Set the address settings of the new disk drive the same as the settings of the old drive. For more information, refer to Chapter 9 of *Diagnostic Information For Micro Channel Bus Systems*.
- 4. Install the disk drive in the frame.
- 5. Connect the cable or cables between the drive and the bus extender card. Ensure that the keys on the connectors match.
- **Note:** If you have only one disk drive, plug the power supply connector for the empty position into its planar connector. For locations, see "Data and Power Flow" in Chapter 1.
- 6. Plug in the power supply connector (P3) to the rear drive and install the frame assembly.
- 7. Ensure that the latch is in its closed position.
- 8. Plug in the power supply connector (P4) to the front disk drive.
- 9. Do the replacement procedure in "Top Cover" on page 3-4.
- 10. Do the replacement procedure in "Rear Cover" on page 3-3.
- 11. Plug in the power cable.
- 12. Set the power switches of the attached devices to On.
- 13. Set the power switch of the system unit to On.

# Disk Drive: Models 380, 390, 39H, and 397

References to the small computer systems interface (SCSI) input/output controller is abbreviated as SCSI I/O controller in this publication.

Note: Refer to "Handling Static-Sensitive Devices" on page 3-1.

#### Removal

- 14. Set the power switches of the attached devices to Off.
- 15.Set the power switch of the system unit to Off.
- 16.Disconnect the power cable.
- 17.Do the "Top Cover" removal procedure on page 3-4.
- 18.Remove the shipping screw at the rear of the system unit. (The screw retains the disk drive frame assembly during shipping, and can be discarded after system installation.)
- 19. Remove the frame assembly.
- 20. Disconnect the power supply connectors from the drives.
- 21. Disconnect the internal SCSI cable from the drives using the pull loops.

22. Remove the disk drive from the frame (four screws in each drive).

#### Models 380, 390, 39H

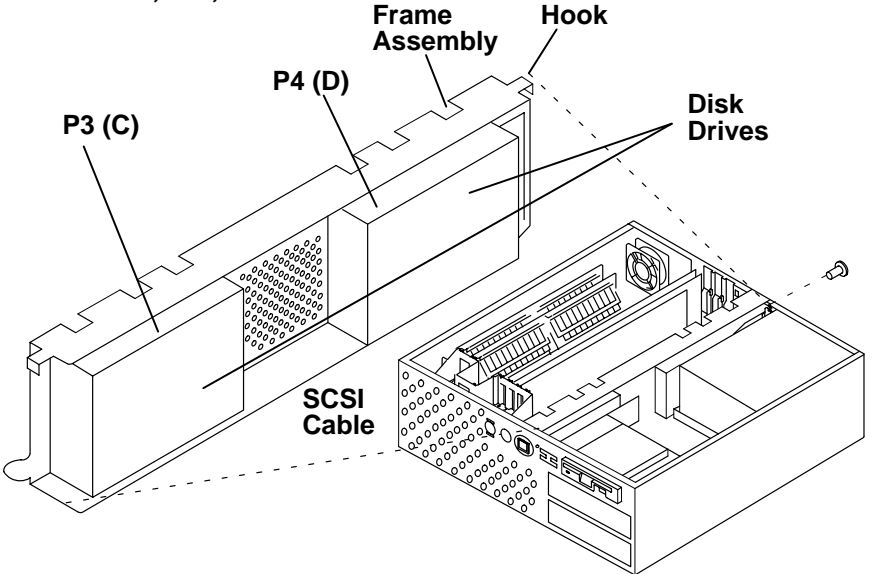

**Attention:** If you move the disk drive from a colder or warmer environment than the room where it will be used, allow the disk drive to gradually reach the temperature of the room. By allowing the disk drive time to acclimate, data loss or permanent damage to the disk drive can be avoided. The proper time is at least one hour for each  $10^{\circ}C$  ( $18^{\circ}F$ ) of difference between the storage environment and the operating environment.

- 1. Set the address settings of the new disk drive the same as the settings of the old drive. For more information, refer to Chapter 9 of *Diagnostic Information For Micro Channel Bus Systems*.
- 2. Install the disk drive in the frame.
- 3. Connect the SCSI cable to the drives. Ensure that the keys on the connectors match.
- 4. Plug in the power supply connector to the drives.
- 5. Install the front of the frame assembly first. The lower front alignment tab must locate in its slot.
- 6. Then pivot the rear of the frame assembly into place. There are hooks and alignment tabs in the front and rear.
- 7. Do the "Top Cover" replacement procedure on page 3-4.
- 8. Connect the power cable.
- 9. Set the power switches of the attached devices to On.
- 10. Set the power switch of the system unit to On.

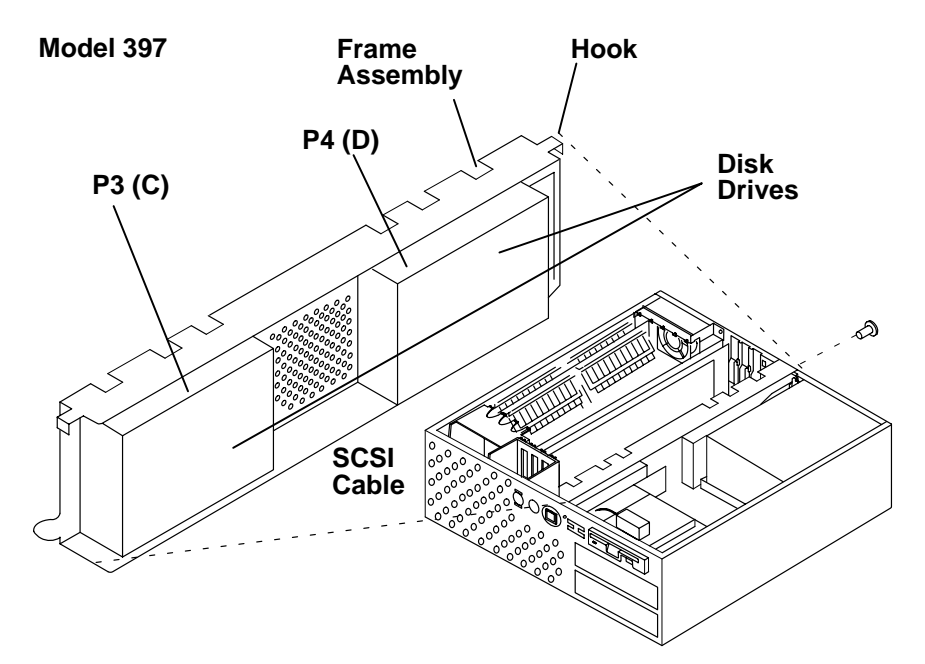

## **Power Supply**

For Models 380, 390, 39H, and 397, refer to the procedure on page 3-18.

For a translation of the following notice, see *System Unit Safety Information*, Order Number SA23-2652.

#### DANGER

Do not attempt to open the covers of the power supply. Power supplies are not serviceable and are to be replaced as a unit.

### Removal

- 1. Set the power switches of the attached devices to Off.
- 2. Set the power switches of the system unit to Off.
- 3. Remove the power cord from the electrical outlet first, then from the power supply.
- 4. Do the removal procedure in "Rear Cover" on page 3-3.
- 5. Do the removal procedure in "Top Cover" on page 3-4.
- 6. Do the removal procedure in "Front Cover" on page 3-6.
- 7. Do removal procedure in "Diskette Drive" on page 3-20.
- 8. Disconnect all power supply cables.
- 9. Remove the external diskette or Ethernet card.
- 10. Remove the ground strap screw at the planar.
- 11. Remove the power supply mounting screw.

**Attention:** On models 340 and 350, be careful not to damage the contact strip on the right of the power supply.

12. Slide the power supply forward and out.

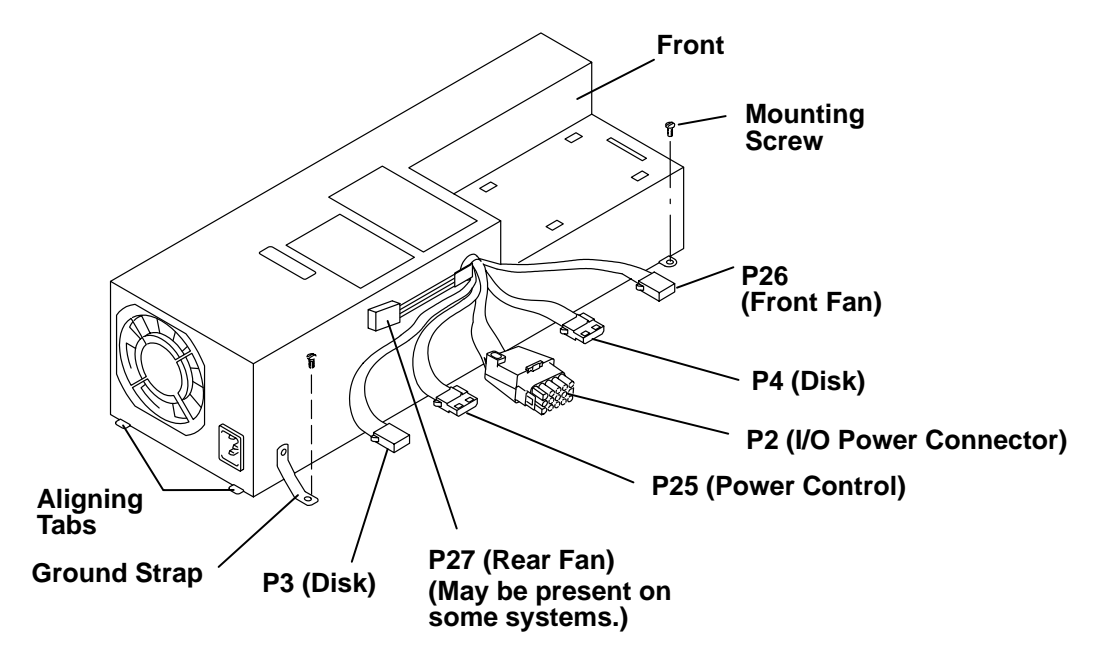

1. Ensure that the aligning tabs are not bent.

Attention: On later system units, those that have the slot under the power supply, be careful not to bend the grounding fingers at the rear of the system unit when you install the power supply.

- 2. Lay the power supply approximately 25 mm (one inch) in front of its installed position and push it to the rear to engage the tabs with the slots at the rear of the system unit.
- 3. Install the power supply mounting screw.
- 4. Install the ground strap screw.
- 5. Install the external diskette or Ethernet riser card.
- 6. Connect the cables. For SCSI-attached drives, connect P3 and P4 directly to the drives.

Note: Ensure that P25 is properly connected to protect the memory cards.

- 7. Do the replacement procedure in "Diskette Drive" on page 3-20.
- 8. Do the replacement procedure in "Front Cover" on page 3-6.
- 9. Do the replacement procedure in "Top Cover" on page 3-4.
- 10. Do the replacement procedure in "Rear Cover" on page 3-3.
- 11. Plug the power cable into the power supply first, then plug it into the wall outlet.
- 12. Set the power switches of the attached devices to On.
- 13. Set the power switch of the system unit to On.

## Power Supply (Models 380, 390, 39H, and 397)

For a translation of the following notice, see System Unit Safety Information, order number SA23-2652.

#### DANGER

Do not attempt to open the covers of the power supply. The power supply is not serviceable and is to be replaced as a unit.

- 14. Set the power switches of the attached devices to Off.
- 15. Set the power switch of the system unit to Off.
- 16. Unplug the power cord from the electrical outlet first, and then disconnect from the power supply.
- 17. Do the "Top Cover" removal procedure on page 3-4.
- 18. Disconnect all power supply cables.
- 19. Loosen the power supply mounting screw at the front of the power supply unit.
- 20. Lift the front of the power supply slightly, and then slide it forward approximately 5mm and then lift it out.

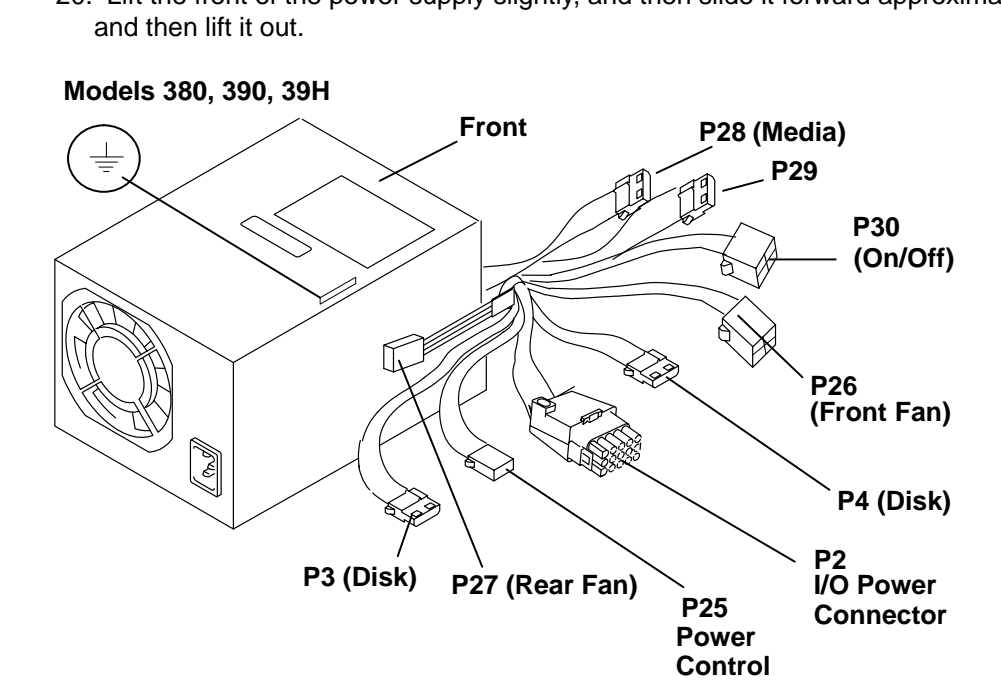

- 1. Be sure that the aligning tabs on the base are not bent.
- 2. Place the power supply approximately 5 mm (one-quarter inch) in front of its installed position. The mounting screw should align with the keyway hole in the power supply.
- 3. Push it to the rear to engage the tabs on the base with the slots on the power supply.
- 4. Tighten the power supply mounting screw.
- 5. Connect the cables.

Note: Ensure that the P25 connector is properly connected to protect the memory cards.

- 6. Do the "Top Cover" replacement procedure on page 3-4.
- 7. Connect the power cable into the power supply first, then plug it into the electrical outlet.
- 8. Set the power switches of the attached devices to On.
- 9. Set the power switch of the system unit to On.

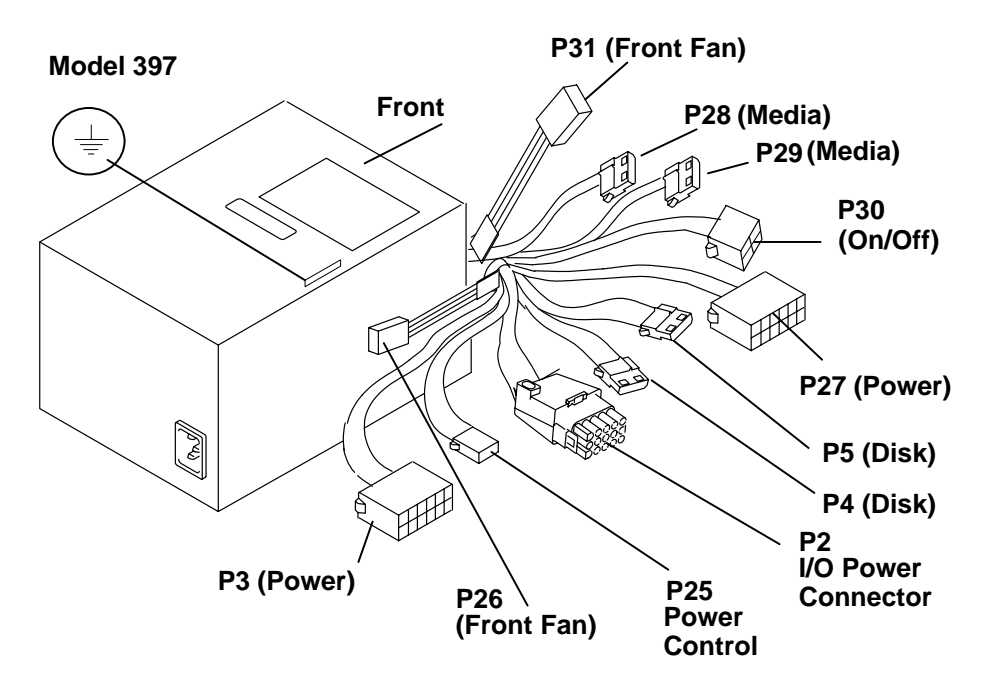

## **Diskette Drive**

- 1. Set the power switches of the attached devices to Off.
- 2. Set the power switches of the system unit to Off.
- 3. If the system unit model has a rear cover, do the Rear Cover removal procedure on page 3-3.
- 4. Do the "Top Cover" removal procedure on page 3-4.
- 5. For all models, except 380, 390, 39H, and 397, do the Front Cover removal procedure on page 3-6.
- 6. If the system unit is a model 380, 390, 39H, or 397, remove the screw on the left side of the diskette drive plate. If there is also an optional disk drive fan installed, lay it on top of the power supply. For all other models disconnect the diskette drive cable connector from the planar (P20) and pull up on the latch.Remove the screw on the left side of the diskette drive plate. If there is also an optional disk drive fan installed, lay it on top of the power supply.
- 7. If the system unit is a model 380, 390, 39H, or 397, slide the diskette drive assembly back and lift up; for all other models slide the drive assembly forward and pull up.
- 8. If the system unit is a model 380, 390, 39H, or 397, remove the four screws that hold the diskette drive to the metal plate; for all other models, disconnect the cable from the diskette drive.

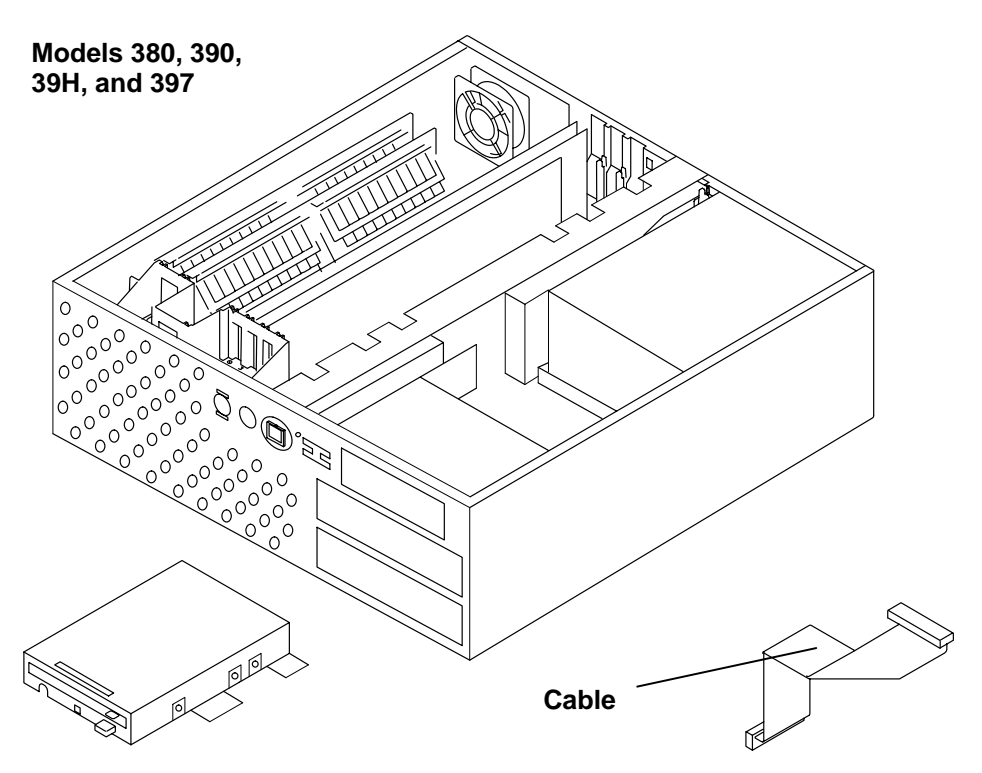

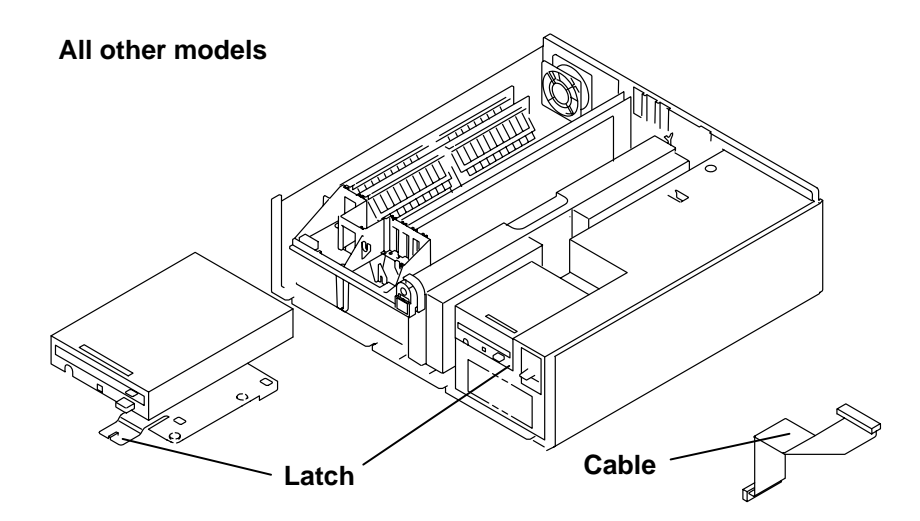

- 1. If the system unit is a model 380, 390, 39H, or 397, mount the diskette drive on the metal plate and screw into place. For all other models, place the cable under the drive assembly and ensure that the cable does not interfere with the four tabs. Fold the cable as shown.
- 2. If the system unit is a model 380, 390, 39H, or 397, place the diskette drive in position and replace the screw on the left side of the diskette drive. If you have an optional DASD fan installed, put it back into place on the diskette drive plate. For all other models, align the four tabs on the drive with their holes on the power supply.
- 3. Push the drive back to its installed position.
- 4. If the system unit is a model 380, 390, 39H, or 397, connect the cable to the diskette drive. For all other models push down on the latch, plug the diskette drive cable connector labeled P20 into the connector labeled J20 on the planar, and plug the cable connector labeled "Drive A" into the rear of the diskette drive.
- 5. For all models, except 380, 390, 39H, and 397, do the Front Cover replacement procedure on page 3-6.
- 6. Do the Top Cover replacement procedure on page 3-4.
- 7. If your system unit moded has a rear cover, do the Rear Cover replacement procedure on page3-3.
- 8. Set the power switches of the attached devices to On.
- 9. Set the power switches of the system unit to On.

# Media Drive Removal for Models 380, 390, 39H, and 397

#### Notes:

- 1. For a translation of this notice, see System Unit Safety Information.
- 2. This caution only applies to the CD-ROM drive.

#### CAUTION:

A Class 3 laser is contained in the device. Do not attempt to operate the device while it is disassembled. Do not attempt to open the covers of the device, as it is not serviceable and is to be replaced as a unit.

- 1. Remove any media from the drive.
- 2. Set the power switches of the attached devices to Off.
- 3. Set the power switch of the system unit to Off.
- 4. Do the "Top Cover" removal procedure on page 3-4.
- 5. Do the "Front Cover" removal procedure on page 3-6.
- 6. Disconnect the power cable and SCSI connectors from the media devices.
- 7. Push the latch on the left inside of the metal cover housing to release the media drive from the housing.
- 8. Slide the drive assembly out the front.
- 9. Record the address.
- 10.Remove the four rail screws to detach the drive assembly from the rails. Retain the screws.

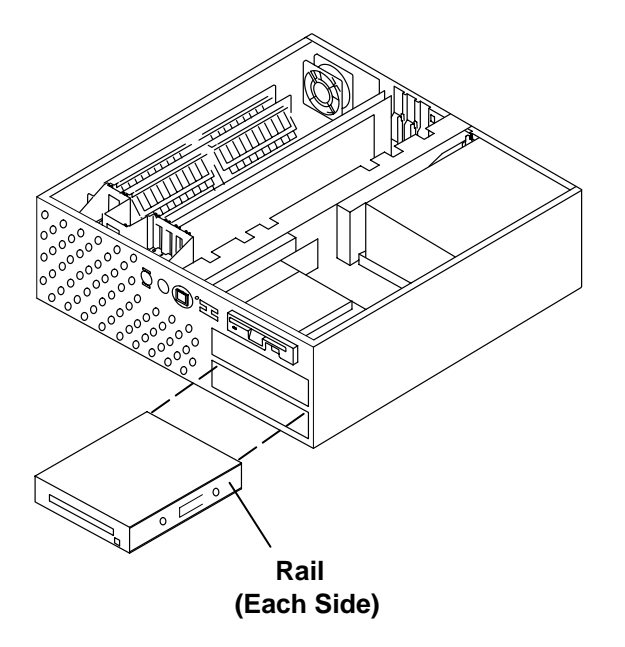

- 1. Using the four rail screws, attach the drive assembly to the rails.
- 2. Set the address, matching the drive being replaced. For new installations, assign a SCSI address of 5 or 6.
- 3. Push the drive into the media bay to the installed position.
- 4. Plug the cable connectors into the drive.

**Attention:** Some 4 mm tape drives can be misplugged. Visually align the drive connector pins with the cable connector holes.

- 5. Do the "Front Cover" replacement procedure on page 3-6.
- 6. Do the "Top Cover" replacement procedure on page 3-4.
- 7. Set the power switches of the attached devices to On.
- 8. Set the power switch of the system unit to On.

# Adapter Cards, Ethernet Riser Card, and External Diskette Riser Card

#### Removal

**Note:** Refer to "Handling Static-Sensitive Devices" on page 3-2 before removing or installing adapters in this system.

Facing the back of the system unit, there are four vertical adapter slots, and each slot is covered with a bracket. Also, there is a special slot for an optional external diskette riser card or Ethernet riser card. Each bracket is held in place by a knurled knob.

- 1. Set the power switches of the attached devices to Off.
- 2. Set the power switch of the system unit to Off and unplug the external power cable.
- 3. If the system unit has a rear cover, do the rear cover removal procedure on page 3-3.
- 4. Do the Top Cover removal procedure on page 3-4.
- 5. Note the location of the adapter.
- 6. Disconnect any attached device and internal cables from the adapter.
- 7. Loosen the knurled knob that holds the adapter card bracket.
- 8. If the adapter has a card extender that holds the front end of the adapter, release the extender by pressing the locking tab to the side.
- 9. Grasp the adapter by the pull tabs and pull it out of the slot.

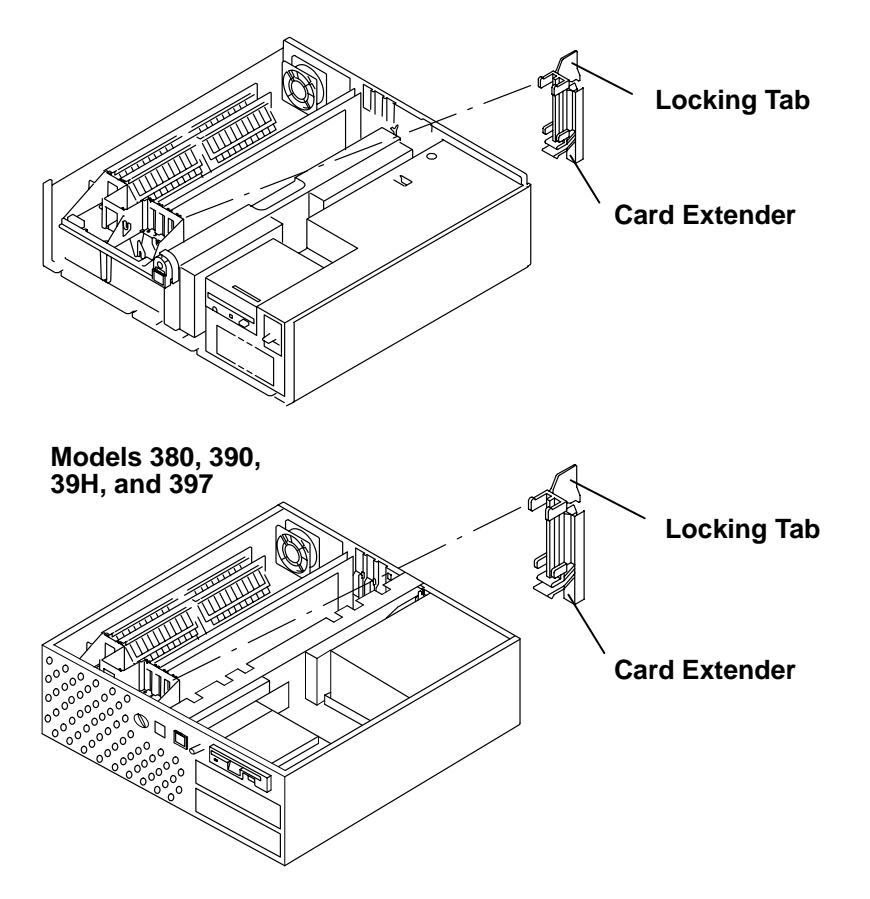

**Note:** If you are replacing the Ethernet riser card, ensure that the jumpers on the new card are set the same as on the old card. Refer to "Setting the Ethernet Riser Card Jumpers" on page 3-26.

Replace in the reverse order. When replacing the adapter, ensure that the plate of the adapter bracket is under the knurled knob and is in contact with the card guide (for a grounding path) at the top of the adapter bracket.

**Note:** To avoid having the Ethernet riser card short out against the cover, rock the card toward the front of the machine.

# **Setting the Ethernet Riser Card Jumpers**

## **Thick/Thin Ethernet Riser**

**Note:** Follow the correct shutdown and power down procedure, and remove the Ethernet riser card from the system unit.

The thick/thin Ethernet riser card comes shipped configured for the thin (BNC) Ethernet interface. The configuration is set by two removable jumper blocks that fit over two of the three rows of pins that are located on the riser card. Follow these steps to change the configuration:

- 1. Pull each of the two jumper blocks off of the configuration jumper block.
- 2. Replace the two jumper blocks on the upper two rows of pins to configure for the thick connector, or on the lower two rows for the thin connector.

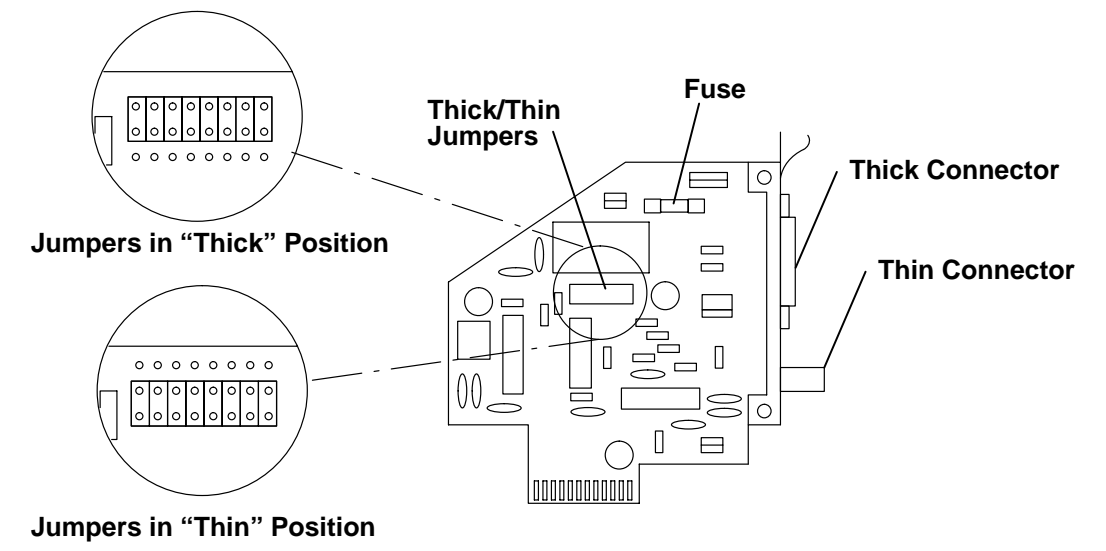

#### **Thick/Thin Ethernet Card Jumper Positions**

#### **Twisted-Pair Ethernet Riser**

**Note:** Follow correct shutdown and power procedure and remove the Ethernet riser from the system unit.

The twisted-pair Ethernet riser comes with a single jumper panel marked LINK with the words ON and OFF on either side. This jumper is used to make the twisted-pair Ethernet riser compatible with IEEE 802.3 10 base T Ethernet networks. The twisted-pair riser is shipped with the jumper set to the ON position.

If the network is not 10 base T, move the LINK jumper to the OFF position.

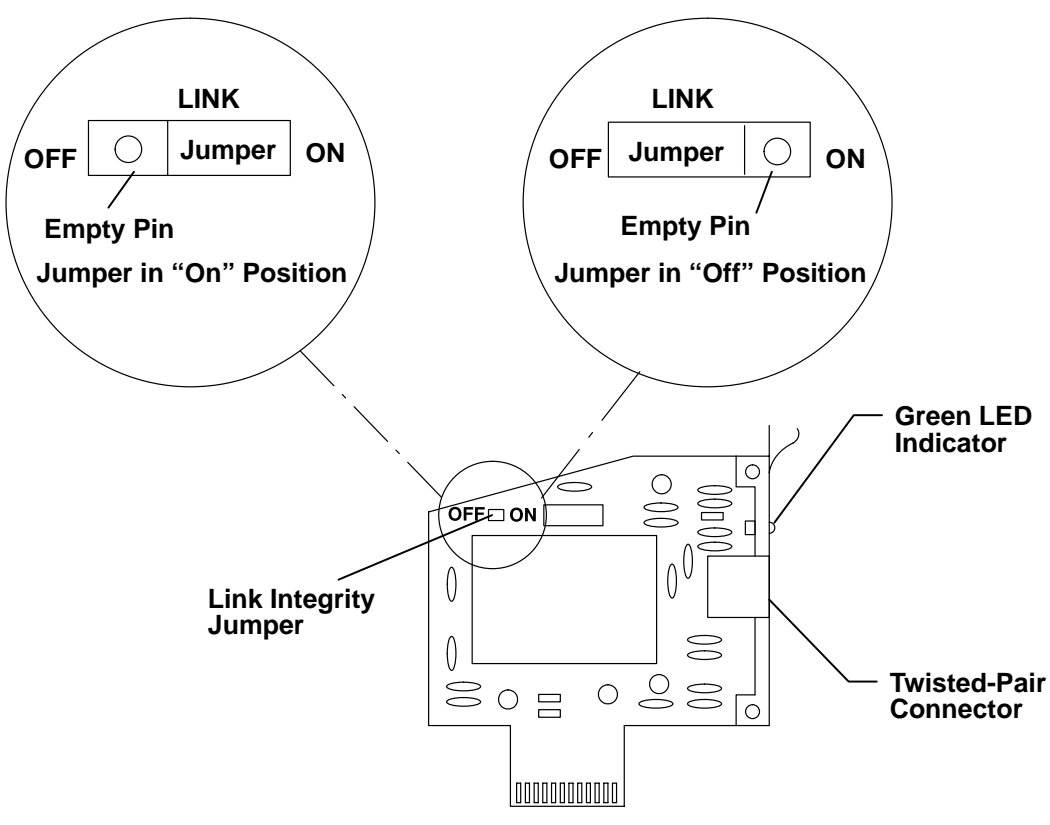

**Twisted Pair Ethernet Card Jumper Position** 

The single green LED on the twisted-pair riser lights when the riser is properly connected to a 10 base T network and the power to the system unit is on. If the green LED does not come on, there could be several possible problems. The twisted-pair cable is defective or not connected, the network is not a 10 base T network, or the Ethernet riser card is not properly installed in the system unit.

## **Attached Devices**

For a translation of the following notices, see *System Unit Safety Information*, Order Number SA23-2652.

#### DANGER

An electrical outlet that is not correctly wired could place hazardous voltage on metal parts of the system or the devices that attach to the system. It is the responsibility of the customer to ensure that the outlet is correctly wired and grounded to prevent an electrical shock.

Before installing or removing signal cables, ensure that the power cables for the system unit and all attached devices are unplugged.

When adding or removing any additional devices to or from the system, ensure that the power cables for those devices are unplugged before the signal cables are connected. If possible, disconnect all power cables from the existing system before you add a device.

Use one hand, when possible, to connect or disconnect signal cables to prevent a possible shock from touching two surfaces with different electrical potentials.

During an electrical storm, do not connect cables for display stations, printers, telephones, or station protectors for communications lines.

#### CAUTION:

This product is equipped with a three-wire power cable and plug for the user's safety. Use this power cable in conjunction with a properly grounded electrical outlet to avoid electrical shock.

## Removal

- 1. Set the power switches of all attached devices to Off.
- 2. Set the power switch of the system unit to Off and unplug the external cable.
- 3. Unplug the external power cables to the attached devices.
- 4. If the system unit has a rear cover, do the rear cover removal procedure on page 3-3.
- 5. Disconnect the device signal cable from the adapter.
- 6. If the device has one or more toroids, refer to "Toroids" on page 3-57.

#### Models 320, 32E, 32H (Later System Units):

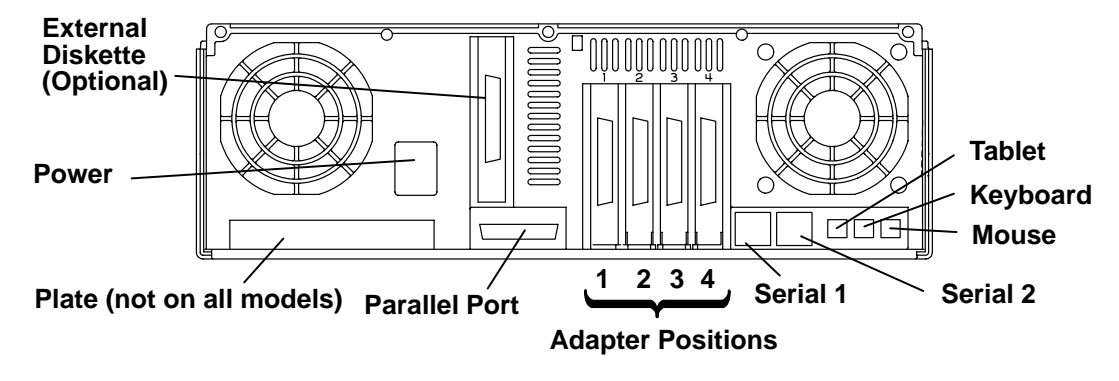

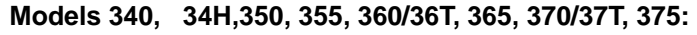

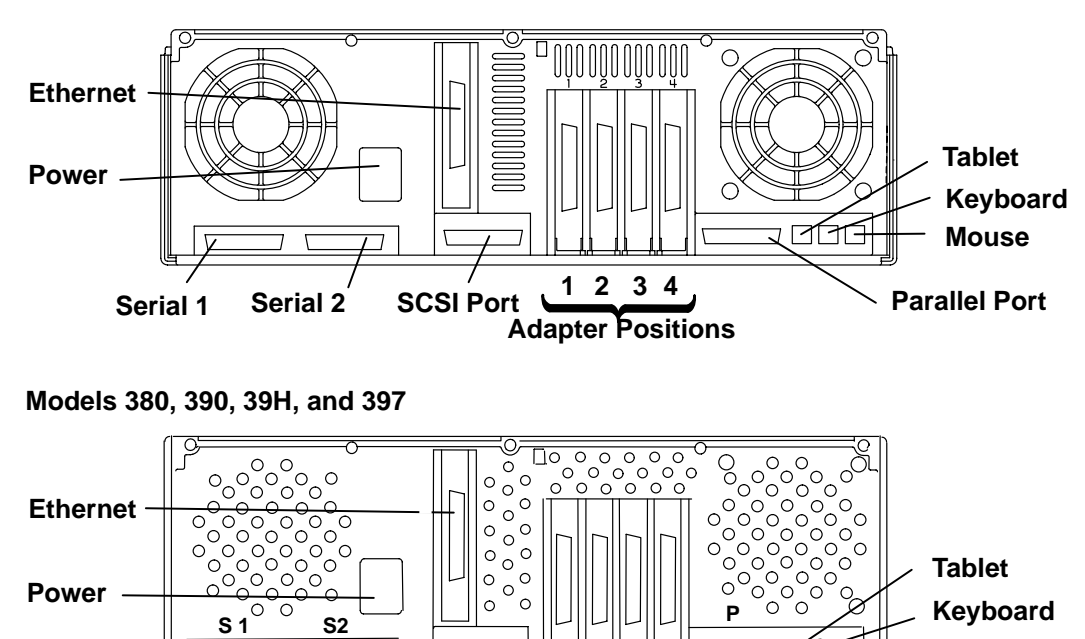

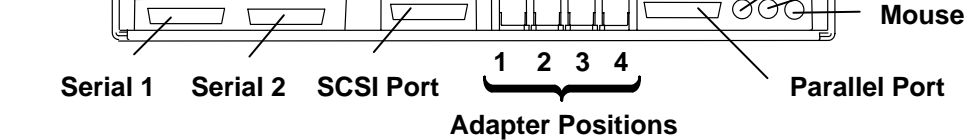

#### Replacement

Replace in the reverse order.

# **CPU Card**

**Note:** Refer to "Handling Static-Sensitive Devices" on page 3-2 before removing or installing the CPU card in this system. For Model 39H, refer to the "CPU Card for Model 39H" removal procedure on page 3-31.

#### Removal

- 1. Set the power switches of the attached devices to Off.
- 2. Set the power switch of the system unit to Off.
- 3. If the system unit has a rear cover, do the rear cover removal procedure on page 3-3.
- 4. Do the Top Cover removal procedure on page 3-4.
- 5. On Models 340 and 350, remove the CPU shield.
- 6. Make a note of its position and remove the CPU card.

Note: For specific system planar connector locations refer to pages1-5 and 1-6.

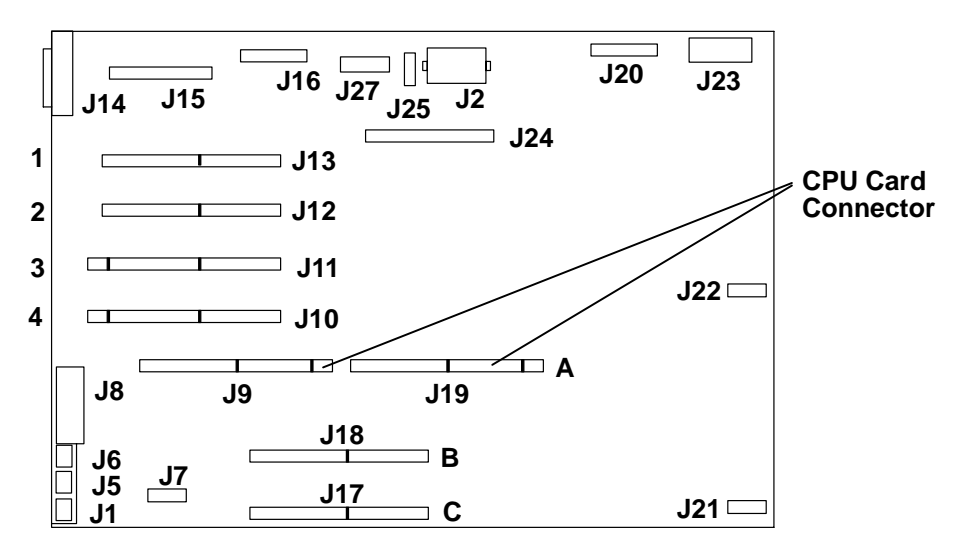

Figure 2. System Planar Connector locations illustration.

#### Replacement

**Reminder to Service Representative:** After you exchange the CPU card, notify the customer that the unique identification number of the system unit has changed. The customer needs to update the authorization number for any program that uses the identification number for access.

- 1. Align the CPU card with the front and rear card guides and the connector, and then press the CPU card down into the connector.
- 2. Replace the CPU shield on Models 340 and 350.
- 3. Do the Top Cover replacement procedure on page 3-4.
- 4. If the system unit has a rear cover, do the rear cover replacement procedure on page 3-3.
- 5. Set the power switches of the attached devices to On.
- 6. Set the power switch of the system unit to On.

# CPU Card (Model 39H)

**Note:** Refer to "Handling Static-Sensitive Devices" before removing or installing the CPU card in this system.

- 1. Set the power switches of the attached devices to Off.
- 2. Set the power switch of the system unit to Off.
- 3. Set the key mode switch to the Service position.
- 4. Remove the top cover by loosening the two thumbscrews located on the back of the system unit. Slide the cover to the rear of the system unit, and then lift it straight up.
- 5. Remove the CPU support bracket.
- 6. Pull up on the CPU card and the voltage regulator card at the same time until you can unplug the voltage regulator card from the CPU card. Once you have unplugged the voltage regulator card from the CPU card, push the voltage regulator card back into place.

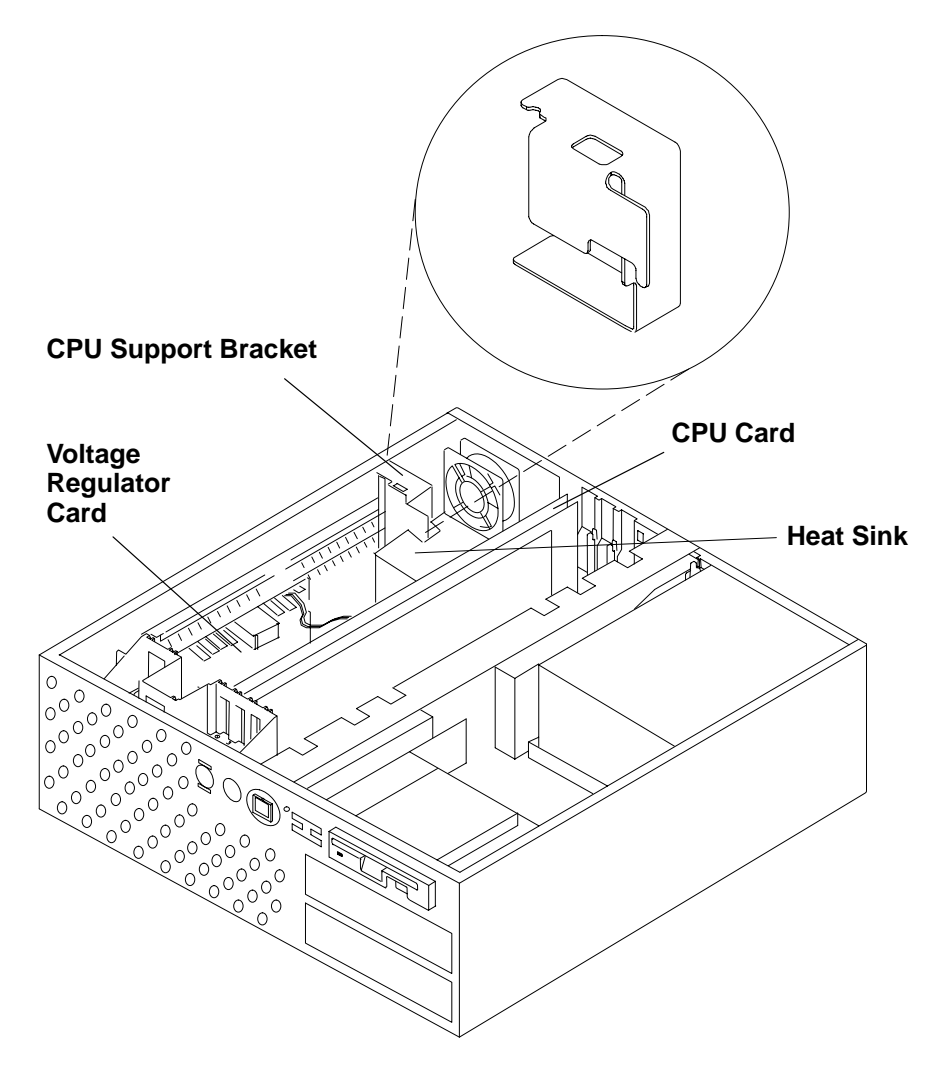

**Reminder to Service Representative:** After you exchange the CPU card, notify the customer that the unique identification number of the system unit has changed. The customer needs to update the authorization number for any program that uses the identification number for access.

- 1. Plug the voltage regulator card into the CPU card.
- 2. Align the CPU card with the front and rear card guides and the connector, and then press the CPU card down into the connector.
- 3. Replace the CPU support bracket.
- 4. Replace the top cover.
- 5. Set the power switches of the attached devices to On.
- 6. Set the power switch of the system unit to On.

# Voltage Regulator Card (Model 39H)

**Note:** Refer to "Handling Static-Sensitive Devices" on page 3-2 before removing or installing the CPU card in this system.

## Removal

- 1. Set the power switches of the attached devices to Off.
- 2. Set the power switch of the system unit to Off.
- 3. Set the key mode switch to the Service position.
- 4. Remove the top cover by loosening the two thumbscrews located on the back of the system unit. Slide the cover to the rear of the system unit and lift it straight up.
- 5. Remove the CPU support bracket.
- 6. Pull up on the CPU card and the voltage regulator card at the same time.
- 7. Unplug the voltage regulator card from the CPU card.
- 8. Remove the voltage regulator card from its slot.

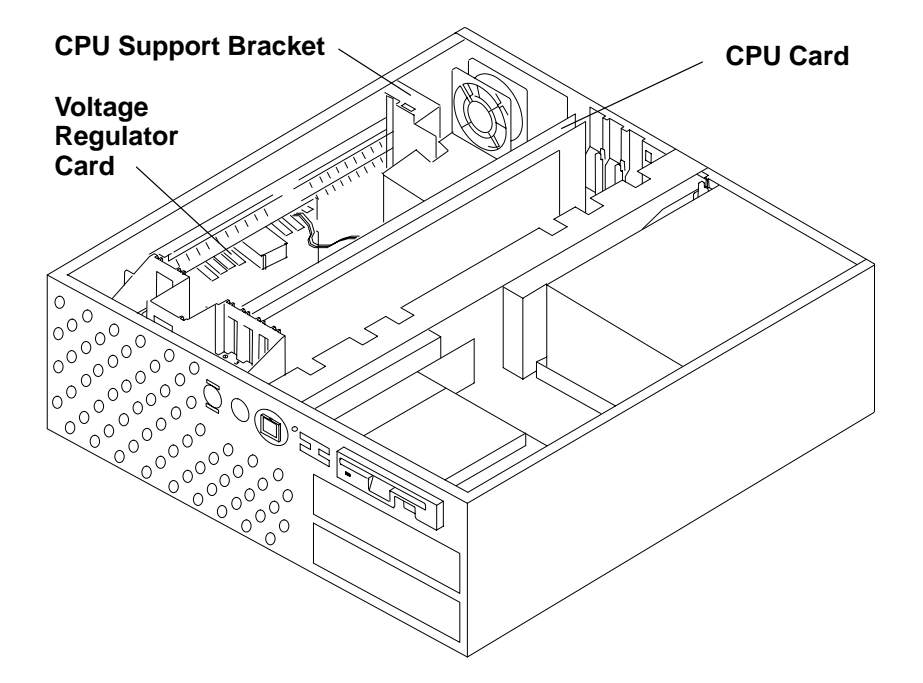

#### Replacement

- 1. Plug the voltage regulator card into the CPU card.
- Align the voltage regulator card and the CPU card with the card guides and the card connectors, and then press the voltage regulator card and the CPU card down into the connectors.
- 3. Replace the CPU support bracket.
- 4. Replace the top cover.
- 5. Set the power switch of the system unit to On.
- 6. Set the power switches of the attached devices to On.

# L2 Cache

**Note:** Refer to "Handling Static-Sensitive Devices" "Handling Static-Sensitive Devices" on page 3-2 before removing or installing the CPU card in this system.

## Removal

- 1. Depending on the type of CPU card, do either the "CPU Card" removal procedure on page 3-30 or the "CPU Card for the Model 39H" removal procedure on page 3-31.
- 2. Pull the release tab on the L2 cache connector away from the CPU card
- 3. Pull the L2 cache out of the connector on the CPU card, and then remove the L2 cache.

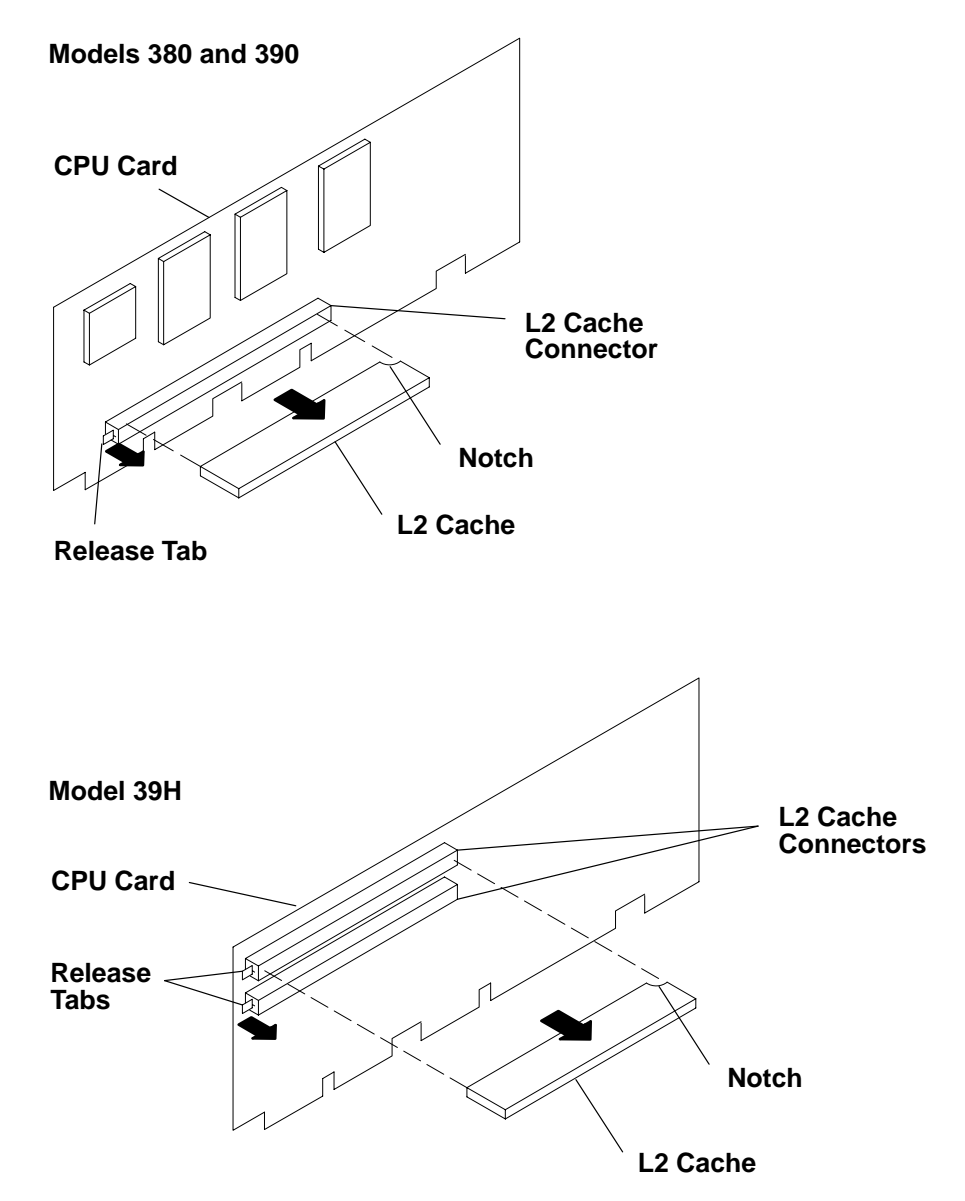

## Replacement

Replace in the reverse order.

# Fan and Air Duct (Model 39H Only)

#### Removal

- 1. Set the power switches of the attached devices to Off.
- 2. Set the power switch of the system unit to Off.
- 3. Remove the top cover by loosening the two thumbscrews located on the back of the system unit. Slide the cover to the rear of the system unit and lift it straight up.
- 4. Remove the CPU support bracket.
- 5. Pull up on the CPU card and the voltage regulator card at the same time until you can unplug the voltage regulator card from the CPU card.
- 6. Remove the voltage regulator card from its slot.
- 7. Remove the CPU card from its slot.
- 8. To remove the fan and the air duct as a single unit, push the fan shock mounts through the holes of the system unit frame and disconnect the fan cable from the existing front fan connector located at the right side of the hard file mounting frame.

To remove just the air duct, gently pull the air duct toward the rear of the system unit until it is loosened from the fan and then lift out.

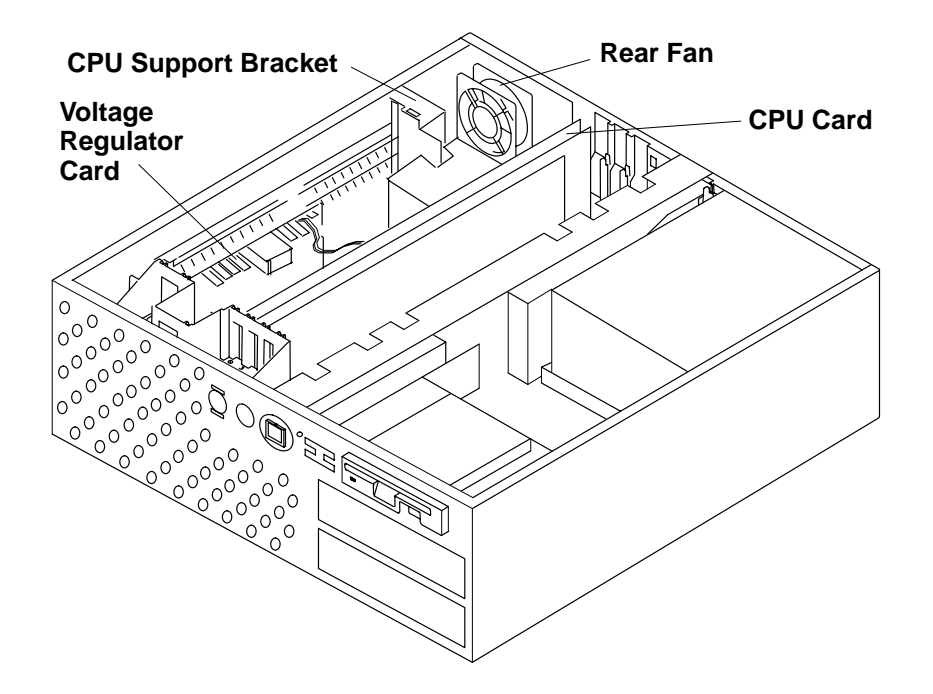

9. Remove the fan from the air duct by pulling the fan gently away from the air duct.

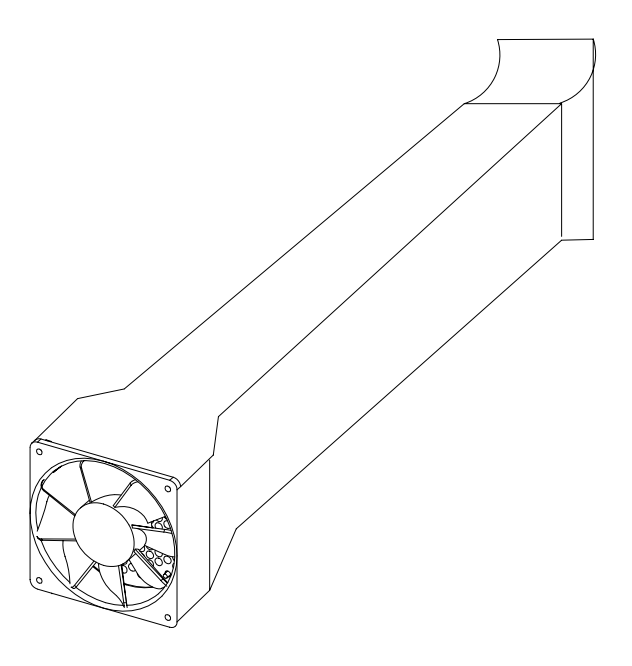

#### Replacement

- 1. If the fan was removed, install the fan back into position in the air duct. Place the fan into position on the system unit frame and pull the shock mounts through the holes in the system unit frame and reconnect the fan cable to the front fan connector located on the right side of the hard file mounting frame.
- 2. Plug the voltage regulator card into the CPU card and align both cards in their slots and connectors, and press down firmly.
- 3. Install the CPU support bracket.
- 4. Replace the top cover.
- 5. Set the power switch of the system unit to On.
- 6. Set the power switches of the attached devices to On.

# **Memory Card**

**Note:** Refer to "Handling Static-Sensitive Devices" on page 3-2 before removing or installing memory cards in this system.

## Removal

- 1. Set the power switches of the attached devices to Off.
- 2. Set the power switch of the system unit to Off.
- 3. If the system unit has a rear cover, do the Rear Cover removal procedure on page 3-3.
- 4. Do the Top Cover removal procedure on page 3-4.
- 5. Remove the CPU card.

Attention: The latches on the SIMM connectors break easily. Handle them carefully.

- 6. Remove the memory card by lifting on the bottom edge of the card.
- 7. To remove the SIMMs from the memory card, refer to "Memory SIMMs" on page 3-39.

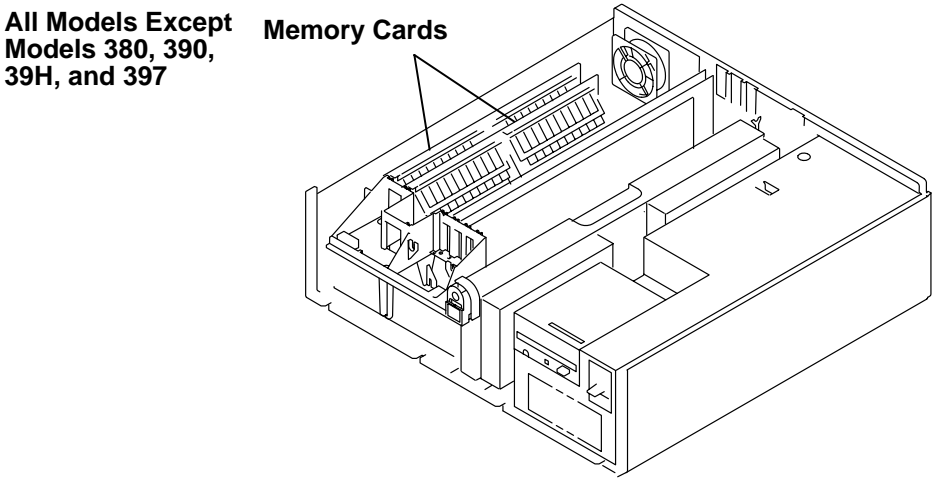

**Note:** Model 39H contains only one memory card, and Model 397 contains two or four memory cards.

Models 380, 390, 39H, and 397

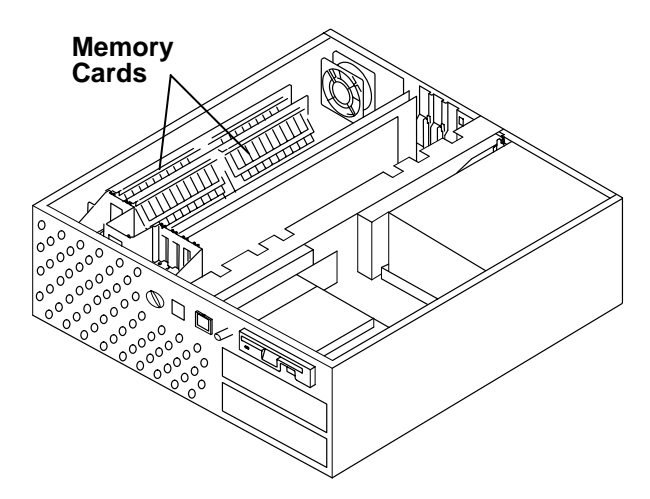

- 1. Align the memory card with the front and rear card guides and the connector, and press the card down into the connector.
- 2. Replace the CPU card.
- 3. Do the Top Cover replacement procedure on page 3-4.
- 4. If the system unit has a rear cover, do the Rear Cover replacement procedure on page 3-3.
- 5. Set the power switches of the attached devices to On.
- 6. Set the power switch of the system unit to On.

## **Memory SIMMs**

### Removal

1. Do the removal procedure in "Memory Card" on page 3-37.

Attention: The latches on the SIMM connectors break easily. Handle them carefully.

- 2. Release the retainer tabs by pulling them away from the ends of the SIMM.
- 3. Rotate the SIMM away from the center of the card and pull it away from the socket.

#### Replacement

- 1. Place the SIMM in the keyed socket on the memory card; then press the SIMM into the socket and then toward the center of the memory card until the retainers snap into place.
- 2. Do the replacement procedure in "Memory Card" on page 3-37.
- Note: SIMM locations are shown below.

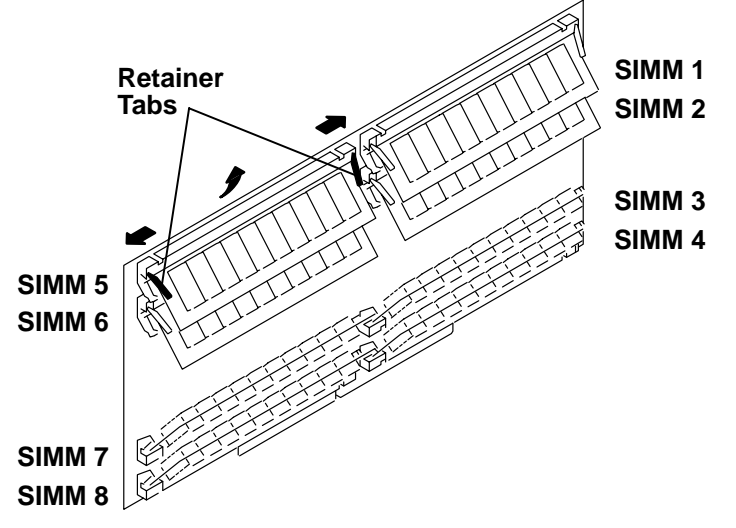

#### Memory board SIMM positions vary and are numbered as follows:

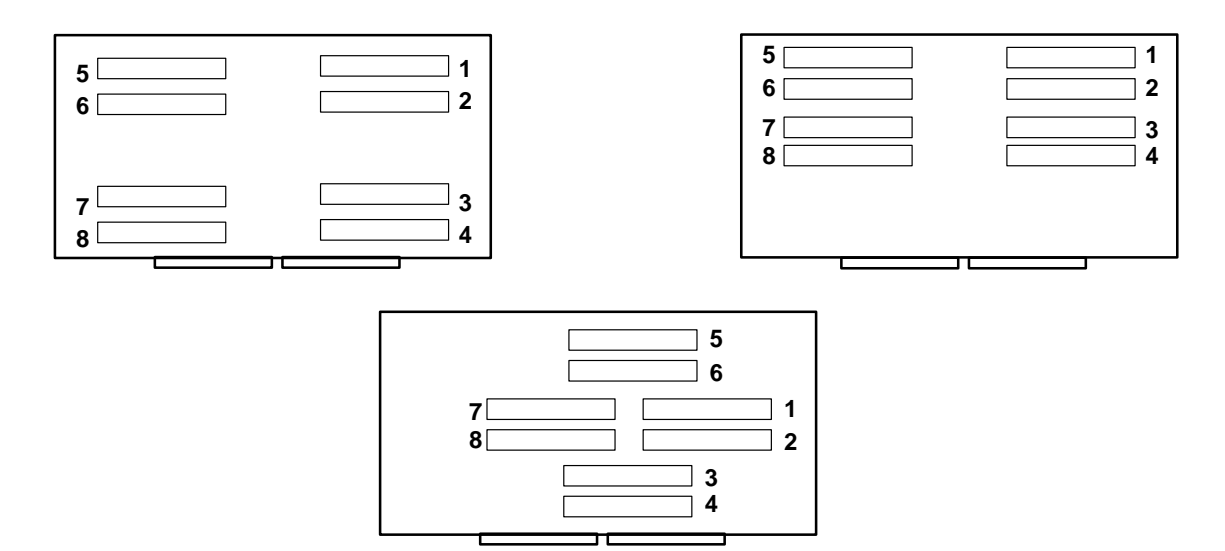

## **System Planar**

**Note:** Refer to "Handling Static-Sensitive Devices" on page 3-2 before removing or installing the system planar in this system.

- 1. Set the power switches of the attached devices to Off.
- 2. Set the power switch of the system unit to Off.
- 3. Disconnect the power cable.
- 4. If the system unit model has a rear cover, do the Rear Cover removal procedure on page 3-3.
- 5. Perform the Top Cover removal procedure on page 3-4.
- 6. For all system unit models except models 380, 390, 39H, and 397, do the Front Cover removal procedure on page 3-6.
- 7. If the system unit model is a 380, 390, 39H, or 397, lift up the disk drive frame assembly and lay it on the power supply. For all other models, do the appropriate disk drive removal procedure for your system unit located in the "Disk Drive" section of this chapter. But, leave the disk drives in the frame.
- 8. For all models except 380, 390, 39H, and 397, do the Power Supply removal procedure on page 3-16, but leave the diskette drive on the power supply.
- 9. Record the external adapter cable positions and remove all cables.
- 10. Record the card positions and remove all cards and I/O slot brackets.
- 11. Record the other I/O cable positions and remove the other I/O cables (such as the keyboard and mouse).
- 12. Remove the rear card guide bracket. (Model 397)
- 13. Remove the rear fan assembly.
- 14. Perform the Card Guide Frame removal procedure on page 3-43, but leave the front fan in the card guide frame. Note that the longest screw goes through the option card down stop.
- 15. For all models except 380, 390, 39H, and 397, do the Rear Fan removal procedure on page 3-45.
- 16. Record the positions of the remaining system planar mounting screws and remove them.
- 17. Remove the stand-off screws from the parallel port and the SCSI port connectors at the rear of the system unit. On the Models 340, 34H, 350, 355, 360/36T, 365, 370/37T, and 375, remove the two additional screws from the SCSI port.
- 18. For all models except 380, 390, 39H, and 397, carefully pry the EMI ground strip off the system planar (the strip may have sharp edges).
- 19. Remove the system planar from the base.

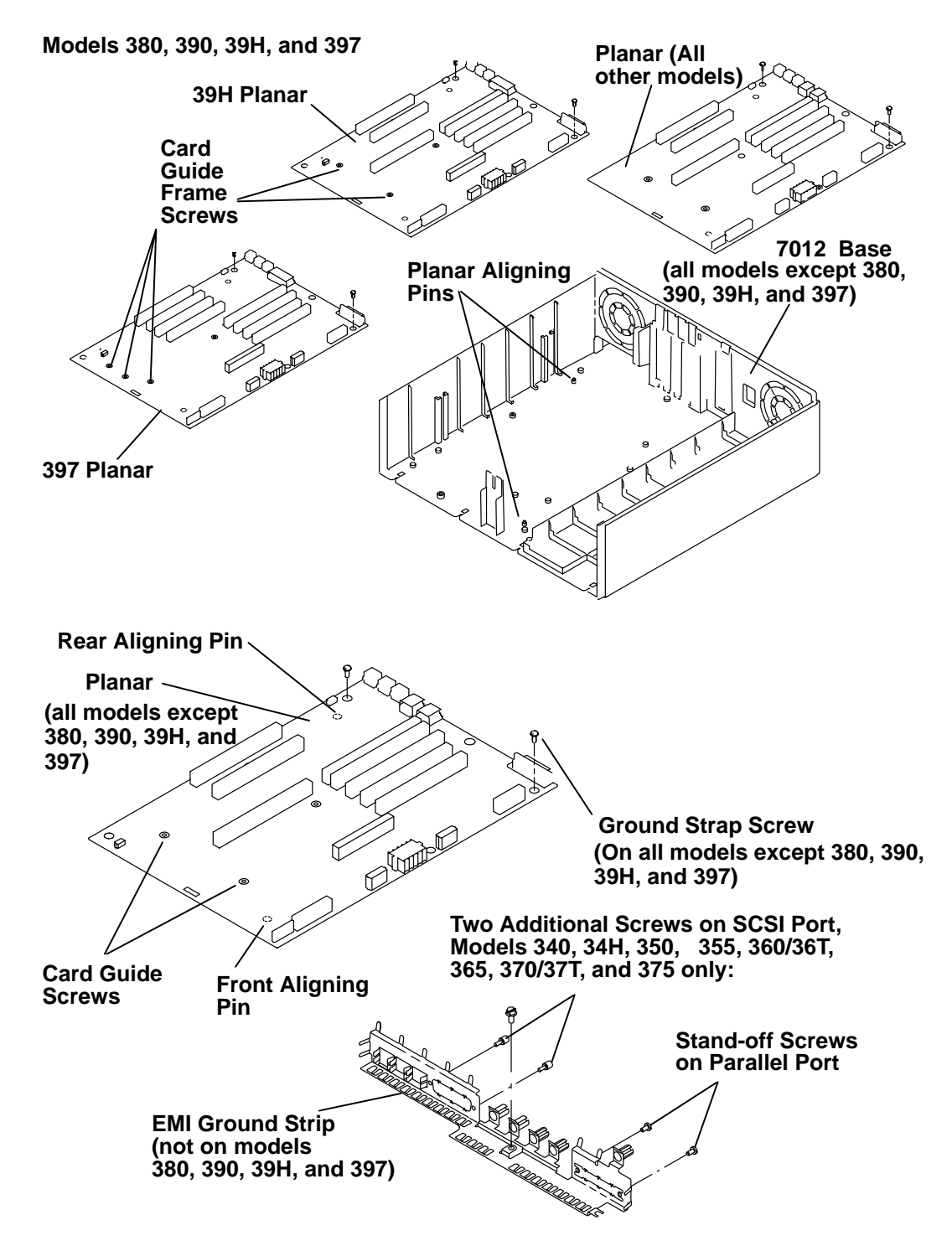

- 1. Be sure to tell the customer that time and date need to be reset after system planar replacement.
- 2. For all models except 380, 390, 39H, and 397, as you install the EMI ground strip, ensure that the system planar aligning tab (under the mouse connector) is under the system planar.
- 3. Install the stand-off screws on the parallel port.

- 4. On Models 340, 34H, 350, 355, 360/36T, 365, 370/37T, and 375, install the two additional screws for the SCSI port.
- 5. Insert the system planar and align it with the two aligning pins (rear pin first).
- 6. Install 7 of the 10 system planar screws, leaving out the two screws for the card guide frame until you install the card guide frame. Also, leave out the ground strap screw until you install the power supply. (Do not confuse the two holes in the system planar that line up with the foot mounting screws with system planar mounting screws.)
- 7. For all models except 380, 390, 39H, and 397, do the Rear Fan replacement procedure on page 3-45.
- 8. Do the Card Guide Frame replacement procedure on page 3-43.
- 9. Do the Power Supply replacement procedure on page 3-16, but do not plug in the power cable.
- 10. Ensure that the ground strap from the power supply to the system planar is installed.
- 11. Replace all cards and I/O slot brackets in their previous positions.
- 12. Replace all adapter card cables.
- 13. Replace the other I/O cables (such as the keyboard and mouse).
- 14.Do the appropriate disk drive replacement procedure for your system unit located in the "Disk Drive" section of this chapter.
- 15. For all models except 380, 390, 39H, and 397, do the Front Cover replacement procedure on page 3-6.
- 16.Do the Top Cover replacement procedure on page 3-4.
- 17.Plug in the power cable.
- 18. If the system unit has a rear cover, do the Rear Cover replacement procedure on page 3-3.
- 19. Set the power switches of the attached devices to On.
- 20. With the key mode switch in the Service position, set the power switch to On.

## **Card Guide Frame**

- 1. Set the power switches of the attached devices to Off.
- 2. Set the power switches of the system unit to Off.
- 3. Unplug the power cord from the electrical outlet.
- 4. If the system unit has a rear cover, do the Rear Cover removal procedure on page 3-3.
- 5. Do the Top Cover removal procedure on page 3-4.
- 6. Record the location of the notch in the foam and remove the foam from the top of the fan.
- 7. For all models except 380, 390, 39H, and 397, do the Front Cover removal procedure on page 3-6.
- 8. Do the Three-Digit Display removal procedure on page 3-55.
- 9. Push the battery through the hole in the card guide frame.
- 10.On some system units, the key lock cable will have to be disconnected.
- 11. Disconnect the cable for the front fan.
- 12.On models 380, 390, 39H, and 397, record the adapter card and cable positions, and unplug the cables.
- 13. On models 380, 390, 39H, and 397, remove the memory, CPU, and adapter cards.
- 14. Remove the three mounting screws and the card guide frame.
- 15. Separate the air duct (not on all system units) and the adapter card down stop from the card guide frame.
- 16.Do the "Front Fan" removal procedure on page 3-46.
- Note: The illustration is of the newest model.

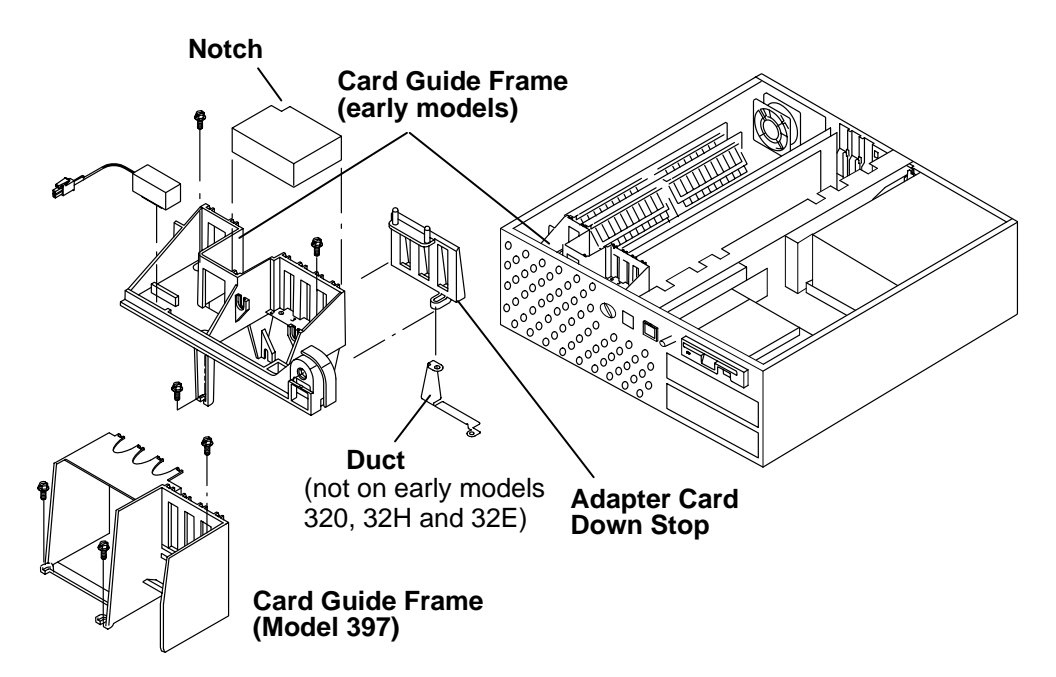

- 1. Do the "Front Fan" replacement procedure on page 3-46.
- 2. Do the Three-digit replacement procedure on page 3-55

Attention: On models 380, 390, 39H, and 397, assure that the 3-digit LED shield is oriented the same as the LED.

- 3. Install the air duct (not on all system units) and the adapter card down stop on the card guide frame.
- 4. Connect the cables.
- 5. Align the cards with the correct slots in the card guide frame and install the card guide frame with the three mounting screws. Ensure that the reset button operates freely in the front cover. Adjust the card guide if necessary.
- 6. Connect all cables.
- 7. Install the foam on the top of the fan.
- 8. On some system units, the key lock cable may have to be reconnected.
- 9. Do the Battery replacement procedure on page 3-58.
- 10. For all models, except 380, 390, 39H, and 397, do the Front Cover replacement procedure on page 3-6.
- 11. Do the Top Cover replacement procedure on page 3-4.
- 12. If the system unit has a rear cover, do the Rear Cover replacement procedure on page 3-3.
- 13. Plug the power cord into the electrical outlet.
- 14. Set the power switches of the attached devices to On.
- 15.Set the power switches of the system unit to On.

# **Rear Fan**

#### Removal

- 1. Set the power switches of the attached devices to Off.
- 2. Set the power switch of the system unit to Off.
- 3. If the system unit has a rear cover, do the rear cover removal procedure on page 3-3.
- 4. Do the top cover removal procedure on page 3-4.
- 5. Remove the CPU card (see page 3-30) and the memory cards (see page 3-37).
- 6. Disconnect the connector for the rear fan (P7).
- 7. Pull the shock mounts out of their mounting holes.

The illustration reflects the newest model.

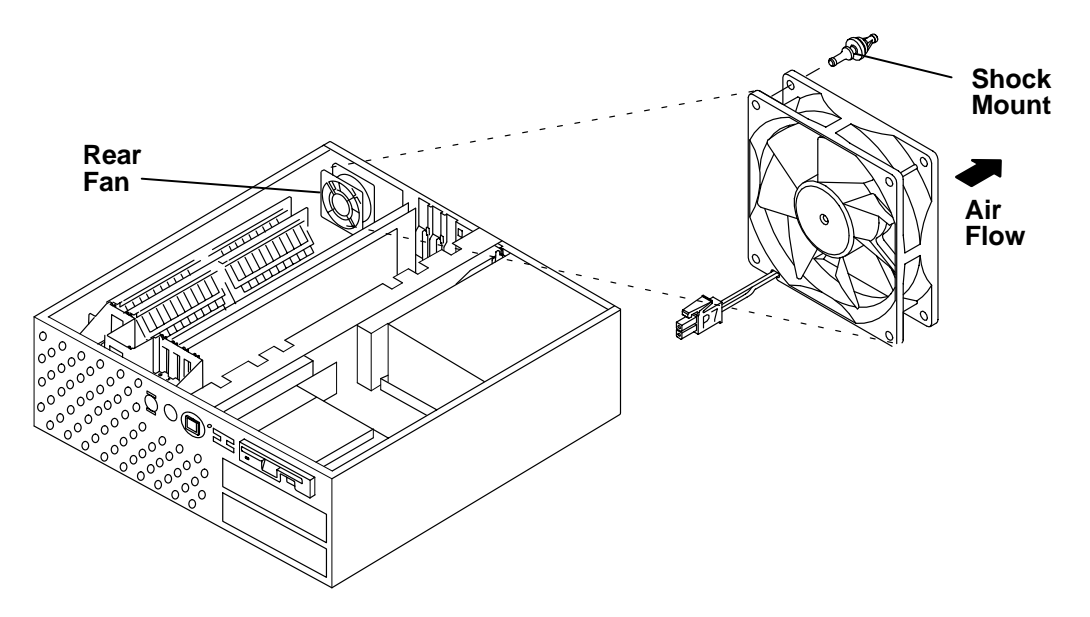

## Replacement

- 1. Install the shock mounts in the fan.
- 2. Place the fan in position to allow the shock mounts to protrude through their mounting holes in the base.
- 3. Pull the shock mounts from the rear into their installed position.
- 4. Connect the cable for the rear fan (P7).
- 5. Replace the memory cards (see page 3-37) and the CPU card (see page 3-30).
- 6. Do the top cover replacement procedure on "Top Cover" page 3-4.
- 7. If the system unit has a rear cover, do the rear cover replacement procedure on "Rear Cover" page 3-3.
- 8. Set the power switches of the attached devices to On.
- 9. Set the power switch of the system unit to On.

## **Front Fan**

**Note:** Model 397 has two front fans. The procedures to remove the second fan is similar to this procedure.

#### Removal

- 1. Set the power switches of the attached devices to Off.
- 2. Set the power switch of the system unit to Off.
- 3. If the system unit has a rear cover, do the rear cover removal procedure on "Rear Cover" page 3-3.
- 4. Do the top cover removal procedure on "Top Cover" page 3-4.
- 5. Do the front cover removal procedure on page 3-6.
- 6. Refer to the illustrations below for the Front Fan location.
- 7. Note the number and then disconnect the front fan cable from the power supply.
- 8. Remove the foam from the top of the fan.
- 9. Do not unplug the battery cable. Lift the battery and place it on the planar.
- 10. Do not unplug the three-digit display. With one hand, push on the rear of the 3-digit display and twist and pull the front of the three-digit display. Place it in front of the card guide frame.
- 11. Remove the three screws and the card guide frame assembly.
- 12. Pull the shock mounts just enough to clear their mounting slots and lift the fan out.

This illustration reflects model 39H.

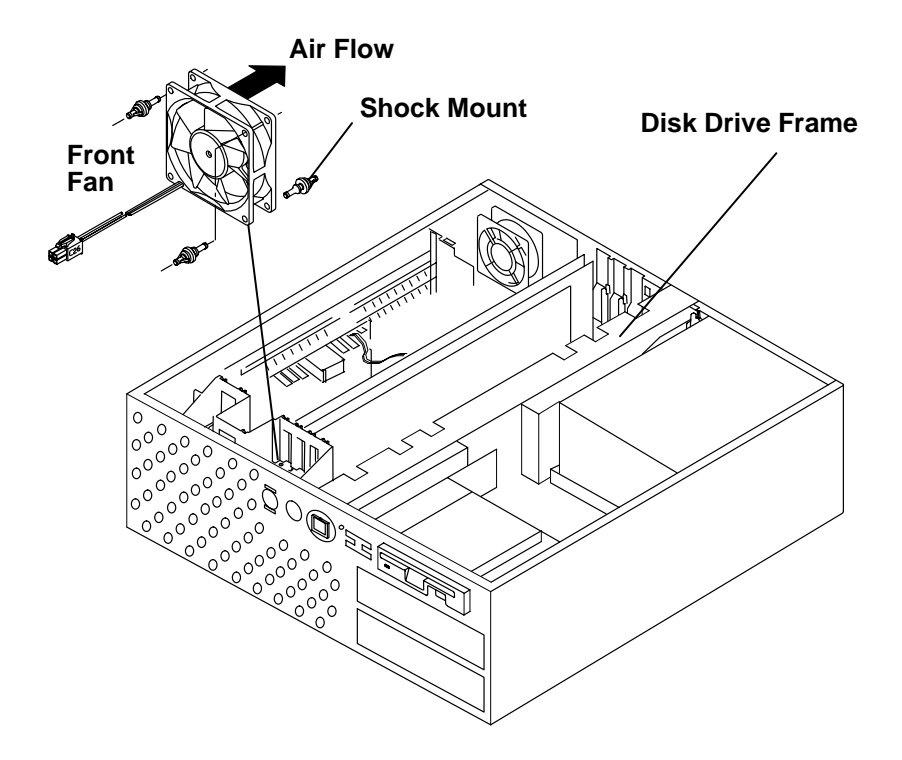
This illustration reflects model 397.

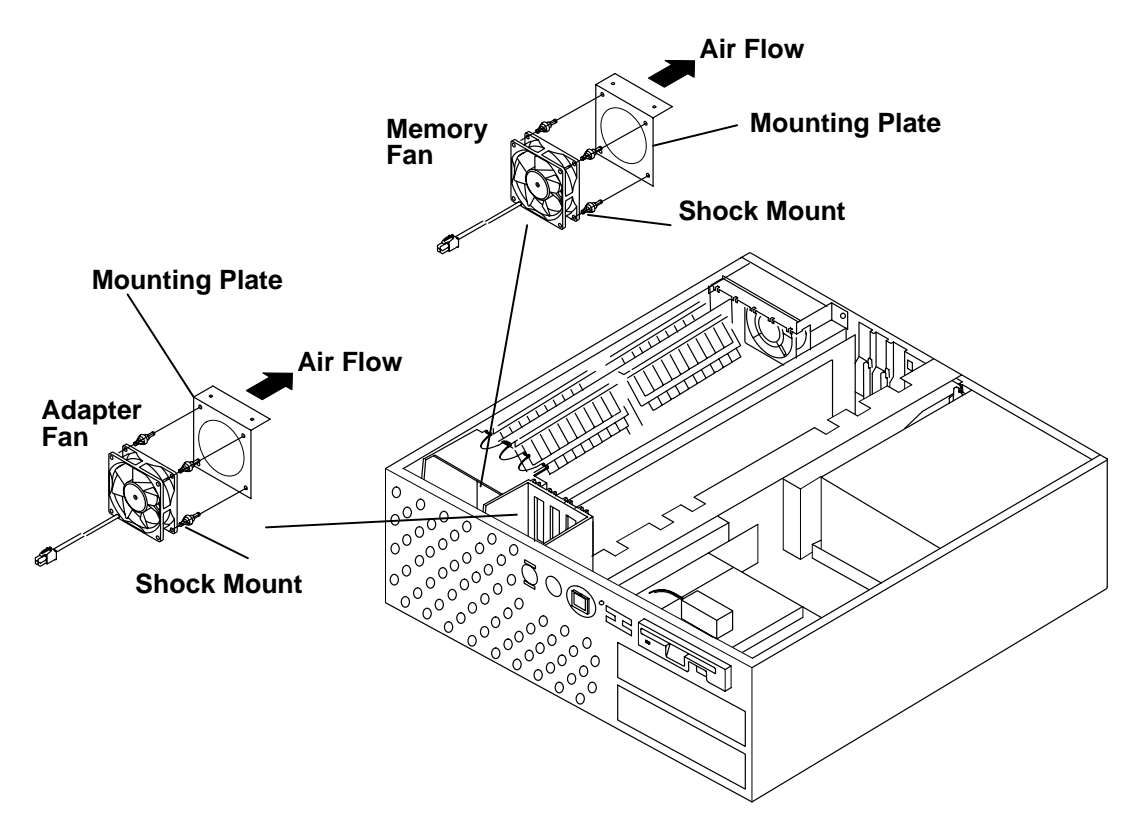

- 1. With the air flow arrow pointing toward the rear of the machine and the wires to the bottom, place the fan into its mounted position. Pull the shock mounts just enough to clear their mounting slots and move them into their mounted positions.
- 2. Carefully align the cards with the guide slots and install the card guide frame and three screws.
- 3. Install the three-digit display. Push and twist the front of the three-digit display into its installed position.
- 4. Install the battery.
- 5. Install the foam on the top of the fan.
- 6. Route the fan cable forward of the disk drive frame mounting support and connect the fan cable to the power supply connector noted in step 7.
- 7. Do the front cover replacement procedure on page 3-6.
- 8. Do the top cover replacement procedure on page 3-4.
- 9. If the system unit has a rear cover, do the rear cover replacement procedure "Rear Cover" on page 3-3.
- 10. Set the power switches of the attached devices to On.
- 11. Set the power switch of the system unit to On.

## **Key Lock**

#### Removal

- 1. Set the power switches of the attached devices to Off.
- 2. Set the power switch of the system unit to Off.
- 3. Refer to the illustration of the key lock on page 3-49.
- 4. If the system unit has a rear cover, do the rear cover removal procedure on page 3-3.
- 5. Do the top cover removal procedure on page 3-4.
- 6. Do the front cover removal procedure on page 3-6.
- 7. Set the key mode switch to the Normal position.
- 8. Push the ring toward the front of the machine until it uncovers the retaining latches of the key mode switch.
- 9. Pull the key mode switch off.
- 10.Note the position of the retainer and pull the cover lock (cam) straight up. (It may be necessary to use pliers.)
- 11. Remove the nut, lock washer, and the key lock.
- 12. On early system units, remove the ESD ground spring from the key lock.
- **Note:** Ensure that the key in the new key mode switch has been turned fully counterclockwise and that the retainer is back in its original position.

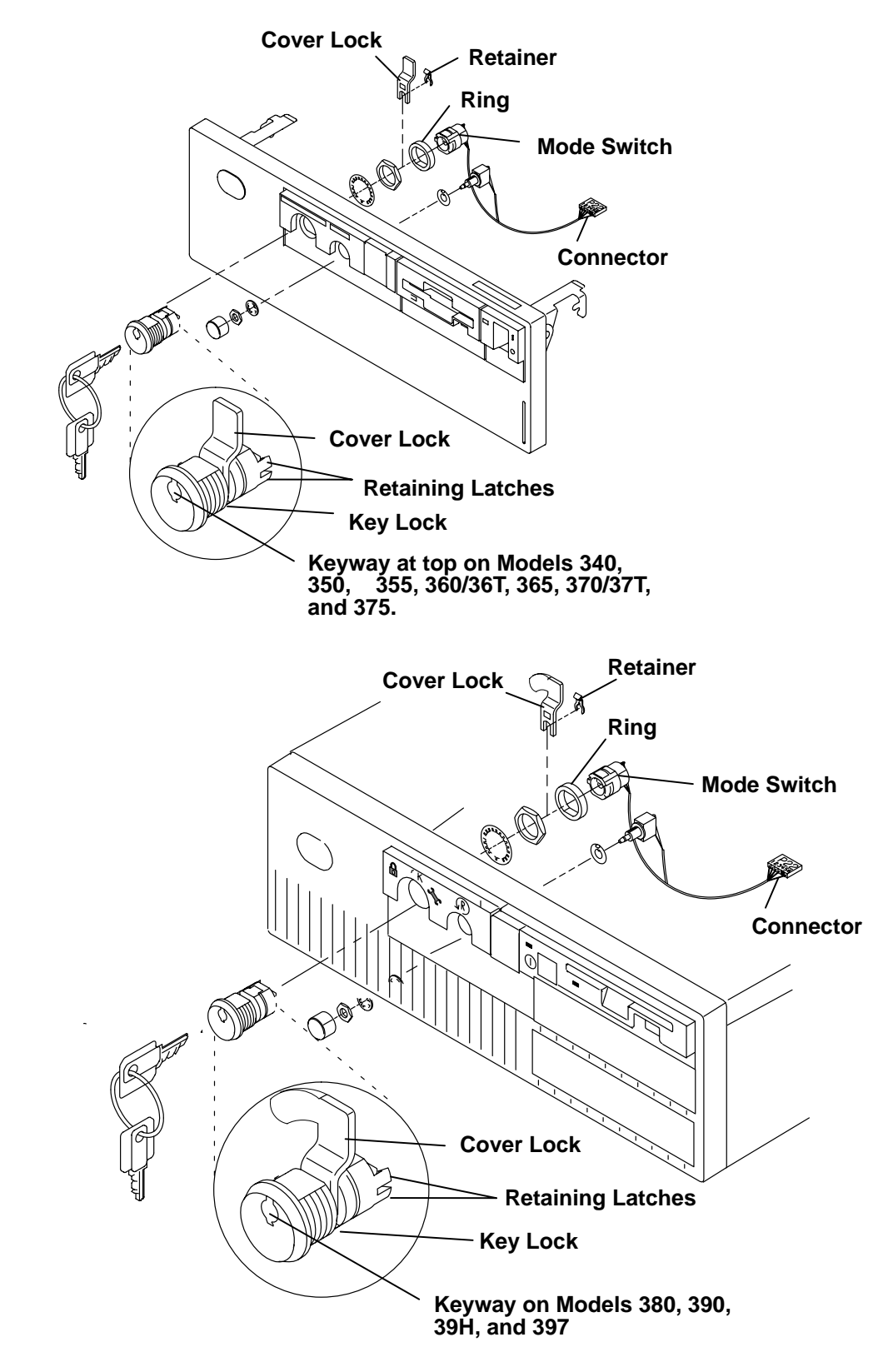

### Replacement

Replace in reverse order.

## **Reset Switch**

#### Removal

- 1. Set the power switches of the attached devices to Off.
- 2. Set the power switch of the system unit to Off.
- 3. If the system unit has a rear cover, do the removal procedure on page
- 4. Do the top cover removal procedure on page 3-4.
- 5. Do the front cover removal procedure on page 3-6.
- 6. On early system units, remove the cable tie.
- 7. Pull the locking ring forward and then pull the key mode switch off.
- 8. Remove the pushbutton. Push the button off with a small hex key or similar tool inserted through one of the small holes at the back of the plastic housing.)
- 9. With a nut driver, remove the nut and the pushbutton switch assembly.

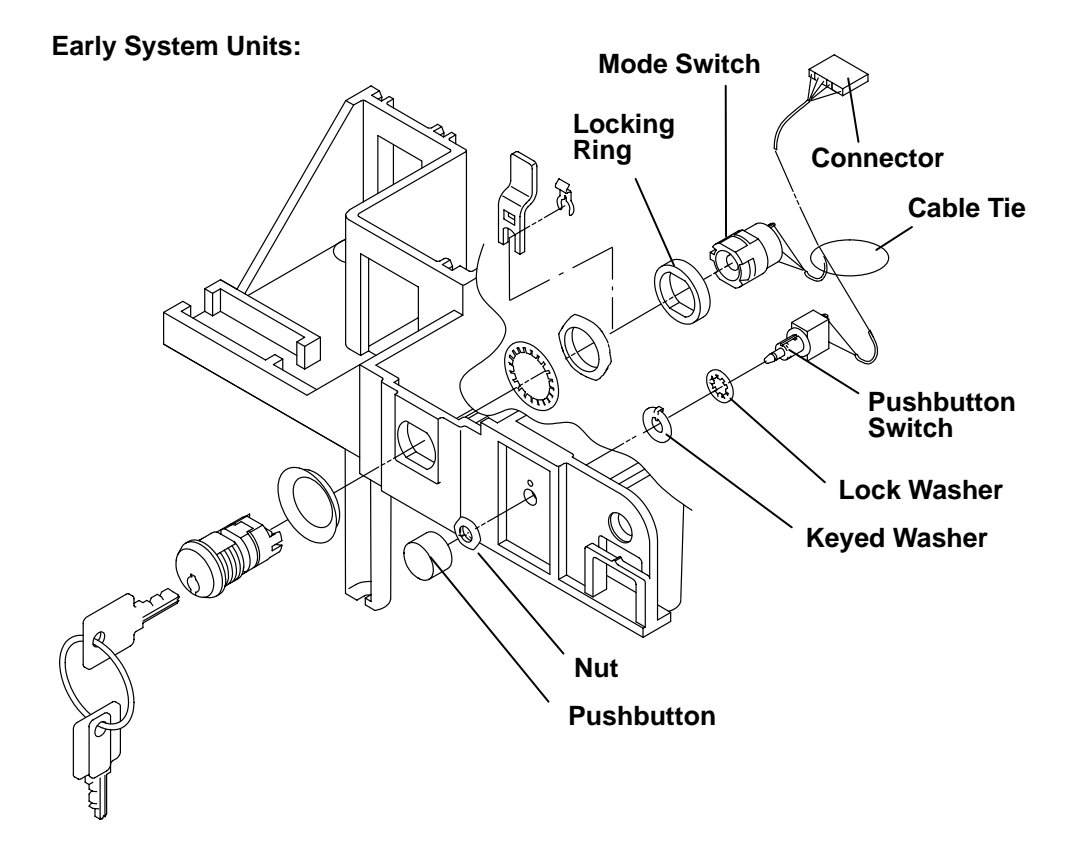

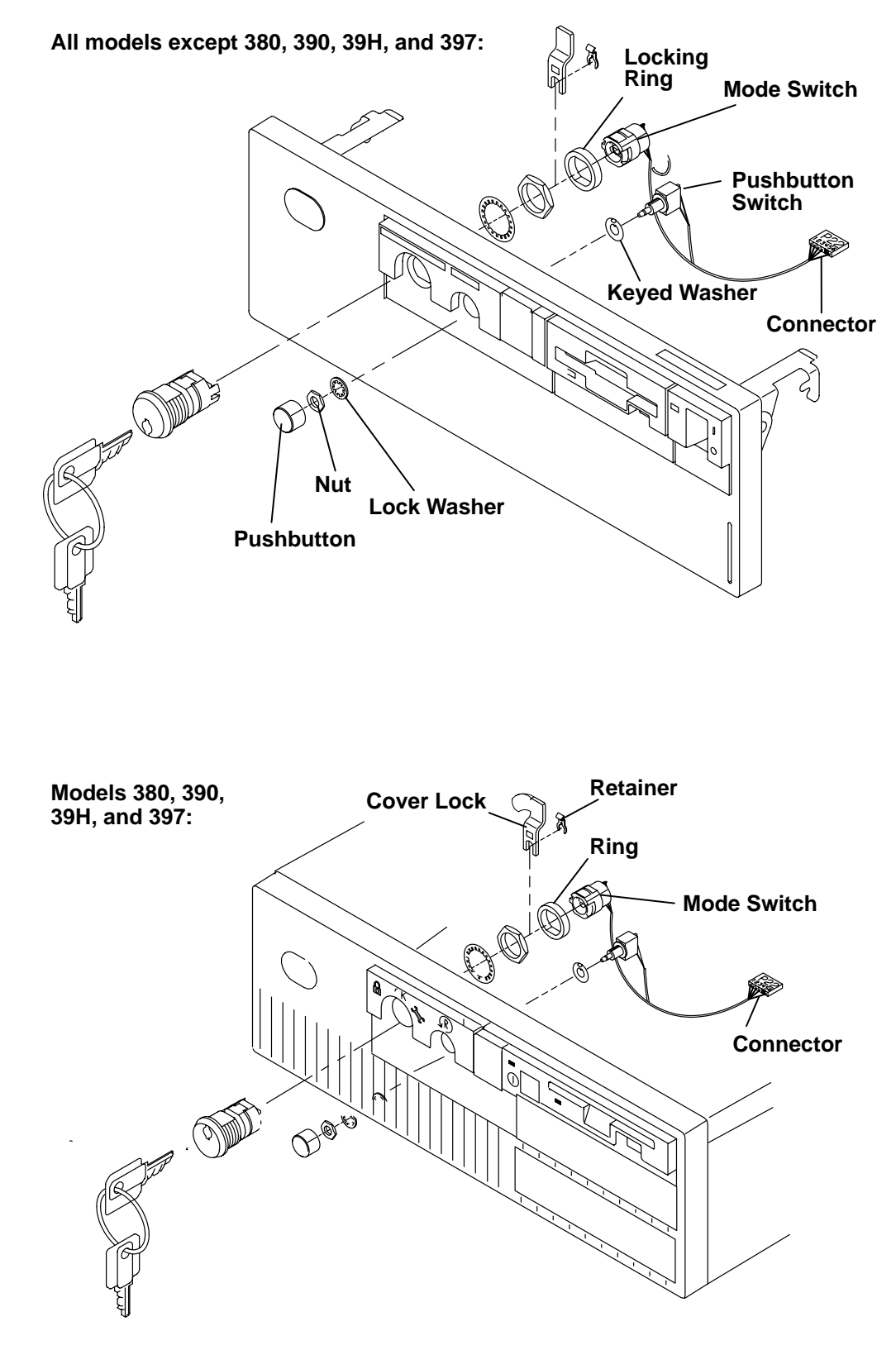

#### Replacement

Replace in reverse order.

# Serial Ports Flex Circuit (Models 340, 34H, 350, 355, 360/36T, 365, 370/37T, 375)

#### Removal

- 1. Set the power switches of the attached devices to Off.
- 2. Set the power switch of the system unit to Off.
- 3. Do the removal procedure in "Rear Cover" on page 3-3.
- 4. Remove the power cable.
- 5. Do the removal procedure in "Top Cover" on page 3-4.
- 6. Do the removal procedure in "Front Cover" on page 3-6.
- 7. Do the removal procedure in "Disk Drive (SCSI-Attached): Models 340, 34H, 350, 355, 360/36T, 365, 370/37T, and 375" on page 3-12. Leave the disk drives in the frame.
- 8. Do the removal procedure in "Power Supply" on page 3-16, but leave the diskette drive on the power supply.
- 9. Disconnect the flex cable from the planar at J16.
- 10. Remove the two screws and the flex cable.

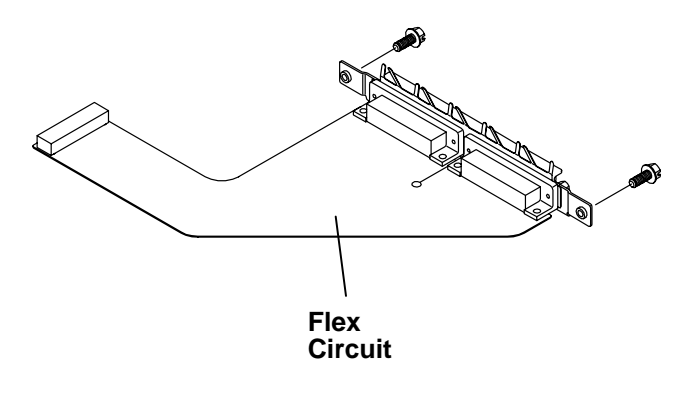

#### Replacement

1. Form the flex circuit to fit around the power supply as the old circuit did and replace in reverse order.

## Serial Port (Models 380, 390, 39H, and 397)

#### Removal

- 1. Set the power switches of the attached devices to Off.
- 2. Set the power switch of the system unit to Off.
- 3. Disconnect the power cable.
- 4. Do the "Top Cover" removal procedure on page 3-4.
- 5. Do the "Power Supply" removal procedure on page 3-16.
- 6. Disconnect the ribbon cable from the planar at J16.
- 7. Remove the four standoff screws at the rear of the system unit and lift out the hard card.

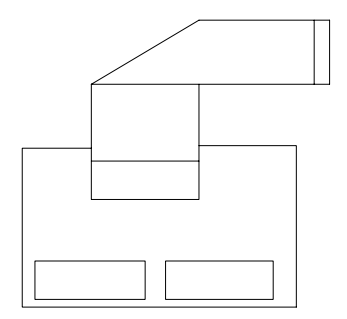

- 1. Position the hard card into place and install it using the four standoff screws.
- 2. Connect the ribbon cable to the planar at J16.
- 3. Do the "Power Supply" replacement procedure on page 3-16.
- 4. Do the "Top Cover" replacement procedure on page 3-4.
- 5. Connect the power cable.
- 6. Set the power switches of the attached devices to On.
- 7. Set the power switch of the system unit to On.

## Three-Digit Display: Models 320, 32E, 32H

#### Removal

- 1. Set the power switches of the attached devices to Off.
- 2. Set the power switch of the system unit to Off and unplug the external power cable.
- 3. Do the removal procedure in "Rear Cover" on page 3-3.
- 4. Do the removal procedure in "Top Cover" on page 3-4.
- 5. Do the removal procedure in "Front Cover" on page 3-6.
- 6. Open the plastic cable lock on the connector by pulling each end up (with a small screwdriver or your fingers).
- 7. Pull the flex circuit out of the connector.
- 8. To remove the three-digit display from the card guide, push the back of the display while twisting and pulling the display from the front.

- 1. While aligning the flex-circuit cable in its plastic guide shield, twist and push the three-digit display into the card guide frame.
- 2. Open the plastic cable lock on the connector by pulling it up.
- 3. With the contact side of the ribbon cable facing toward the center of the planar, push the flex circuit into the connector.
- 4. Close the plastic cable lock on the connector by pushing it down into the closed position.
- 5. Do the replacement procedure in "Front Cover" on page 3-6.
- 6. Do the replacement procedure in "Top Cover" on page 3-4.
- 7. Do the replacement procedure in "Rear Cover" on page 3-3.

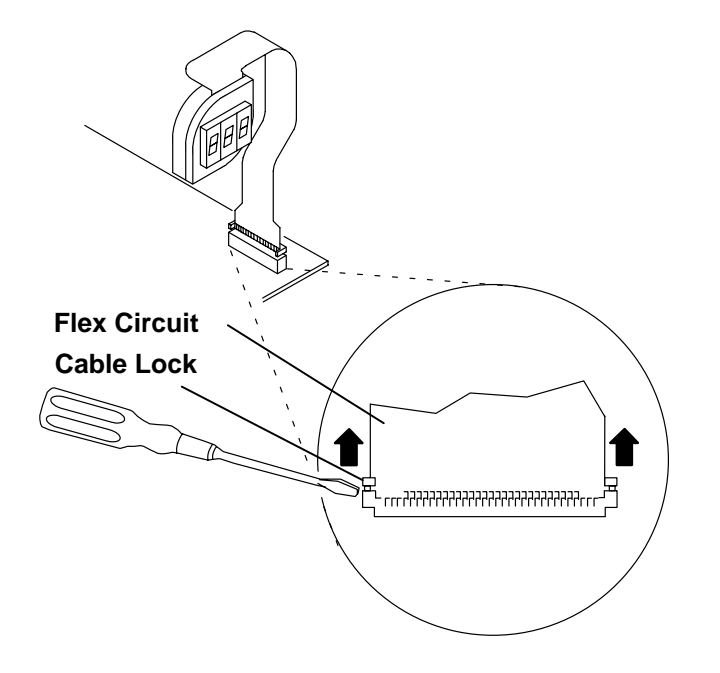

# Three-Digit Display Models 340, 34H, 350, 355, 360/36T, 365, 370/37T, and 375, 380, 390, 39H

#### Removal

- 1. Set the power switches of the attached devices to Off.
- 2. Set the power switch of the system unit to Off and unplug the external power cable.
- 3. If the system unit has a rear cover, do the rear cover removal procedure on page 3-3.
- 4. Do the top cover removal procedure on page 3-4.
- 5. On all models except 380, 390, and 39H, do the front cover removal procedure on page 3-6.
- 6. On models 380, 390, and 39H, do the card guide frame removal procedure on page 3-43.
- 7. Pull up on the connector handle of the three-digit display.
- 8. To remove the three-digit display from the card guide, push the back of the display while twisting and pulling the display from the front.

- 1. While aligning the flex-circuit cable in its plastic guide shield, twist and push the three-digit display into the card guide frame.
- 2. On models 380, 390, and 39H, do the card guide frame replacement procedure on page 3-43.
- 3. Push the 3-digit display connector into the planar connector.
- 4. On all models except 380, 390, and 39H, do the front cover replacement procedure on page 3-6.
- 5. Do the top cover replacement procedure on page 3-4.
- 6. If the system unit has a rear cover, do the rear cover replacement procedure on page
- 7. Set the power switches of the attached devices to On.
- 8. Set the power switch of the system unit to On and plug in the external power cable.

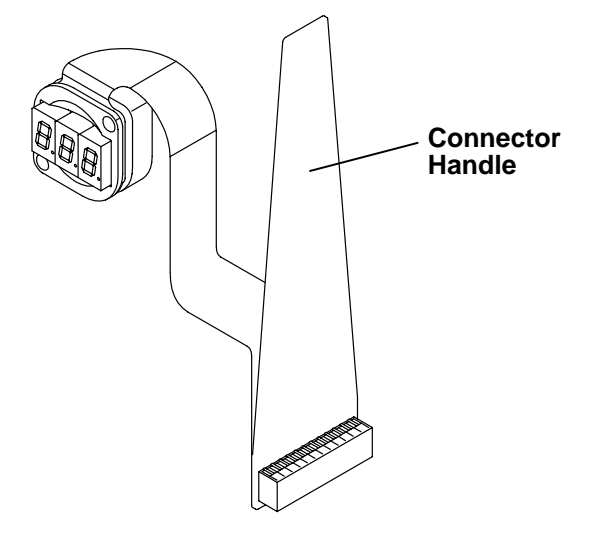

## Three-Digit Display, Model 397

#### Removal

- 1. Set the power switches of the attached devices to Off.
- 2. Set the power switch of the system unit to Off and unplug the external power cable.
- 3. If the system unit has a rear cover, do the rear cover removal procedure on page 3-3.
- 4. Do the top cover removal procedure on page 3-4.
- 5. Do the card guide frame removal procedure on page 3-43.
- 6. Pull up on the connector handle of the three-digit display.
- 7. Remove the two screws that hold the three-digit display bracket from the chassis.
- 8. To remove the three-digit display from the chassis bracket, push the back of the display while twisting and pulling the display from the front.

- 1. While aligning the flex-circuit cable in its plastic guide shield, twist and push the three-digit display into the chassis bracket.
- 2. Replace the three-digit display bracket to the chassis, using the two screws from step 7 above.
- 3. Push the 3-digit display connector into the planar connector.
- 4. Do the top cover replacement procedure on page 3-4.
- 5. If the system unit has a rear cover, do the rear cover replacement procedure on page
- 6. Set the power switches of the attached devices to On.
- 7. Set the power switch of the system unit to On and plug in the external power cable.

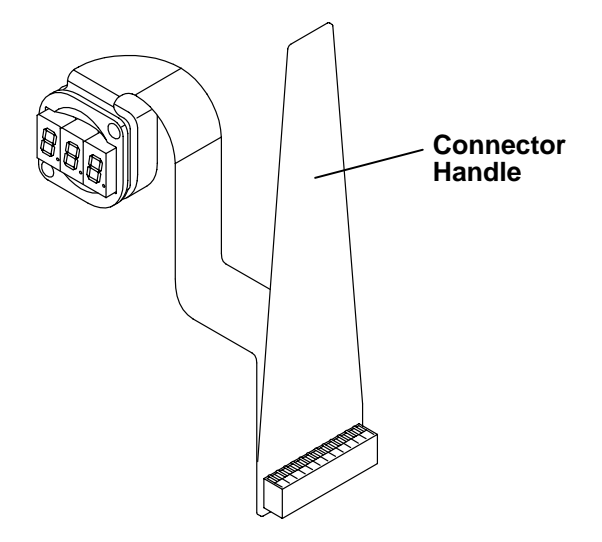

## Toroids

When an 8508 display is connected to a Grayscale Graphics Display Adapter (Type 1 - 2), two toroids must be placed at the system end of the signal cable. The toroids must be placed 25 mm to 50 mm (1 to 2 inches) from the connector. Each toroid comes in a plastic bag with a cable tie; use two toroids per cable. Use the cable ties to secure the toroids to the cable, as shown in the illustration.

#### Removal

- 1. Set the power switches on all attached devices to Off.
- 2. Set the power switch on the system unit to Off and unplug the external power cable.
- 3. Unplug the external power cables to the attached devices.
- 4. If the system unit has a rear cover, do the rear cover removal procedure on page
- 5. Disconnect the device signal cable from the adapter.
- 6. Remove the toroid from the connector.

#### Replacement

- 1. Clamp the toroid around the cable 25 mm to 50 mm (1 to 2 inches) from the system unit end of the connector.
- 2. Place the cable tie through the two eyelets on the toroid and around the cable. The cable tie should be tight enough to keep the toroid from moving on the cable.

Replace the remainder in the reverse order of the removal procedures.

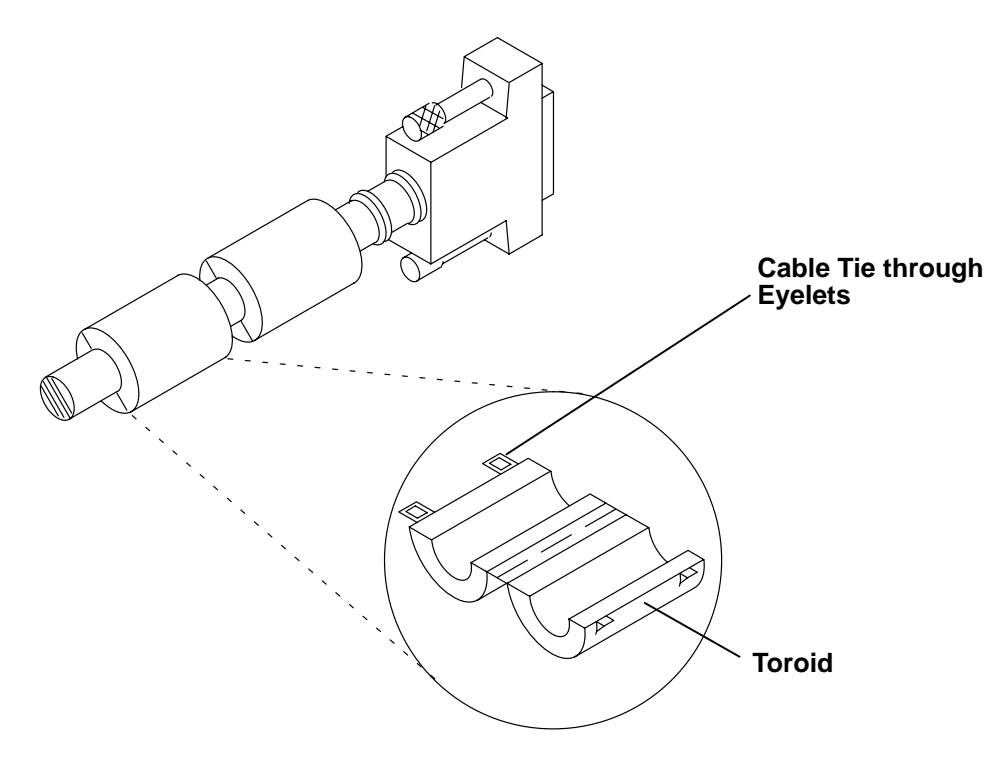

## Battery

#### Removal

For a translation of the following notices, see *System Unit Safety Information*, Order Number SA23-2652.

#### CAUTION:

A lithium battery can cause fire, explosion, or a severe burn. Do not recharge, disassemble, heat above 100°C (212°F), solder directly to the cell, incinerate, or expose cell contents to water. Keep away from children. Replace only with the part number specified for your system. Use of another battery may present a risk of fire or explosion.

The battery connector is polarized; do not attempt to reverse the polarity.

#### Dispose of the battery according to local regulations.

- 1.. Set the power switches of the attached devices to Off.
- 2.. Set the power switch of the system unit to Off.
- 3.. If the system unit has a rear cover, do the rear cover removal procedure on page
- 4.. Do the top cover removal procedure on page 3-4.
- 5.. Do the front cover removal procedure on page 3-6.
- 6.. Disconnect the battery connector from the planar and remove the battery from the card guide frame.

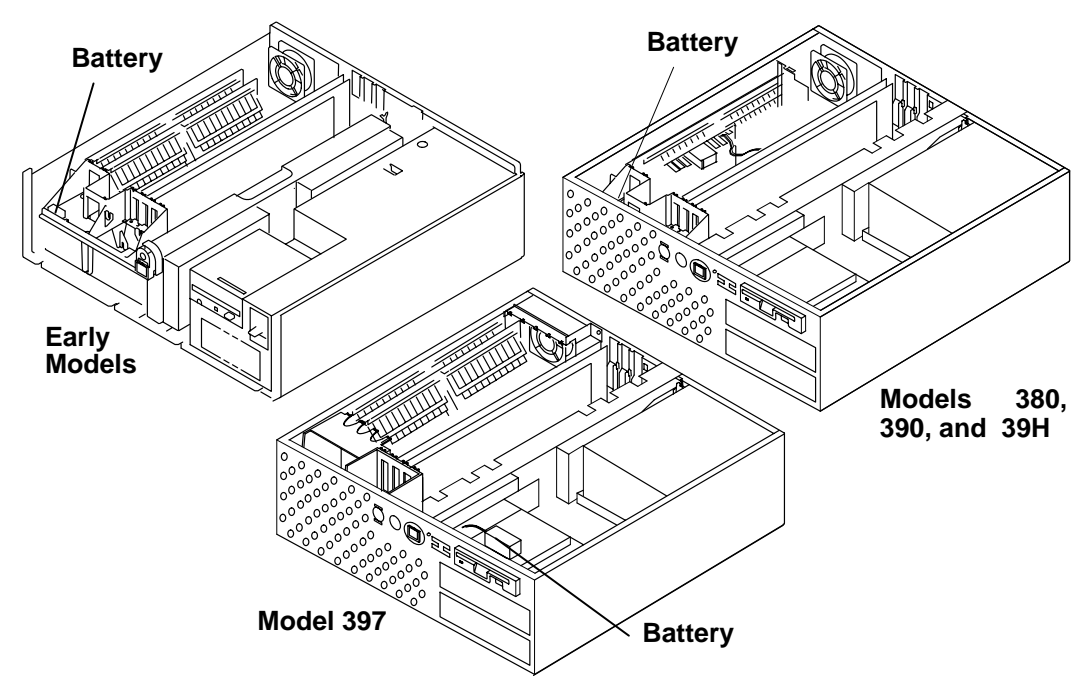

#### Replacement

**Note:** Be sure to tell the customer that time and date may need to be reset after planar replacement.

Replace in the reverse order.

# Contact Strips (Models 340, 34H, 350, 355, 360/36T, 365, 370/37T, 375)

#### Removal

- 1.. Set the power switches of the system unit to Off.
- 2.. Do the removal procedure in "Rear Cover" on page 3-3.
- 3.. Do the removal procedure in "Top Cover" on page 3-4.
- 4.. Peel off the contact strip from the bottom side of the top cover, if this is the one to be replaced. Go to the replacement procedure following.
- 5.. Do the removal procedure in "Power Supply" on page 3-16.
- 6.. Peel off the contact strip from the right side of the base.

- 1.. Clean off any tape remaining from the old contact strip.
- 2.. Remove the release paper from the new contact strip.
- 3.. Press the contact strip to the cover in the location shown. The adhesive requires 24 hours to reach full strength. Use extra care during reassembly.
- 4.. Replace parts in reverse order.

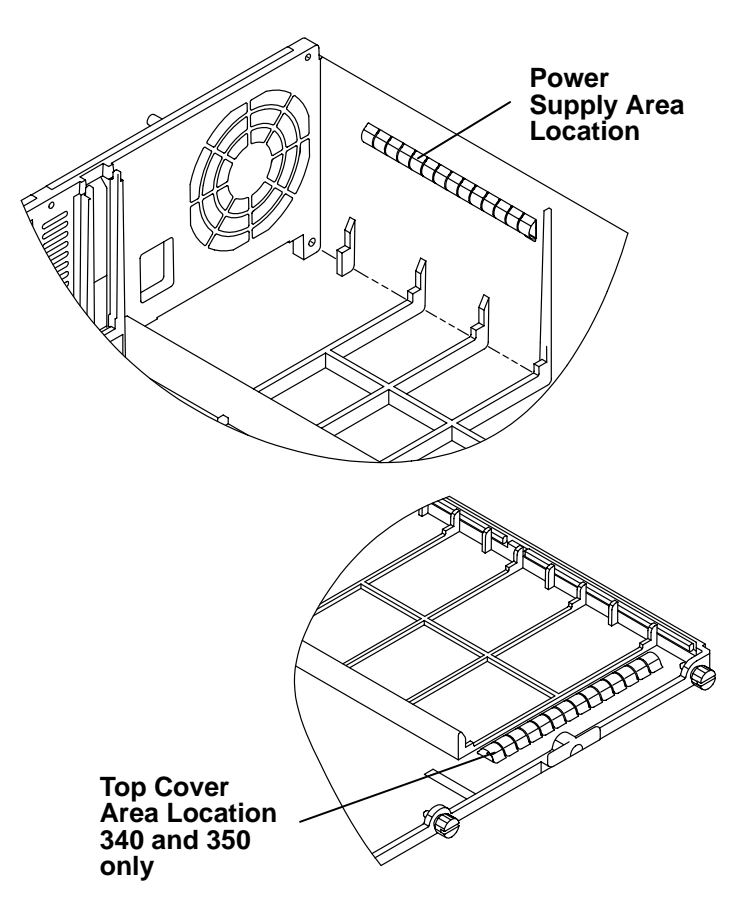

# Chapter 4. System Installation

# Step 1. Inventory

| Docum  | nentation                                                                                                    |                      |                                                         |  |  |  |
|--------|----------------------------------------------------------------------------------------------------|----------------------|---------------------------------------------------------|--|--|--|
|        | The <i>About Your Machine</i> document<br>(In the plastic bag on the outside of the box)                                                                           |                      |                                                         |  |  |  |
|        | Operator Publications<br>–7012 300 Series Operator Guide<br>–AIX Version 4 Getting Started<br>–AIX Version 4 System User's Guide: Operating System<br>and Devices. |                      |                                                         |  |  |  |
|        | Service Publications<br>– <i>Diagnostic Information For Micro C</i><br>–7012 300 Series Installation and Se                                                        | hannel E<br>ervice G | Bus Systems<br>uide (this book).                        |  |  |  |
|        |                                                                                                    |                      |                                                         |  |  |  |
| Miscel | laneous Hardware and Diskettes                                                                                                    |                      |                                                         |  |  |  |
|        | Diagnostic diskettes and diskette holders                                                                                                    |                      | Keyboard                                                |  |  |  |
|        | Cable labeling kit                                                                                                    |                      | Microcode diskettes<br>(quantity shipped may vary)      |  |  |  |
|        | Two 12-inch, 10-pin to 25-pin<br>converter cables (models<br>320, 32E, and 32H only)                                                                               |                      | Wrap plugs and container<br>(quantity shipped may vary) |  |  |  |
|        | System unit keys                                                                                                    |                      | System unit power cable                                 |  |  |  |
|        |                                                                                                    |                      |                                                         |  |  |  |
| Option | Optional Items (Check off if present)                                                                                                    |                      |                                                         |  |  |  |
|        | Mouse                                                                                                    |                      | Diagnostic CD-ROM disc                                  |  |  |  |

### Step 2. Observe this Safety Notice during Installation

**Note:** For a translation of the following notices, see *System Unit Safety Information*, Order Number SA23-2652.

#### DANGER

An electrical outlet that is not correctly wired could place hazardous voltage on metal parts of the system or the devices that attach to the system. It is the responsibility of the customer to ensure that the outlet is correctly wired and grounded to prevent an electrical shock.

Before installing or removing signal cables, ensure that the power cables for the system unit and all attached devices are unplugged.

When adding or removing any additional devices to or from the system, ensure that the power cables for those devices are unplugged before the signal cables are connected. If possible, disconnect all power cables from the existing system before you add a device.

Use one hand, when possible, to connect or disconnect signal cables to prevent a possible shock from touching two surfaces with different electrical potentials.

During an electrical storm, do not connect cables for display stations, printers, telephones, or station protectors for communications lines.

#### CAUTION:

This product is equipped with a 3-wire power cable and plug for the user's safety. Use this power cable in conjunction with a properly grounded electrical outlet to avoid electrical shock.

#### DANGER

To prevent shock hazard, disconnect the power cable from the electrical outlet before relocating the system.

## **Step 3. Checking Customer Outlets**

**Note:** For a translation of the following notices, see *System Unit Safety Information*, Order Number SA23-2652.

#### CAUTION:

Do not touch the receptacle or the receptacle faceplate with anything other than your test probes before you have met the requirement in step 8.

- 1. Have the customer locate and turn off the branch circuit CB (circuit breaker). (Attach tag S229-0237, which reads "Do Not Operate.")
- **Note:** All measurements are made with the receptacle faceplate in its normal installed position.
- 2. Some receptacles are enclosed in metal housings. On receptacles of this type, perform the following steps:
  - a. Check for less than 1 volt from the receptacle case to any grounded metal structure in the building, such as a raised floor metal structure, water pipe, building steel, or similar structure.
  - b. Check for less than 1 volt from receptacle ground pin to a grounded point in the building.
  - **Note:** If the receptacle case or faceplate is painted, be sure the probe tip penetrates the paint and makes good electrical contact with the metal.
  - c. Check the resistance from ground pin of the receptacle to the receptacle case. Check resistance from ground pin to building ground. The reading should be less than 1.0 ohm, which indicates the presence of a continuous grounding conductor.
- 3. If any of the three checks made in step 2 are not correct, ask the customer to remove the power from the branch circuit and make the wiring corrections; then check the receptacle again.

Note: Do not use the digital multimeter to measure grounding resistance.

- 4. Check for infinite resistance between the ground pin of the receptacle and each of the phase pins. This is a check for a wiring short to ground or a wiring reversal.
- 5. Check for infinite resistance between phase pins. This is a check for a wiring short.

#### CAUTION:

If the reading is other than infinity, do not proceed. Have the customer make necessary wiring corrections before continuing. Do not turn on the branch circuit CB until all the above steps are satisfactorily completed.

- 6. Have the customer turn on the branch circuit CB. Measure for appropriate voltages between phases. If no voltage is present on the receptacle case or grounded pin, the receptacle is safe to touch.
- 7. With an appropriate meter, verify that the voltage at the outlet is correct.
- 8. Verify that the grounding impedance is correct by using the ECOS 1020, 1023, B7106, C7106, or an appropriately approved ground impedance tester.
- Note: Do not use the 120-volt convenience outlets inside a machine to power the tester.

## Step 4. Setting Up the System Unit

- 1. Be sure the power cable on the system unit is unplugged and the power switch is set to the Off position.
- 2. Remove the packing material from all of the media devices installed in the front panel.
- 3. Remove the rear cover and top cover.
- 4. Look at the memory cards, adapters, and internally installed drives to be sure they are not loose and are in their proper positions.
- 5. Ensure that the cards are completely seated in the connectors by pushing down on each card.
- 6. Fill out the "SCSI Device Address Record" in Appendix A of this book.
- 7. Ensure that the SCSI terminator is installed.
- 8. Install the top cover.

For instructions on the foot position, refer to "Changing the System Unit Base" in Chapter 7 of the *7012 300 Series Operator Guide*.

## Step 5. Set Up Each Device Being Attached

**Note:** During the setup of each device, connect only the device end of the signal cable. Do *not* connect the device signal cables to the system unit now.

Do the setup instructions provided in the documentation with each device being attached to this system unit; then return to step 6 of these instructions.

## Step 6. Connecting Devices to Standard I/O Ports

**Note:** There are two 12-inch converter cables shipped with models 320, 32E, and 32H. These cables are used to connect 25-pin D-shell connectors to serial ports S1 and S2.

Using the customer planning information, Chapter 3 of *7012 300 Series Operator Guide*, or other information supplied by the customer, connect the cables to the standard I/O ports. Start at the left connector and move to the right to make cabling easier.

As needed, use the cable labels included in the ship group to label the cables. For additional information about labeling the cables, see Chapter 10 of *Diagnostic Information For Micro Channel Bus Systems*.

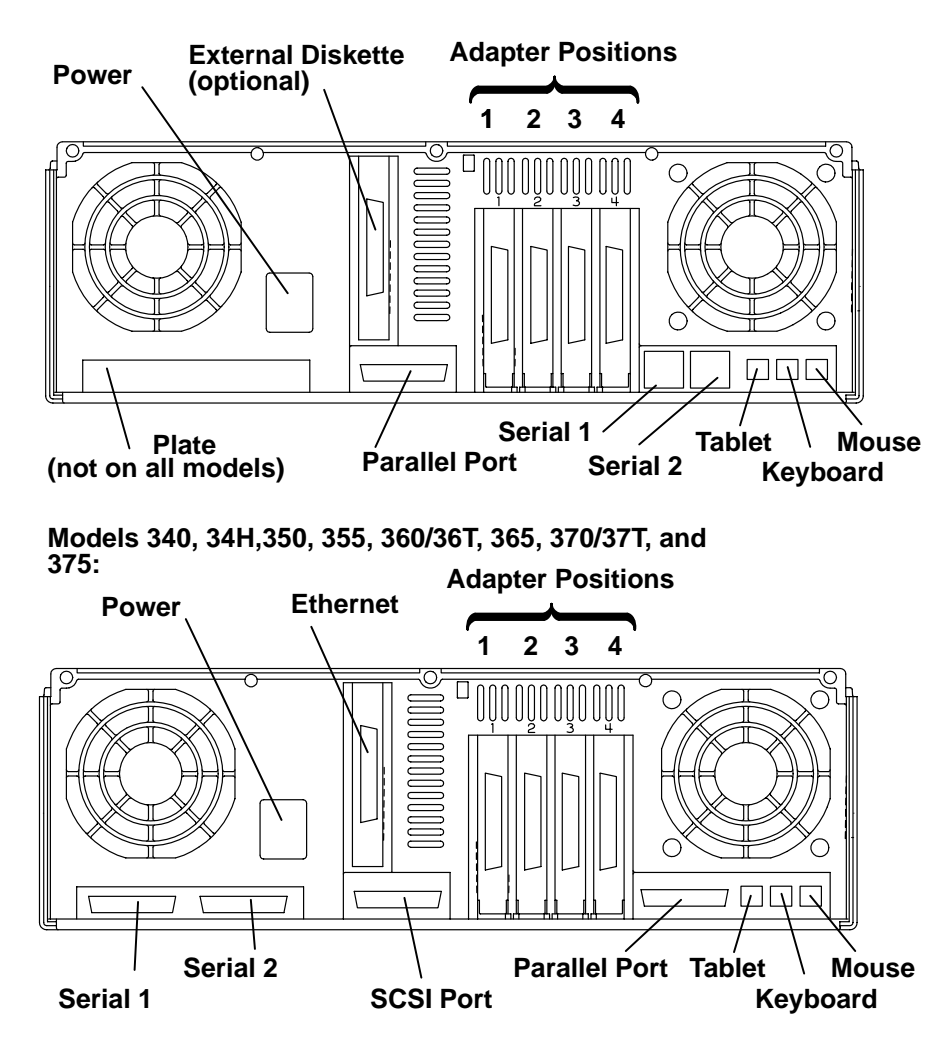

#### Models 320, 32E, and 32H:

Models 380, 390, 39H, 397

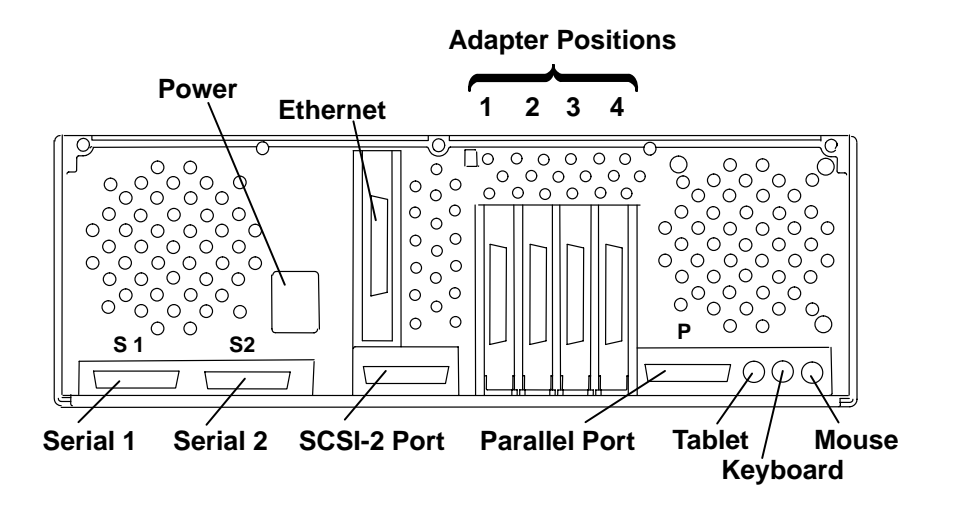

## Step 7. Connecting Devices to the Adapters

Refer to the "About Your Machine" document to determine which adapters are installed.

- 1. Using the customer planning information, Chapter 3 of *7012 300 Series Operator Guide*, or other information supplied by the customer, connect the cables to the adapter connectors. Start at the left connector and move to the right to make cabling easier.
- 2. Record the SCSI addresses of the devices attached to the SCSI I/O controllers in Appendix A of this book. If needed, use the customer planning information, Chapter 3 of *7012 300 Series Operator Guide*, Appendix A of this book, or other information supplied by the customer to determine the SCSI addresses.
- 3. As needed, use the cable labels included in the ship group to label the cables. For additional information about labeling the cables, see Chapter 10 of *Diagnostic Information For Micro Channel Bus Systems*.

### Step 8. Arranging the System Unit and Devices

**Note:** If you are attaching a 4869 external 5.25-inch diskette drive, do not place it closer than 155 mm (6 inches) to any display.

If you are attaching a -48V dc power supply, refer to the instructions included in the -48V dc power cord package.

- 1. Connect the system unit power cable to the system unit (do not plug it into the outlet at this time).
- 2. Arrange the cables at the back of the system unit.
- 3. Install the rear cover.
- 4. Using the customer's planning information, arrange the system unit and devices.
- 5. Go to Chapter 5 of 7012 300 Series Operator Guide to check out the system.

# **Chapter 5. Parts Information**

**Note:** All information in this chapter pertaining to 7012 Model 397 also applies to 7030 Model 397.

## **Covers and Electronics**

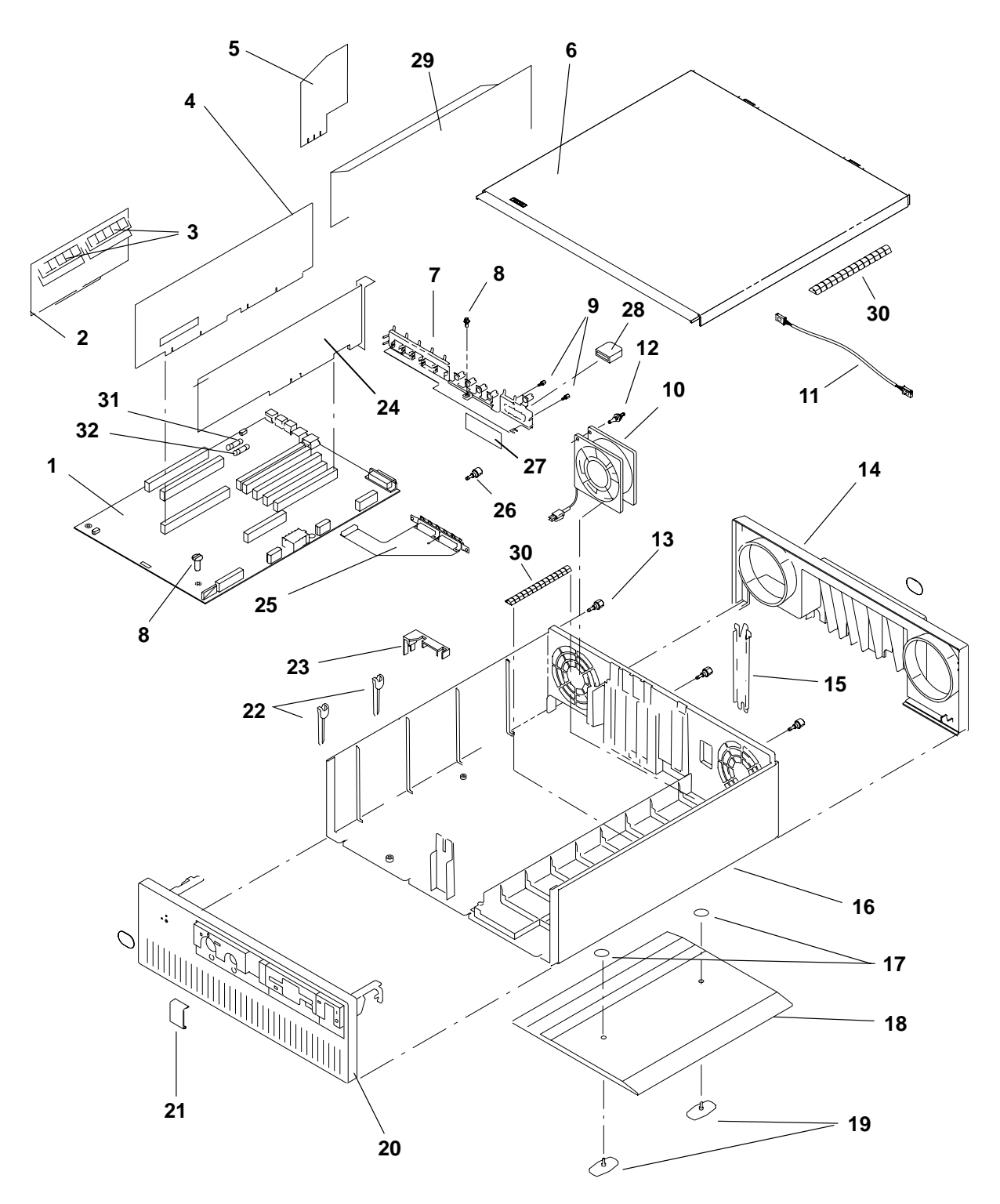

| Index<br>Number | Part<br>Number | Units<br>per<br>Asm | Description                                                                                   |
|-----------------|----------------|---------------------|-----------------------------------------------------------------------------------------------|
| 1               | 71F0157        | 1                   | Planar – (Models 320, 32E, 32H)                                                               |
| 1               | 71F1197        | 1                   | Planar – (Models 340 and 350)                                                                 |
| 1               | 51G9107        | 1                   | Planar – (Models 355, 365, and 375)                                                           |
| 1               | 00G2793        | 1                   | Planar – (Models 34H, 360/36T and 370/37T)                                                    |
| 2               | See note       | 1                   | Memory card (without SIMMs)                                                                   |
| 3               | See note       | 1                   | SIMMs                                                                                         |
| 4               | See note       | 1                   | CPU card                                                                                      |
| 5               | 11F8890        | 1                   | Riser card, external diskette (Models 320, 32E, 32H)                                          |
| 5               | 00G1275        | 1                   | Riser card, Ethernet thick/thin (Models 340, 34H, 350, 355, 360/36T, 365, 370/37T, and 375)   |
| 5               | 00G1295        | 1                   | Fuse, 1 amp (on Ethernet thick/thin)                                                          |
| 5               | 00G1276        | 1                   | Riser card, Ethernet twisted-pair (Models 340, 34H, 350, 355, 360/36T, 365, 370/37T, and 375) |
| 6               | 40F9985        | 1                   | Cover, top                                                                                    |
| 7               | 40F9920        | 1                   | EMI ground strip – (Models 320, 32E, 32H)                                                     |
| 7               | 81F9030        | 1                   | EMI ground strip – (Models 340 and 350)                                                       |
| 7               | 51G8839        | 1                   | EMI ground strip – (Models 34H, 355, 360/36T, 365, 370/37T, and 375)                          |
| 8               | 00G1268        | 7                   | Screw, (M4x7)                                                                                 |
| 9               | 62X0388        | 2                   | Screw, standoff                                                                               |
| 10              | 40F9979        | 1                   | Fan assembly, rear                                                                            |
| 11              | 40F9981        | 1                   | Cable, rear fan assembly (Models 320, 32E, 32H)                                               |
| 12              | 81F7977        | 4                   | Shock mount, fan                                                                              |
| 13              | 91F0984        | 3                   | Screw, top cover                                                                              |
| 14              | 81F9026        | 1                   | Cover, rear – all models                                                                      |
| 15              | 6279235        | 0-5                 | Bracket, I/O slots                                                                            |
| 16              | 11H3758        | 1                   | Base, cover assembly                                                                          |
| 17              |                | 2                   | Retaining ring – not available for field service                                              |
| 18              | 40F9918        | 1                   | Foot                                                                                          |
|                 | Note: See C    | hanter '            | 3 in the Diagnostic Information For Micro Channel Rus                                         |
|                 | Systems.       |                     |                                                                                               |

## **Covers and Electronics**

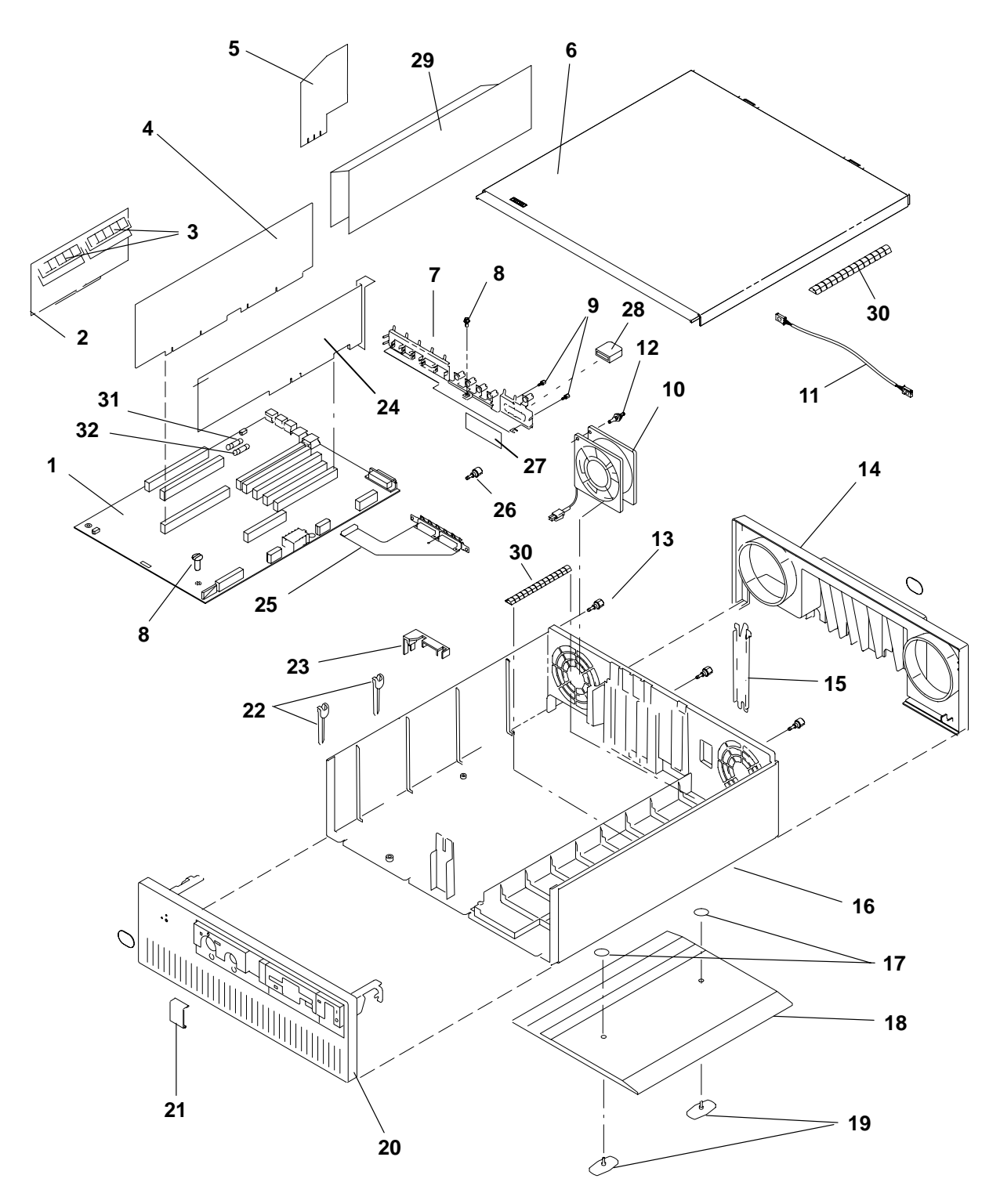

| Index<br>Number | Part<br>Number | Units<br>per<br>Asm | Description                                                                                     |
|-----------------|----------------|---------------------|-------------------------------------------------------------------------------------------------|
| 19              | 40F9919        | 2                   | Thumbscrews, foot                                                                               |
| 20              | 81F9025        | 1                   | Cover assembly, front – all models                                                              |
| 21              | 40F9995        | 1                   | Lens, bronze (replaced red lens)                                                                |
| 22              | 40F9910        | 2                   | Nut plates, foot                                                                                |
| 23              | 40F9957        | 1                   | Rear guide, memory cards                                                                        |
| 24              | See note       | -                   | Adapter card                                                                                    |
| 25              | 32G0176        | 1                   | Flex circuit, serial prot (Models 340, 34H, 350, 355, 360/36T, 365, 370/37T, and 375)           |
| 26              | 00G1269        | 2                   | Screw, 4 x 10                                                                                   |
| 27              | 91F0967        | 1                   | Plate, blank (Models 320, 32E, 32H)                                                             |
| 28              | 00G2223        | 1                   | Terminator, SCSI (Models 340 and 350)                                                           |
| 29              | 32G0110        | 1                   | Shield, CPU (Models 340 and 350)                                                                |
| 30              | 32G0244        | 2                   | Strip, contact (Models 340 and 350)                                                             |
| 30              | 32G0244        | 1                   | Strip, contact (Models 34H, 355, 360/36T, 365, 370/37T, and 375)                                |
| 31              | 81F8129        | 1                   | Fuse – keyboard                                                                                 |
| 32              | 81F8129        | 1                   | Fuse – tablet/mouse                                                                             |
|                 |                |                     |                                                                                                 |
|                 |                |                     | <b>Note:</b> See Chapter 8 in the <i>Diagnostic Information For Micro Channel Bus Systems</i> . |

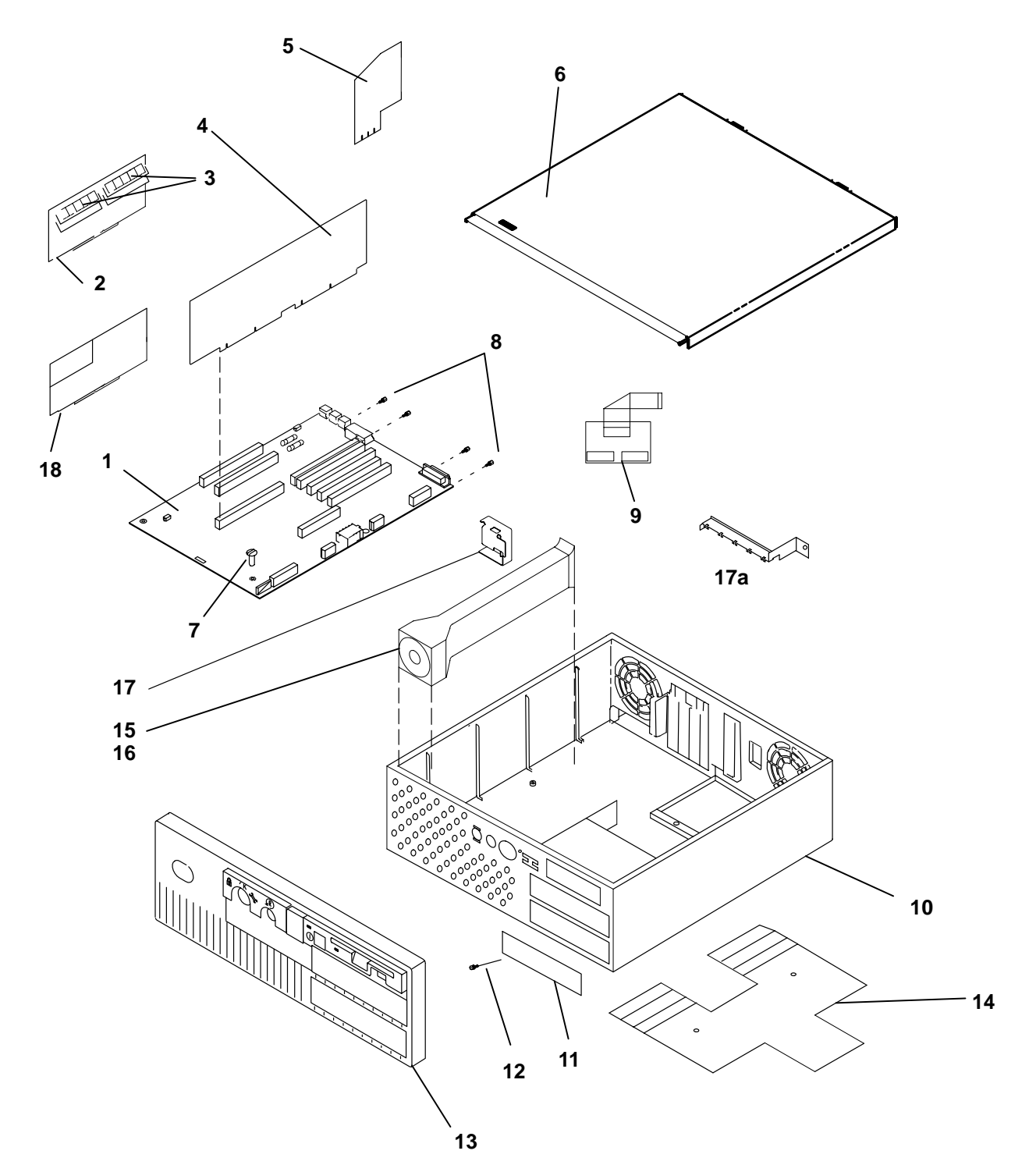

Covers and Electronics (Models 380, 390, 39H, and 397)

| Index<br>Number | Part<br>Number | Units<br>per<br>Asm | Description                                                                                     |
|-----------------|----------------|---------------------|-------------------------------------------------------------------------------------------------|
| 1               | 52G4325        | 1                   | System Board                                                                                    |
| 1               | 93H5557        | 1                   | System Board – (Model 397)                                                                      |
| 2               | See note       | 1                   | Memory card (without SIMMs)                                                                     |
| 3               | See note       | 1                   | SIMMs                                                                                           |
| 4               | See note       | 1                   | CPU card – not on Model 397                                                                     |
| 5               | 43G0382        | 1                   | Riser card, Ethernet thick/thin                                                                 |
| 5               | 00G1295        | 1                   | Fuse, 1 amp (on Ethernet thick/thin)                                                            |
| 5               | 00G1276        | 1                   | Riser card, Ethernet twisted-pair                                                               |
| 6               | 52G4904        | 1                   | Cover, top assembly                                                                             |
| 7               | 00G1268        | 8                   | Screw, I/O planar (M4x7)                                                                        |
| 8               | 62X0388        | 8                   | Screw, standoff                                                                                 |
| 9               | 88G3623        | 1                   | Serial port                                                                                     |
| 10              | 11H3758        | 1                   | Base                                                                                            |
| 10              | 93H6828        | 1                   | Base – (Model 397)                                                                              |
| 11              | 88G3782        | 0-2                 | Blank media bezel                                                                               |
| 12              | 00G1268        | 0-2                 | Screw, blank media bezel                                                                        |
| 13              | 51G9519        | 1                   | Front bezel                                                                                     |
| 14              | 52G4852        | 1                   | Foot assembly (with thumb screws)                                                               |
| 15              | 11H3973        | 1                   | Duct, CPU cooling (Model 39H only)                                                              |
| 16              | 11H3974        | 1                   | Fan (Model 39H only)                                                                            |
| 17              | 11H3972        | 1                   | Bracket (Model 39H only), CPU card support                                                      |
| 17a             | 93H3681        | 1                   | Bracket (Model 397 only), CPU card support                                                      |
| 18              | See Note       | 1                   | Voltage regulator card (Model 39H only)                                                         |
|                 |                |                     | <b>Note:</b> See Chapter 3 in the <i>Diagnostic Information For Micro Channel Bus Systems</i> . |

## Front Card Guide

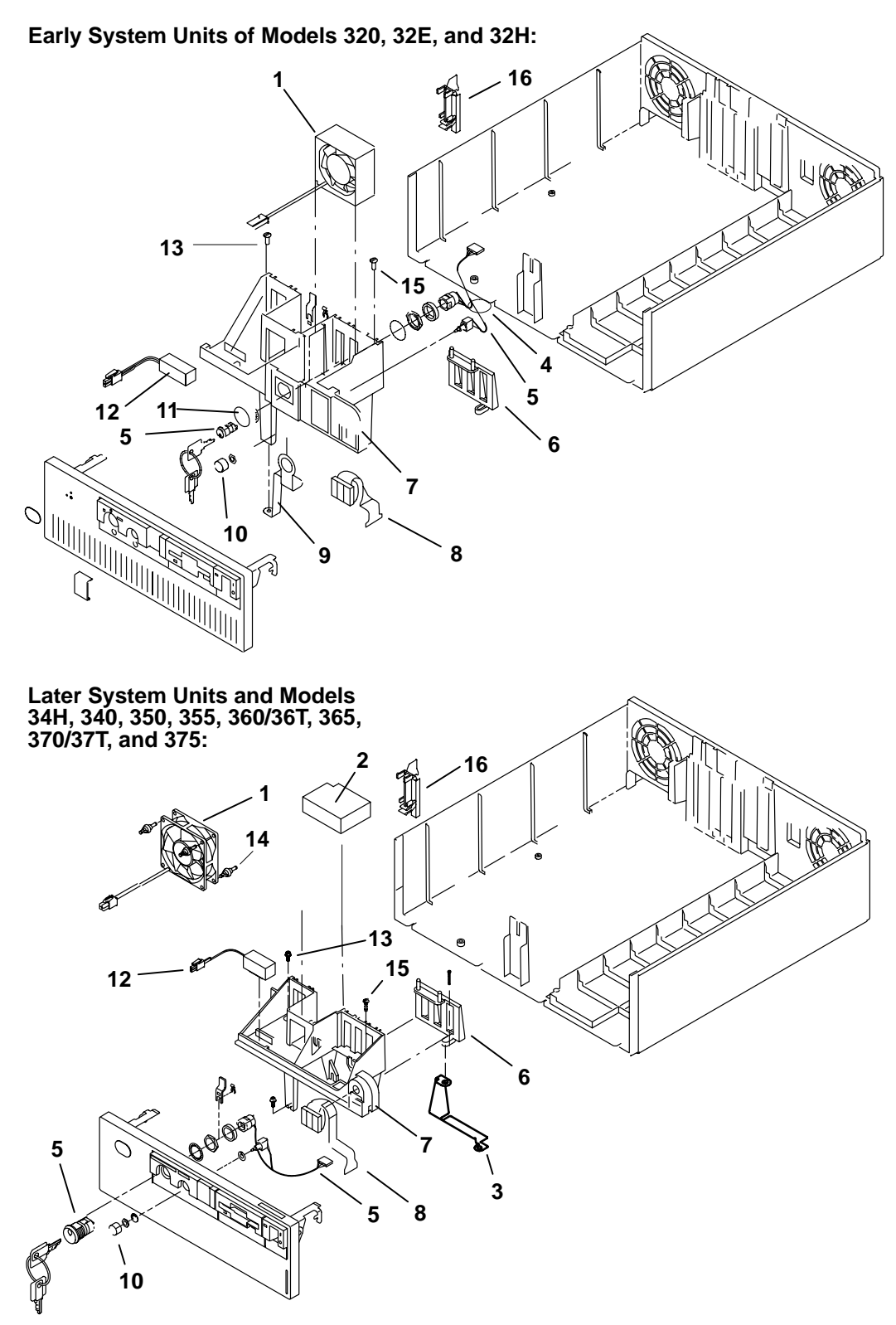

| Index<br>Number | Part<br>Number | Units<br>per<br>Asm | Description                                                                           |
|-----------------|----------------|---------------------|---------------------------------------------------------------------------------------|
| 1               | 40F9980        | 1                   | Fan, front – early system units (60 mm)                                               |
| 1               | 00G2981        | 1                   | Fan, front – later system units (80 mm)                                               |
| 2               | 00G2259        | 1                   | Foam, Fan – later system units                                                        |
| 3               | 00G2258        | 1                   | Duct, Fan – later system units                                                        |
| 4               | 1159913        | 1                   | Tie, cable                                                                            |
| 5               | 81F9038        | 1                   | Key mode and IPL switch assembly. – locking; in-<br>cludes cable and key lock         |
| 5               | 00G1924        | 1                   | Key mode and IPL switch assembly. – nonlocking; includes cable and key lock           |
| 6               | 40F9968        | 1                   | Option card down stop                                                                 |
| 7               | 81F9039        | 1                   | Frame, card guide (early system units – 60 mm fan)                                    |
| 7               | 81F9039        | 1                   | Frame, card guide (later system units – 80 mm fan)                                    |
| 8               | 00G2121        | 1                   | Display, 3-digit (yellow) (Models 320, 32E, 32H)                                      |
| 8               | 00G2230        | 1                   | Display, 3-digit (yellow) (Models 34H, 340, 350, 355, 360/36T, 365, 370/37T, and 375) |
| 9               | 40F9958        | 1                   | Ground strap, (Early System Units of Models 320, 32E, 32H)                            |
| 10              | 53F3223        | 1                   | Pushbutton, reset                                                                     |
| 11              | 40F9983        | 1                   | ESD ground spring (Early System Units of Models 320, 32E, 32H)                        |
| 12              | 23F0168        | 1                   | Battery                                                                               |
| 13              | 00G1269        | 2                   | Screw, card guide frame (M4x10)                                                       |
| 14              | 81F7977        | 4                   | Shock mount, fan                                                                      |
| 15              | 40F9969        | 0-4                 | Option card adapter                                                                   |
| 16              | 00G1270        | 1                   | Screw, card guide frame (M4x17)                                                       |

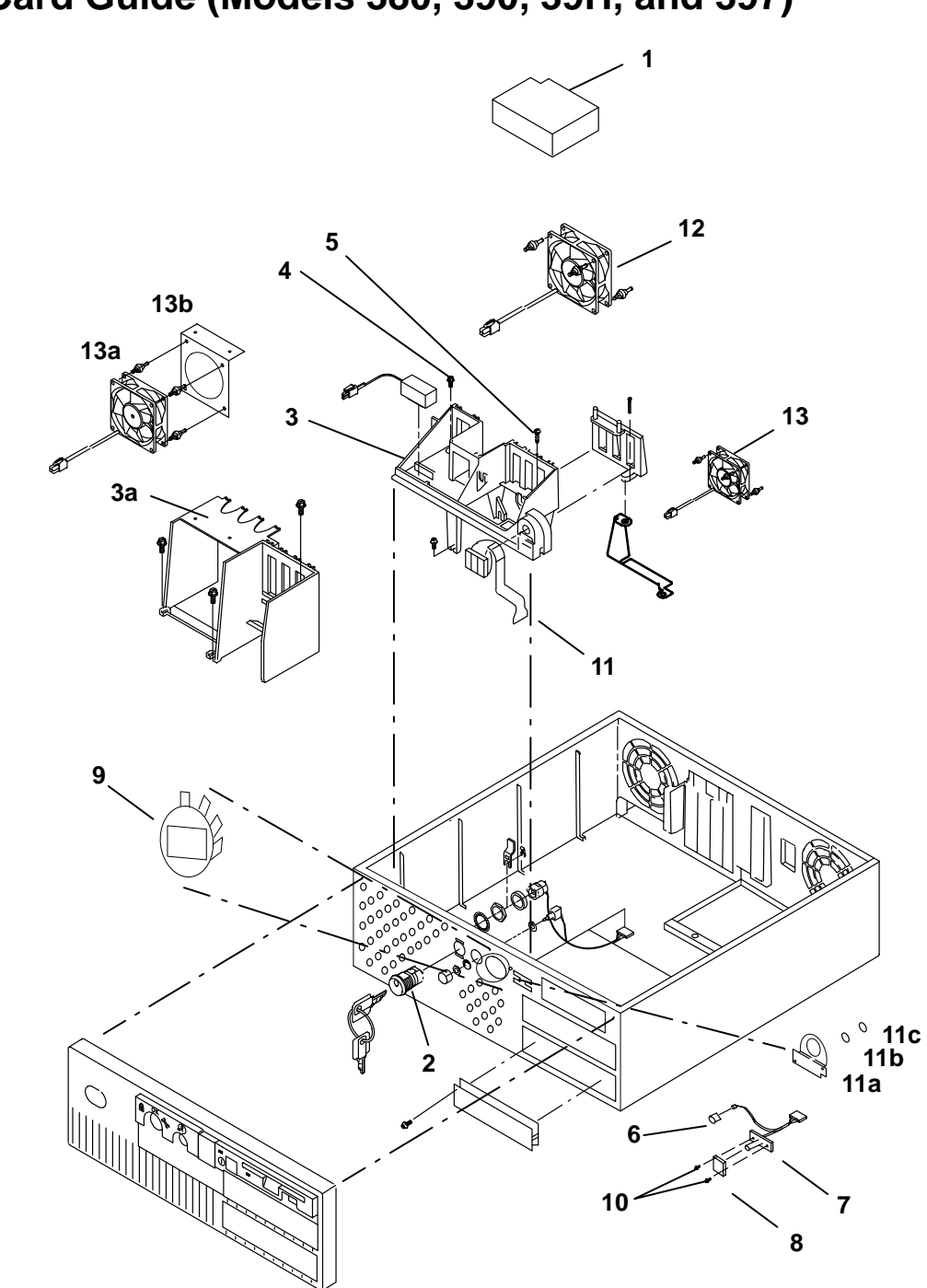

# Front Card Guide (Models 380, 390, 39H, and 397)

| Index<br>Number | Part<br>Number | Units<br>per<br>Asm | Description                                                                   |
|-----------------|----------------|---------------------|-------------------------------------------------------------------------------|
| 1               | 88G3979        | 1                   | Foam, fan (not on Model 397)                                                  |
| 2               | 88G3961        | 1                   | Key mode and IPL switch assembly – locking; in-<br>cludes cable and key lock  |
| 2               | 00G1924        | 1                   | Key mode and IPL switch assembly – nonlocking;<br>includes cable and key lock |
| 3               | 88G3805        | 1                   | Frame, card guide                                                             |
| За              |                | 1                   | Frame, card guide (Model 397)                                                 |
| 4               | 00G1269        | 2                   | Screw, card guide frame (M4x10)                                               |
| 5               | 00G1270        | 1                   | Screw, card guide frame (M4x17)                                               |
| 6               | 52G3964        | 1                   | Holder, LED power switch                                                      |
| 7               | 52G4891        | 1                   | Power switch assembly                                                         |
| 8               | 88G3983        | 1                   | Power button                                                                  |
| 9               | 88G3976        | 1                   | LED shield                                                                    |
| 10              | 1621170        | 2                   | Screw, power switch (M3x6)                                                    |
| 11              | 00G2230        | 1                   | Display, 3-digit (yellow)                                                     |
| 11a             | 93H6830        | 1                   | LED bracket (Model 397)                                                       |
| 11b             | 93H8187        | 1                   | Flat washer, LED bracket (Model 397)                                          |
| 11c             | 93H8188        | 1                   | Spring washer, LED bracket (Model 397)                                        |
| 12              | 11H3975        | 1                   | Fan, rear (memory)                                                            |
| 13              | 11H3974        | 1                   | Fan, front                                                                    |
| 13a             | 11H2964        | 2                   | Fan, front (Model 397)                                                        |
| 13b             | 00G2981        | 2                   | Fan, adapter, front (Model 397)                                               |

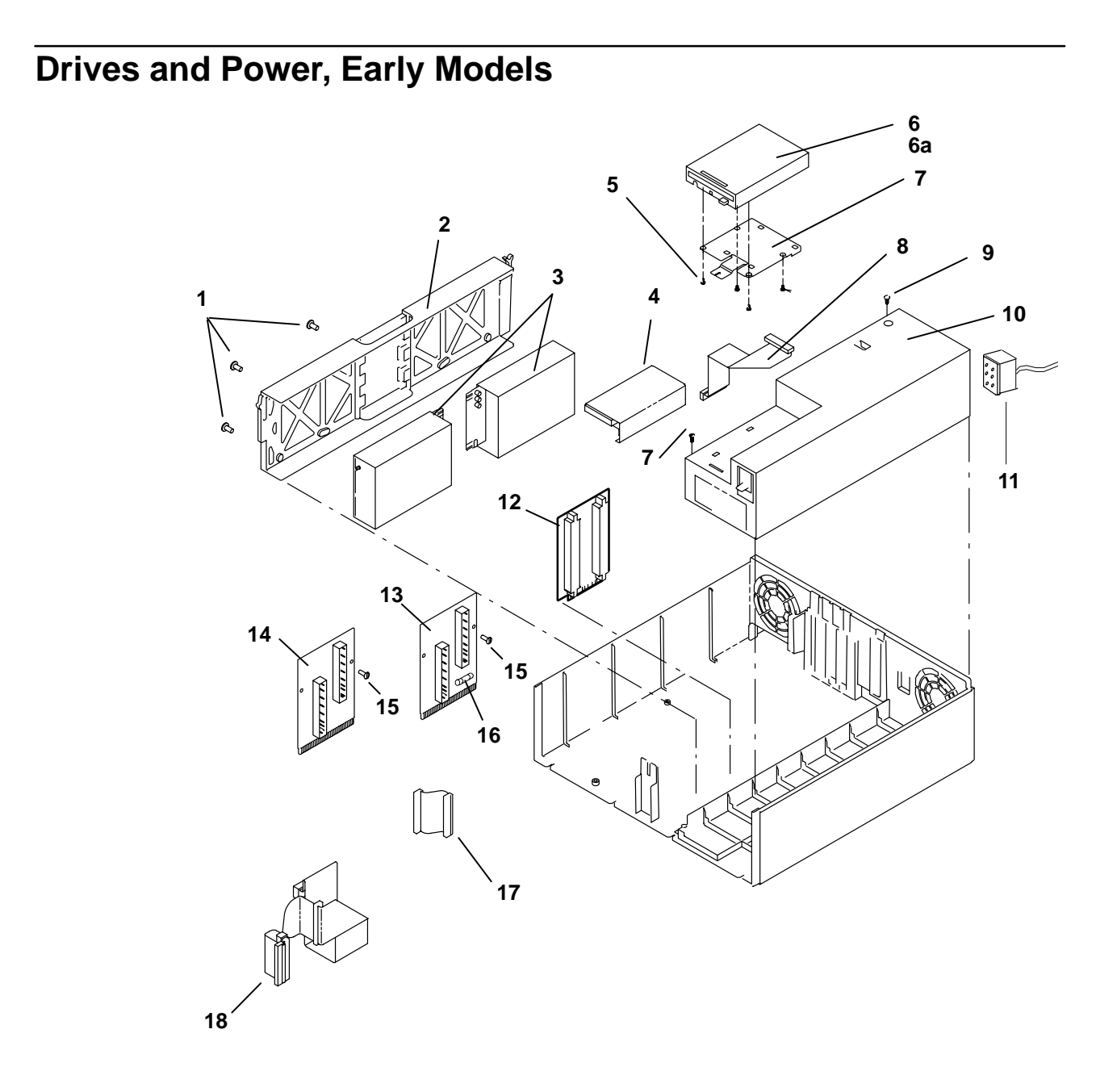

| Index<br>Number | Part<br>Number | Units | Description                                                                                     |
|-----------------|----------------|-------|-------------------------------------------------------------------------------------------------|
| 1               | 6279212        | 4     | Screw, disk drive (M4x10)                                                                       |
| 2               | 00G2917        | 1     | Frame, disk drive                                                                               |
| 3               | See note       | 1     | Drive assembly, disk                                                                            |
| 4               | 43G2230        | 1     | Diskette storage compartment                                                                    |
| 5               | 1621170        | 4     | Screw, diskette drive (M3x6)                                                                    |
| 6               | See note       | 1     | Drive assembly, 3.5-inch diskette                                                               |
| 6a              | 88G4766        | 1     | Power cable, diskette drive                                                                     |
| 7               | 81F9029        | 1     | Bracket, 3.5-inch diskette drive assembly                                                       |
| 8               | 40F9925        | 1     | Cable, 3.5-inch diskette assembly                                                               |
| 9               | 00G1268        | 2     | Screw, power supply assembly (M4x7)                                                             |
| 10              | 32G2005        | 1     | Power supply assembly, ac                                                                       |
| 10              | 51G9501        | 1     | Power supply assembly, -48V dc                                                                  |
| 11              | 52G1571        | 1     | -48V dc power cord                                                                              |
| 12              | 81F8900        | 1     | Card, riser – (Models 320, 32E, 32H)                                                            |
| 13              | 00G2721        | 1     | Card, SCSI bus extender – (Early Models 340, 34H, 350, 355, 360/36T, 365 , 370/37T, and 375)    |
| 14              | 00G2721        | 1     | Card, SCSI bus extender – (Later Models 340, 34H, 350, 355, 360/36T, 365 , 370/37T, and 375)    |
| 15              | 00G1007        | 2     | Screw, bus extender                                                                             |
| 16              | 1383417        | 1     | Fuse, SCSI bus extender card                                                                    |
| 17              | 31F4482        | 1–2   | Cable, SCSI – (Models 340, 34H, 350, 355, 360/36T, 365, 370/37T ,and 375)                       |
| 18              | 31G9675        | 0–1   | Cable, SCSI – (Models 320, 32E, 32H)                                                            |
|                 |                |       | <b>Note:</b> See Chapter 9 in the <i>Diagnostic Information For Micro Channel Bus Systems</i> . |

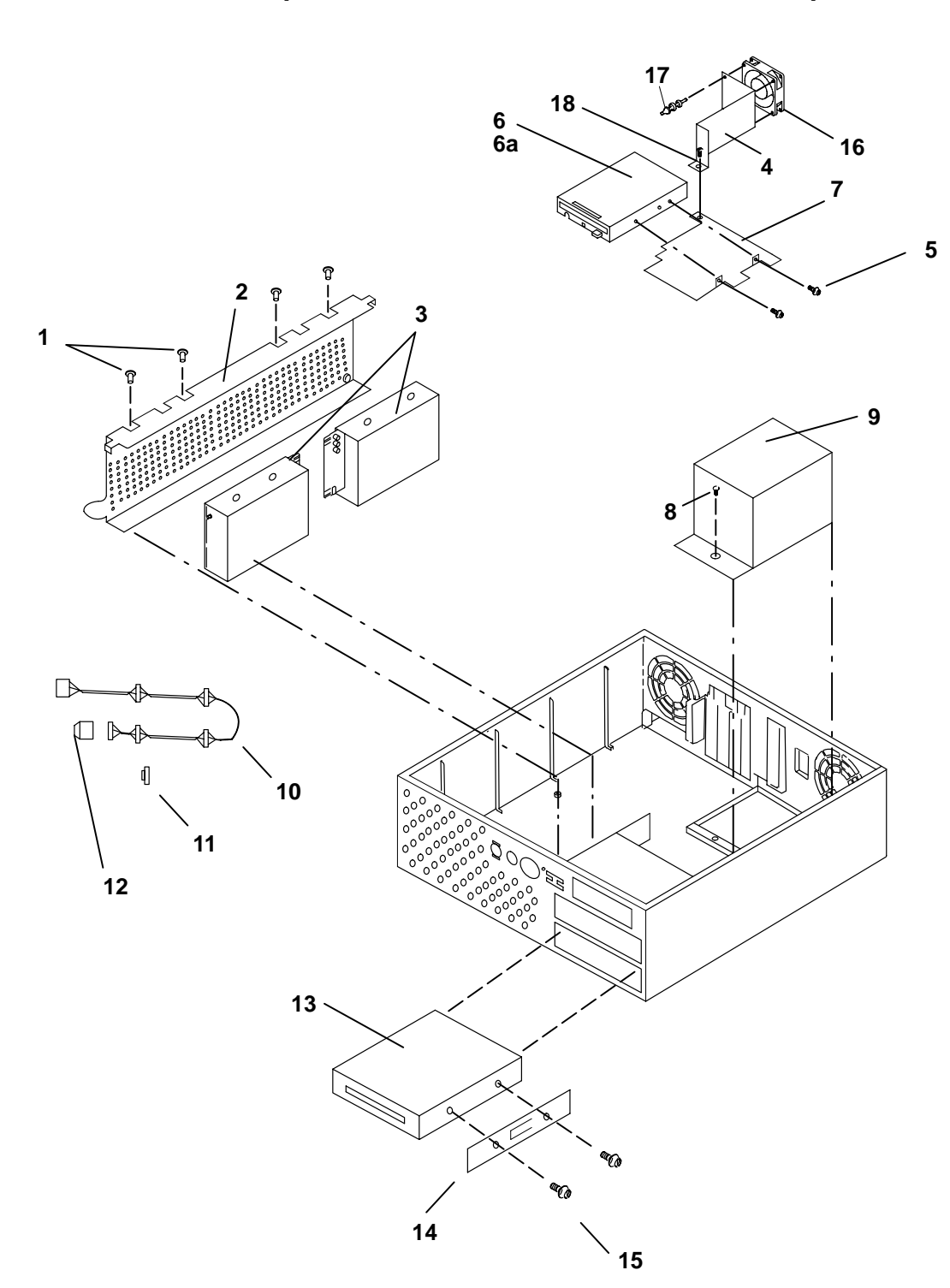

Drives and Power (Models 380, 390, 39H, and 397)

| Index<br>Number | Part<br>Number        | Units     | Description                                           |
|-----------------|-----------------------|-----------|-------------------------------------------------------|
| 1               | 1147429               | 4-8       | Screw, disk drive (6-32 hex head)                     |
| 2               | 52G4906               | 1         | Frame, disk drive                                     |
| 3               | See note              | 1         | Drive assembly, disk                                  |
| 4               | 88G3570               | 0-1       | Bracket, fan (not on Model 397)                       |
| 5               | 1621170               | 4         | Screw, diskette drive (M3x6)                          |
| 6               | See note              | 1         | Drive assembly, 3.5-inch diskette                     |
| 6a              | 88G4766               | 1         | Power cable, diskette drive                           |
| 7               | 88G3804               | 1         | Plate, 3.5-inch diskette drive assembly               |
| 8               | 00G1270               | 1         | Screw, power supply assembly (M4x17)                  |
| 9               | 52G4764               | 1         | Power supply assembly, (275 watts)                    |
| 9               | 93H6628               | 1         | Power supply assembly, (385 watts) – Model 397        |
| 10              | 52G4850               | 1         | Internal SCSI cable                                   |
| 11              | 92F0324               | 1-4       | Interposer/converter (68 pin to 50 pin)               |
| 12              | 88G3977               | 1         | Terminator, 16 bit                                    |
| 13              | See note              | 0-2       | Drive assembly, media                                 |
| 14              | 88G3807               | 0-4       | Rails, media                                          |
| 15              | 1621285               | 0-8       | Screws, media rails (M3x6 flat head)                  |
| 16              | 88G3806               | 0-1       | Fan, 60 mm, DASD (optional) (not on Model 397)        |
| 17              | 81F7977               | 0-4       | Shock mount, fan (not on Model 397)                   |
| 18              | 00G1268               | 1         | Screw, diskette plate (M4x7)                          |
|                 | Note: See<br>Systems. | Chapter S | ) in the Diagnostic Information For Micro Channel Bus |

# **Power Cables**

Note: If you should need a different power cable, use this figure and the following table to assist you when ordering.

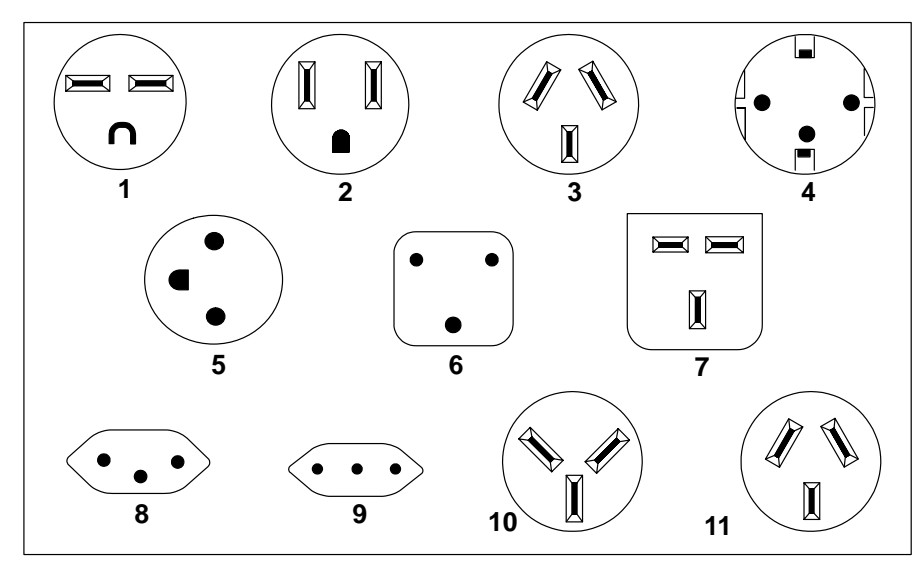

| Index | Part<br>Number | Country                                                                                                    |
|-------|----------------|----------------------------------------------------------------------------------------------------|
| 1     | 1838574        | Bahamas, Barbados, Bolivia, Brazil, Canada, Costa Rica, Dominican<br>Republic, El Salvador, Ecuador, Guatemala, Guyana, Haiti, Honduras,<br>Jamaica, Japan, Netherlands Antilles, Panama, Peru, Philippines, Taiwan,<br>Thailand, Trinidad, Tobago, U.S.A. (except Chicago), Venezuela                                                                                               |
| 2     | 6952300        | Bahamas, Barbados, Bermuda, Bolivia, Brazil, Canada, Cayman Islands,<br>Colombia, Costa Rica, Dominican Republic, Ecuador, El Salvador,<br>Guatemala, Guyana, Haiti, Honduras, Jamaica, Japan, Korea (South),<br>Mexico, Netherlands Antilles, Nicaragua, Panama, Peru, Philippines,<br>Puerto Rico, Saudi Arabia, Suriname, Trinidad, Taiwan, U.S.A. (except<br>Chicago), Venezuela |
| 2     | 62X1045        | Chicago, U.S.A.                                                                                                    |
| 3     | 6952311        | Argentina, Australia, New Zealand                                                                                                    |
| 4     | 13F9979        | Abu Dhabi, Austria, Belgium, Bulgaria, Botswana, Egypt, Finland, France,<br>Germany, Greece, Iceland, Indonesia, Korea (South), Lebanon,<br>Luxembourg, Macau, Netherlands, Norway, Portugal, Saudi Arabia, Spain,<br>Sudan, Sweden, Turkey, Yugoslavia                                                                                                    |
| 5     | 13F9997        | Denmark                                                                                                    |
| 6     | 14F0015        | Bangladesh, Burma, Pakistan, South Africa, Sri Lanka                                                                                                    |
| 7     | 14F0033        | Bahrain, Bermuda, Brunei, Channel Islands, Cyprus, Ghana, Hong Kong,<br>India, Iraq, Ireland, Jordan, Kenya, Kuwait, Malawi, Malaysia, Nigeria,<br>Oman, People's Republic of China, Qatar, Sierra Leone, Singapore,<br>Tanzania, Uganda, United Arab Emirates (Dubai), United Kingdom, Zambia                                                                                       |
| 8     | 14F0051        | Liechtenstein, Switzerland                                                                                                    |
| 9     | 14F0069        | Chile, Ethiopia, Italy                                                                                                    |
| 10    | 14F0087        | Israel                                                                                                    |
| 11    | 6952291        | Paraguay, Colombia, Uruguay                                                                                                    |
# Appendix A. SCSI Device Address Record

### Internally Installed SCSI Device Record

#### Models 320, 32E, 32H

- 1. Use the "About Your Machine" document to determine which devices are installed in your system unit.
- 2. On the following diagram, circle the device addresses for the internally installed SCSI disk drives in your system unit.
- 3. Go to "Attached SCSI Device Record". "Attached SCSI Device Record" on page A-4.

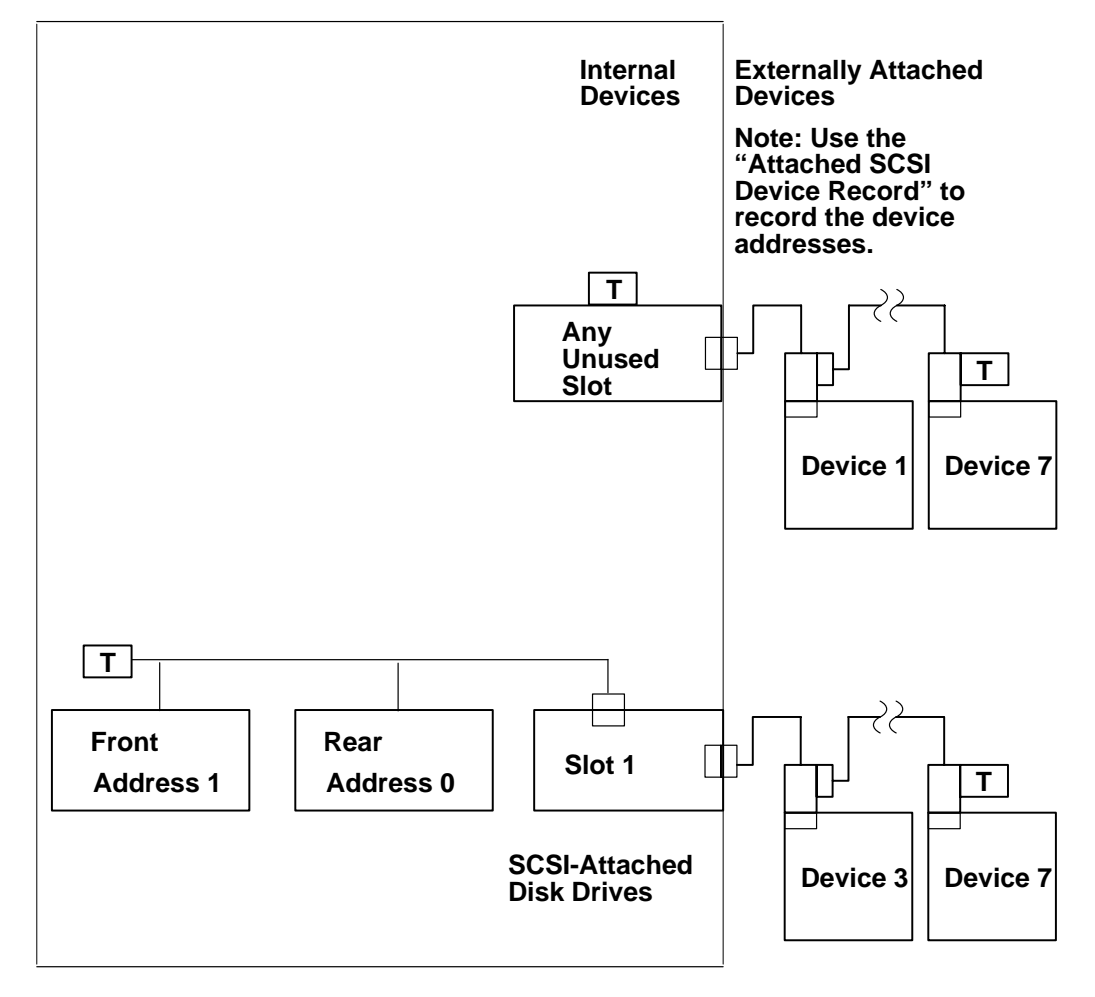

Models 340,34H 350, 355, 360/36T, 365, 370/37T, 375

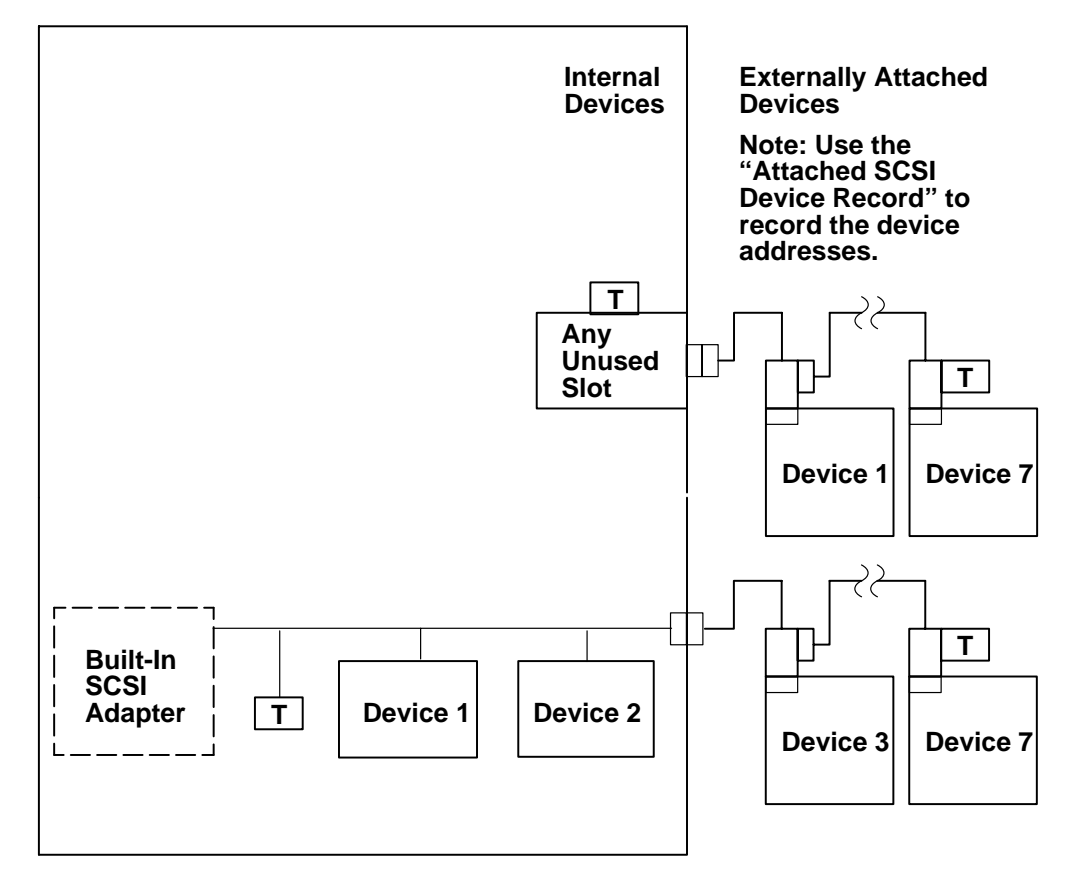

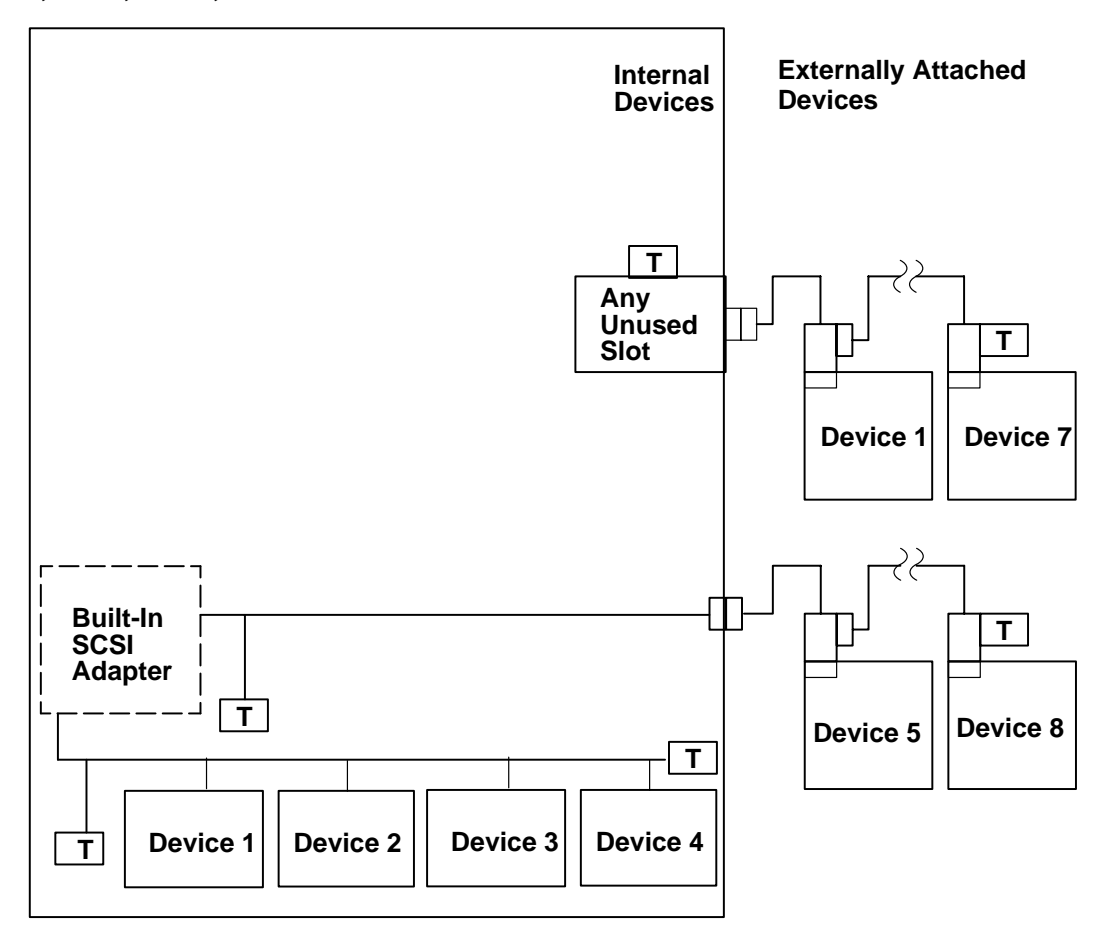

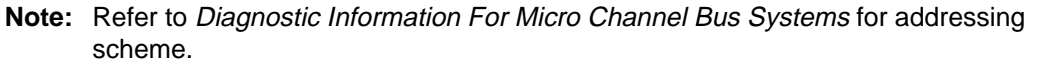

- 4. Internal SCSI devices:
- Support all four devices as: all 8-bit, all 16-bit, or any combination of 8- or 16-bit.
- To attach the 8-bit devices, a 16-bit to 8-bit convertor is required.
- 5. External SCSI devices attached to the built-in SCSI adapter:
- Support up to four external devices.
- Support either all 8-bit or all 16-bit, but no combinations.
- 6. T = Terminator

### **Attached SCSI Device Record**

Refer to the illustration and record the adapter slot number, the device type, and the SCSI address for each externally attached SCSI device.

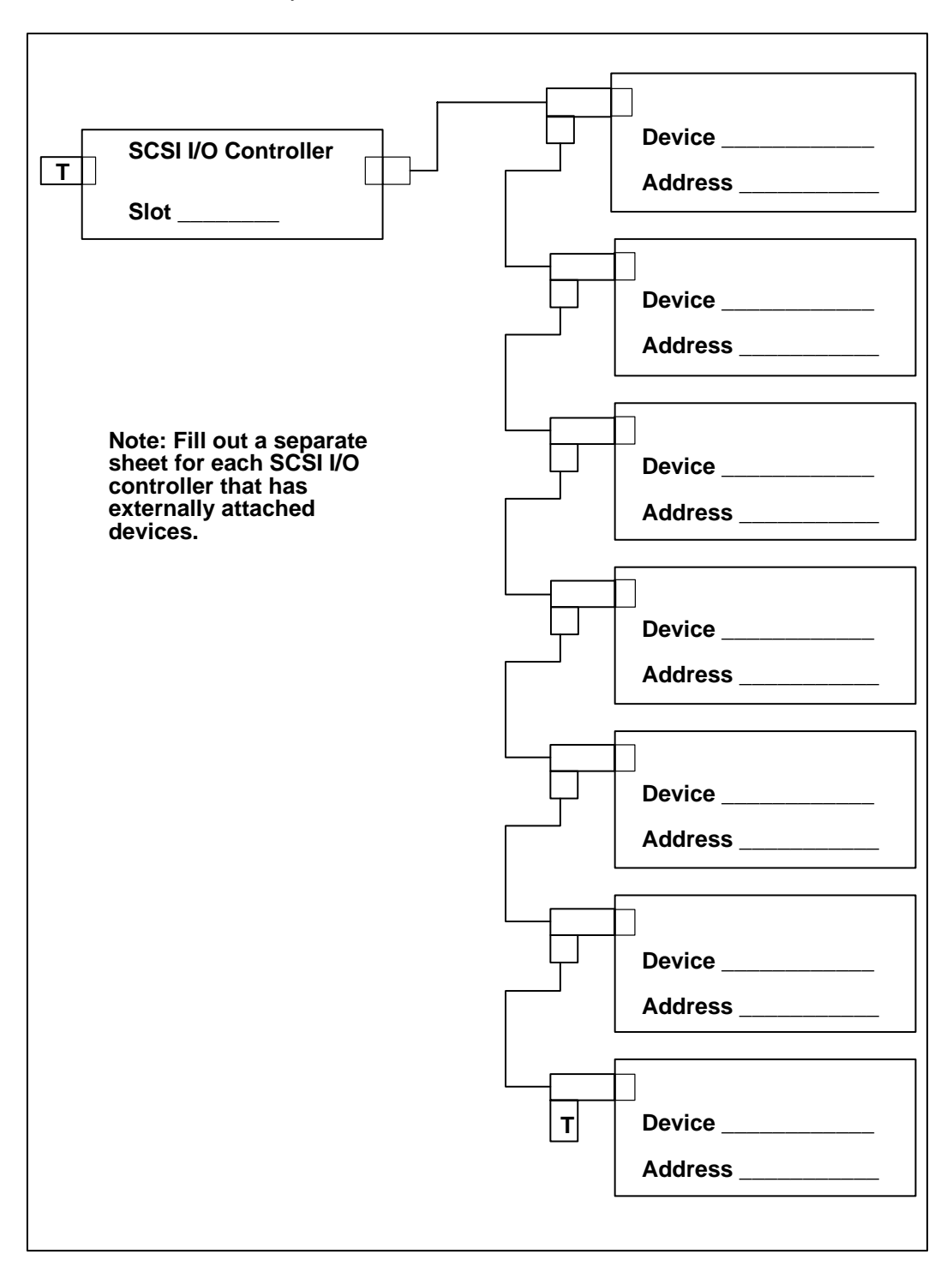

#### **Attached SCSI Device Record**

Record the adapter slot number, the device type, and the SCSI address for each externally attached SCSI device.

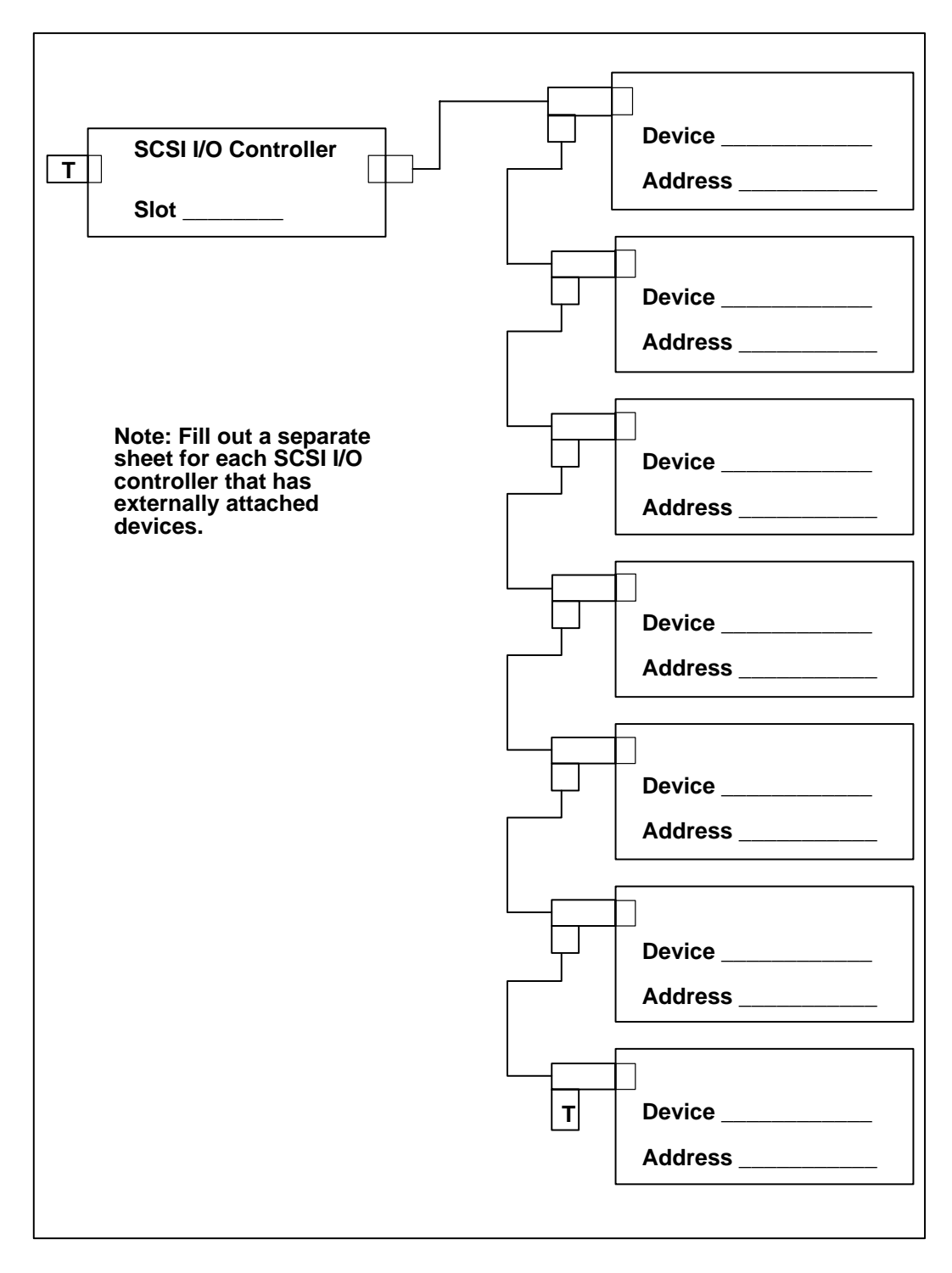

### **Attached SCSI Device Record**

Record the adapter slot number, the device type, and the SCSI address for each externally attached SCSI device.

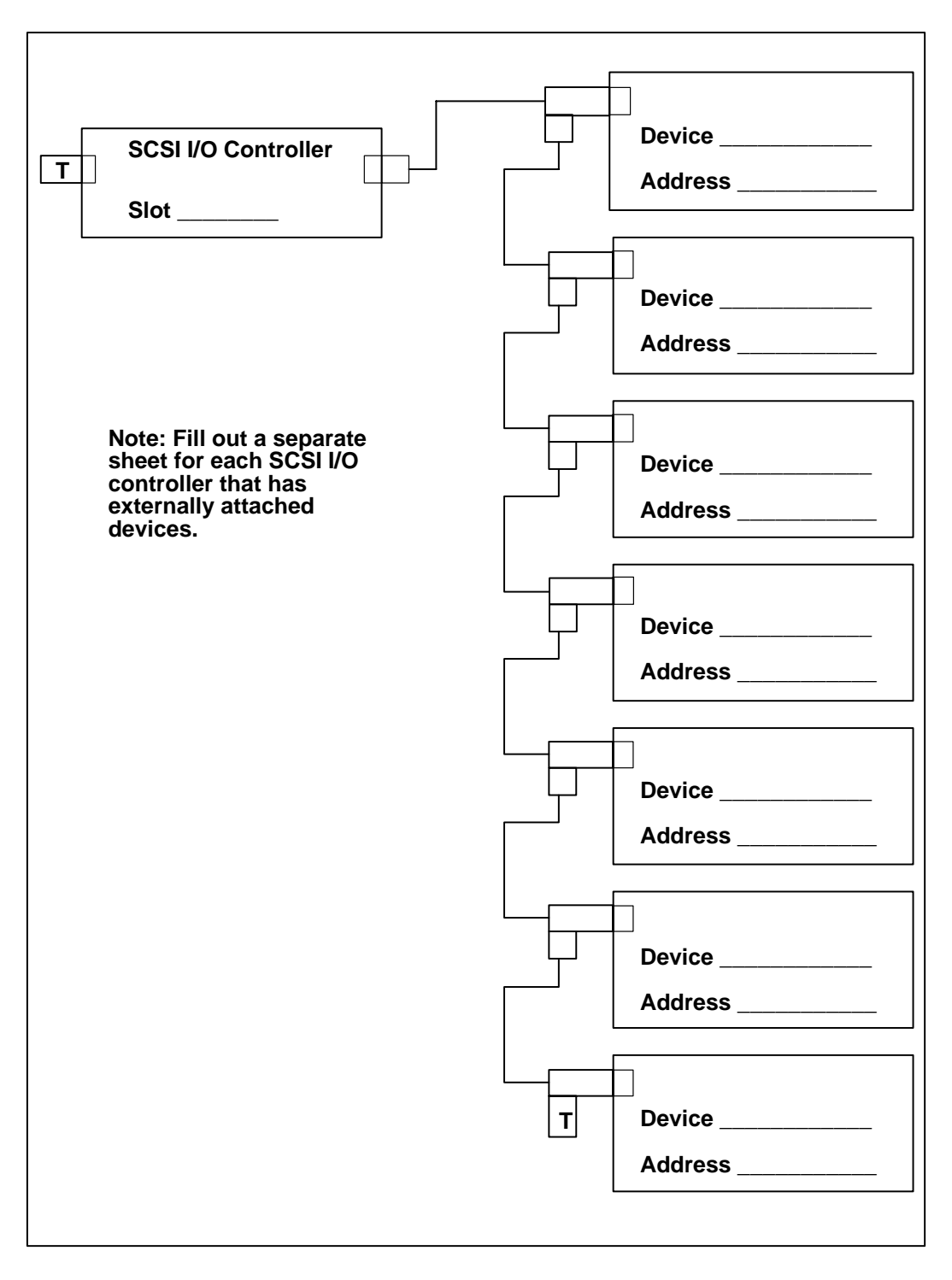

# Index

# Numbers

3-digit display, removal, 3-54

# A

adapter device connection, 4-6 removal, 3-24 antistatic bags, 3-2

## В

bus-attached disk drive, removal, 3-8

# С

card guide frame, removal, 3-43 circuit breaker (CB), 4-3 contact strips, removal, 3-59 covers and electronics, 5-6 early models, 5-2, 5-4 CPU card, removal, 3-30, 3-31, 3-34 customer outlet, checking, 4-3

# D

data and power flow, bus-attached disk drive, 1-10 device connection adapter, 4-6 standard I/O port, 4-5 device, attached removal, 3-28 setting up, 4-4 digital multimeter, 4-3 dimension, 1-14, 1-15 disk drive (bus-attached), removal, 3-8 disk drive (SCSI-attached), removal, 3-10 diskette drive, removal, 3-20, 3-22 drive and power early models, 5-12 later models, 5-14

# Ε

ethernet riser card removal, 3-24 setting jumper, 3-26 external diskette riser card, removal, 3-24

# F

front card, guide, 5-8, 5-10 front cover, removal, 3-6 front fan, removal, 3-46

## G

ground impedence, 4-3

## Η

heat output, 1-14, 1-15

## 

installation, safety notice, 4-2 inventory, 4-1

## L

Last Page, Procedures, Memory Card, 3-38

# Μ

memory card, removal, 3-37

# 0

operating environment -class B, 1-14, 1-15 operating voltage, 1-14, 1-15

### Ρ

phase pin, 4-3 planar, removal, 3-40 power cable characteristic, 1-16 part number and country, 5-16

type, 5-16

power source loading, 1-14, 1-15

power supply, 1-14, 1-15 removal, 3-16, 3-18

# R

rear cover, removal, 3-3 removal and replacement procedure adapter cards, 3-24 attached devices, 3-28 battery, 3-58 card guide frame, 3-43 contact strips, 3-59 CPU card, 3-30, 3-31 disk drive, 3-8, 3-10, 3-12, 3-14 diskette drive, 3-20 ethernet riser card, 3-24 external diskette riser card, 3-24 fan and air duct, 3-35 front cover, 3-6 front fan, 3-46 key lock, 3-48 L2 cache, 3-34 media drives, 3-22 memory card, 3-37 power supply, 3-16, 3-18 rear cover, 3-3 rear fan, 3-45 reset switch, 3-50 serial port card, 3-53 serial ports flex circuit, 3-52 system planar, 3-40

three digit display, 3-55, 3-56 top cover, 3-4 toroids, 3-57 voltage regulator card, 3-33 riser card, 3-9

## S

safety notice, installation, 4-2 SCSI device record, A-1 attached, A-4 internally installed, A-1 SCSI-attached disk drive, removal, 3-10 serial ports flex cable, removal, 3-53 service inspection check point, 1-17 when to perform, 1-17 SIMM, memory removal, 3-39 Small Computer Systems Interface (SCSI), Input/Output controller, 3-10 specification information, 1-14 models 380 and 390, 1-15 standard I/O port, device connection, 4-5 static electricity discharge, 3-2 static-sensitive device, handling, 3-2 system unit device arrangement, 4-6 setting up, 4-4 system unit location front view with cover early models, 1-1 later models, 1-2 front view without cover early models, 1-4 later models, 1-4 model 397, 1-5 planar connector location, 1-5

# ٦

top cover, removal, 3-4 toroids, removal, 3-57

### W

weight, 1-14, 1-15

Printed in the U.S.A.

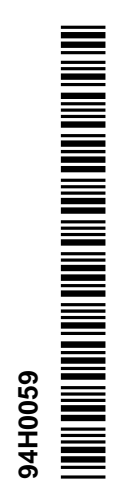

SA38-0545-00